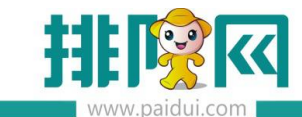

# 聚食汇扫码点餐 V8.1 操作手册

# 20200813

| 应用 | 用场景:           |         |
|----|----------------|---------|
| —, | 商家自有公众号扫码点餐    |         |
|    | 1.申请微信认证通过的服务号 | ······1 |
|    | 2.开通卡券功能       | 2       |
|    | 3.开通群发功能       |         |
|    | 4.启用微餐厅        | 4       |
| 二、 | 商家无公众号扫码点餐     | 6       |
|    | 启用微餐厅······    |         |
| 四、 | 创建商品+餐台+配置支付   | 7       |
|    | 1.添加商品         | 7       |
|    | 2.做法类型&菜品做法    |         |
|    | 3.微餐厅商品设置      |         |
|    | 4.添加餐台         |         |
|    | 5.申请聚好付        |         |
| 五、 | 扫码点餐酒楼模式自动导入   |         |
|    | 1.自动导入         |         |
|    | 2.进入扫码点餐       |         |
|    | 3.扫码支付结账       |         |
|    | 4.前台结账         | 20      |
| 六、 | 扫码点餐酒楼模式手动导入   |         |
|    | 1.手动导入         | 24      |
|    | 2.进入扫码点餐       | 24      |
|    | 3.前台导入订单       | 25      |
|    | 4.扫码支付结账       | 27      |
|    | 5.前台结账         | 28      |
| 七、 | 扫码点餐快餐模式       |         |
|    | 1.进入扫码点餐       |         |
|    | 2.前台结账         |         |
| 八、 | 扫码点餐相关业务参数     |         |
|    | 【点单必须输入手机号】    |         |
|    | 【微餐厅启用茶芥多选】    |         |
|    | 【系统自动推荐票券应用】   |         |
|    | 【付款后允许申请退款】    | 40      |
|    | 【启用线上充值】       | 40      |
|    | 【第三方支付退款自动审核】  |         |
|    | 【启用微信优惠券】      | 41      |
|    | 【启用菜牌】         |         |
|    | 【允许选择商品优惠】     |         |

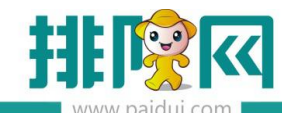

|    | 【允许货到付款】                   | 43    |
|----|----------------------------|-------|
|    | 【开启会员优惠显示】                 | 44    |
|    | 【扫餐台二维码点餐需关注公众号(仅自有公众号有效)】 | 44    |
|    | 【预结扫描支付需关注公众号】             | ·· 45 |
|    | 【满返奖励、首次消费奖励金额条件设置】        | 45    |
|    | 【满返奖励方式】                   | 45    |
|    | 【快餐模式结账后提醒评价】              | 46    |
|    | 【扫码点餐其他设置】                 | 46    |
|    | 【基本信息其他功能讲解】               | 48    |
| 九、 | 预点菜                        | 54    |
|    | 应用场景:                      | 54    |
|    | 1.启用预点菜                    | 54    |
|    | 2.使用预点菜                    | 55    |
|    | 3.前台 POS 导入订单              | 56    |
| +、 | 微预订                        | 57    |
|    | 应用场景:                      | 57    |
|    | 1.启用微预订                    | 57    |
|    | 2.使用微预订                    | 59    |
|    | 3.前台 POS 导入订单              | 60    |

# 应用场景:

目前支持 2 种方式扫码点餐:

- 1. 商家自有公众号扫码点餐
- 2. 使用排队网/运营者公众号扫码点餐

一、商家自有公众号扫码点餐

#### 1.申请微信认证通过的服务号

开通微餐厅需要申请"经过认证的微信公众服务号"(微信公众平台:mp.weixin.qq.com)

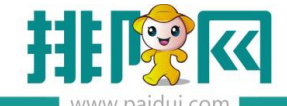

#### 排队网产品安装配置文档

|                                                   | 111.59                                   |                                                                                                    |                                                                                                    |                                                                                                    |                                                                                                    |                                                     |
|---------------------------------------------------|------------------------------------------|----------------------------------------------------------------------------------------------------|----------------------------------------------------------------------------------------------------|----------------------------------------------------------------------------------------------------|----------------------------------------------------------------------------------------------------|-----------------------------------------------------|
|                                                   |                                          | An age of the local division of the local division of the local di |                                                                                                    |                                                                                                    | and the second second second second second second second second second second second second second second second |                                                     |
| ← → C ● 安全   https://mp.weixin.qq.com             |                                          |                                                                                                    |                                                                                                    |                                                                                                    |                                                                                                    | ☆ i                                                 |
| 11 @/# Daxdu _ tms _ sso / i rm _ mms _ gms _ f() | 医局十級hb Li MAABG Li (XielIL Li huobandown | D 1980.01 PERSONALING IN PAQ International MDS(2):000 1                                                                                                    | 2 md>(1)11時高校時,m 00 回3                                                                                                    | EZ: [] SHARCHSREEF                                                                                                    | 11 - VIII 11 11 14 14 MAI SEEDHOY - Askaleja I                                                                   | · (**)/2879/28/28/28/28/28/28/28/28/28/28/28/28/28/ |
|                                                   | 🍋 微信·公众平台 📟                              |                                                                                                    | 第一次使用公众平台                                                                                                    | \$? 立即注册 使用帮助                                                                                                    |                                                                                                    |                                                     |
|                                                   |                                          |                                                                                                    | Contraction of the local division of the local division of the loc | Constant of the local division of the local division of the local |                                                                                                    |                                                     |
|                                                   |                                          |                                                                                                    |                                                                                                    |                                                                                                    |                                                                                                    |                                                     |
|                                                   |                                          | 登5<br>5                                                                                                    | 2                                                                                                    |                                                                                                    |                                                                                                    |                                                     |
|                                                   | 再小的个休 也有自己的品质                            |                                                                                                    | 部稿/微信号/QQ号                                                                                                    |                                                                                                    |                                                                                                    |                                                     |
|                                                   |                                          |                                                                                                    |                                                                                                    |                                                                                                    |                                                                                                    |                                                     |
|                                                   |                                          |                                                                                                    | 80949                                                                                                    |                                                                                                    | 微信公众干台                                                                                                    |                                                     |
|                                                   |                                          |                                                                                                    | 往帐号                                                                                                    | 忘记密码                                                                                                    |                                                                                                    |                                                     |
|                                                   |                                          |                                                                                                    | 22.R                                                                                                    |                                                                                                    |                                                                                                    |                                                     |
|                                                   |                                          |                                                                                                    |                                                                                                    |                                                                                                    |                                                                                                    |                                                     |
|                                                   |                                          |                                                                                                    |                                                                                                    |                                                                                                    |                                                                                                    |                                                     |
|                                                   |                                          |                                                                                                    |                                                                                                    |                                                                                                    |                                                                                                    |                                                     |
|                                                   |                                          |                                                                                                    |                                                                                                    |                                                                                                    |                                                                                                    |                                                     |
|                                                   |                                          |                                                                                                    |                                                                                                    |                                                                                                    |                                                                                                    |                                                     |
|                                                   |                                          |                                                                                                    |                                                                                                    |                                                                                                    |                                                                                                    |                                                     |
|                                                   | 家体公面 = "花期accarr tokan" 体门新研究            |                                                                                                    | -                                                                                                    | OBT C                                                                                                    |                                                                                                    |                                                     |
|                                                   | sourcess token activitien                | DEPERTY - AMORTXX#237#60748/7                                                                                                    |                                                                                                    | Hace /                                                                                                    |                                                                                                    |                                                     |
|                                                   |                                          |                                                                                                    |                                                                                                    |                                                                                                    |                                                                                                    |                                                     |
|                                                   | 帐号分类                                     |                                                                                                    |                                                                                                    |                                                                                                    |                                                                                                    |                                                     |
|                                                   |                                          |                                                                                                    |                                                                                                    |                                                                                                    |                                                                                                    |                                                     |
|                                                   |                                          |                                                                                                    |                                                                                                    |                                                                                                    |                                                                                                    |                                                     |
|                                                   |                                          |                                                                                                    |                                                                                                    |                                                                                                    |                                                                                                    |                                                     |
|                                                   |                                          |                                                                                                    | 0                                                                                                    |                                                                                                    |                                                                                                    |                                                     |
|                                                   |                                          |                                                                                                    |                                                                                                    |                                                                                                    |                                                                                                    |                                                     |
|                                                   | 服务号                                      | 订阅号                                                                                                    | 小程序                                                                                                    | 7                                                                                                    |                                                                                                    |                                                     |
|                                                   | 给企业和组织提供更强大的业务服务与<br>用户管理能力,帮助企业快速实现全新   | 为媒体和个人提供一种新的信息传播方<br>式,构建与读者之间更好的沟通与管理                                                                                                    | 一种新的开放能力,可<br>播地获取和传播,同时                                                                                                    | I以在微信内被便<br>1局有出色的使用                                                                                                    |                                                                                                    | 81x                                                 |

微信公众号开通以后,需要开通功能插件(卡券功能,群发功能)

卡券功能开通是为了后期使用微信卡包功能

群发功能是为了后期通过公众号群发所有粉丝消息的功能

同时需要申请开通微信支付(聚好付),具体开通请联系渠道经理。

注:微信公众号申请开通的是服务号,不是订阅号

2.开通卡券功能

登录 mp.weixin.qq.com---添加功能插件—卡券功能(开通选择我是普通商户)

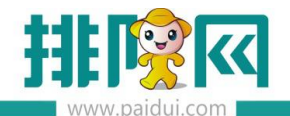

|                                                               | 你可以添加下列需要的功                                                                                                    | 粗,丰富公众号能力和体验                                                                                                    |                                              |                                                    |               |
|---------------------------------------------------------------|----------------------------------------------------------------------------------------------------|----------------------------------------------------------------------------------------------------|----------------------------------------------|----------------------------------------------------|---------------|
| 助能<br>自动回复<br>自定义菜单                                           | ・・・<br>の<br>の<br>留<br>言<br>整<br>の<br>思<br>の<br>間<br>一<br>の<br>留<br>言<br>智<br>の<br>で<br>の<br>の<br>の<br>の<br>の<br>の<br>の<br>の<br>の<br>の<br>の<br>の<br>の                                                                                                    | 遭<br>可以此许公众号的文章被关注用<br>,加强最武之间的五动。                                                                                                    | Előzo >                                      | 自定义某单<br>公众号可以在会话界面在部设置告试告<br>样的自定义某单,并可为其设置地应动    | 已添加 >         |
| 留吉管理<br>投票管理<br>号組(模页面模板)                                     | 自幼8<br>公文号<br>約回算                                                                                                    | <b>复</b><br>可以针对用户的行为来设置特定<br>内容和丰富的关键字招复规则。                                                                                                    | exta >                                       | 付费功能<br>申请成功回公众号可以发表付重向容                           | >             |
| 数据功能<br>原创管理<br>视频弹晶                                          | · 一方法式                                                                                                    | 理<br>动后可以对内容进行面创声明。                                                                                                    | 2:820 >                                      | <b>衛信紅包封衛</b><br>時在國文則墨中擴入所將與約爾信紅包<br>封面进行黨旗。      | 5             |
| - 小程序                                                         | 第第3<br>第二<br>第二<br>第二<br>第<br>第<br>第<br>第<br>第<br>第<br>第<br>第<br>第<br>第<br>第<br>第<br>第<br>第                                                                                                    | <b>缩</b><br>读咒文章后,可递过该功相自愿<br>号婚予赏金。                                                                                                    | exert >                                      | 专辑(原页面模板)<br>专辑功振。提供给公众号内容复合能<br>力,支持整理原创文章和接续为合集。 | 已添加 >         |
| <ul> <li>企业微信</li> <li>、微信提一提</li> </ul>                      |                                                                                                    | ii and a state of the state of the state of | 2活力 > 11                                     | <b>投票管理</b><br>投票管理与允许公众账号对投票进行新<br>地、册除和面看的操作。    | 已添加 >         |
| 刘容英语<br>5 - 极近                                                | 名 客服功<br>为公众<br>カー个                                                                                                    | <b>縮</b><br>号提供客服功能。支持多人同时<br>公众号提供客服服务,实时回复                                                                                                    | 2                                            | <b>卡劳功能</b><br>该功能向公众号提供卡带管理。图广,<br>经营公预的监查解决方案。   | >             |
| 用户管理                                                          | (18小)<br>世報記<br>時主想                                                                                                    | <b>程序</b><br>第1365可以用于卡根、广告、WF<br>1、                                                                                                    | > <b>=</b>                                   | 电子发票<br>提供电子发票的标准化接入流程。开票<br>接口和发票通送方面             | >             |
| 广告主<br>洗量主<br>近病商品推广                                          | 设备功<br>治公众                                                                                                    | <b>離</b><br>与获得的定设备和传输设备数据                                                                                                    | >                                            | 一物一码<br>安全赋予每件商品端一码。 消费者归码                         | ÷             |
|                                                               | 加功能拆供                                                                                                    |                                                                                                    |                                              |                                                    |               |
| 自贝 2043                                                       | がはちり月と7日1年<br>「新作库 授权管理 送月                                                                                                    | <b>I角色</b>                                                                                                    |                                              | ×                                                  |               |
| 四个 四 2 2 2 2 2 2 2 2 2 2 2 2 2 2 2 2 2 2                      | 15歲盛祥/功能详慎                                                                                                    |                                                                                                    |                                              |                                                    |               |
| 功能<br>向300支<br>日本又文章<br>業者間様<br>(本書)章                         | <ul> <li>+参加<br/>未开油</li> <li>#法签件</li> <li>+必须开进微信以近</li> </ul>                                                                                                    | 我是普通商户                                                                                                    | 發展第三方                                        |                                                    | Ŧa            |
|                                                               |                                                                                                    | 开通卡券功能,可为自己的品牌创<br>雄、投放,核销卡券。                                                                                                    | 开通卡券功能,经其他商户报权后。<br>可添加子商户,并代其制券、投放。         | 6. 进行对称。                                           |               |
| 与轴,周页面模形)<br>预赏功能<br>原创管理<br>视频弹簧                             | 可能介绍<br>卡奇远能,是进供结束,<br>主要能力:<br>※ 服友共享的优惠券—<br>· 要求代考查, 告绍                                                                                                    |                                                                                                    | 記核領负等。<br>✓ 同意《微信卡券功能开发者服务协议                 | 2                                                  |               |
| 生地用此產幣的)<br>發展功能<br>化的厚单<br>十一流出功能給作                          | 13. 动能介绍<br>卡布动能。是能供结构<br>主要能力;<br>图双片等的优惠券——<br>带现代某券——传统<br>会员卡——支持新哲<br>电线信某券——大持新哲<br>电线信求希——大持新哲<br>电线信动而——会员卡                                                                                                    | 选择这个                                                                                                    | 起球破员等。<br>☑ 同意《微语卡券功能开发者服务协议<br>通择           | 1                                                  | 通过跟信文付为会员卡克信。 |
| ● 40.8 m (40) ※2206 ※2206 ※2206 ※2206 ※2206 ★ 2522666 ☆ 26066 | ○ 功能作相<br>年代之法、是证明状态、<br>主要能力<br>回販式非要的代表每一<br>可能式要称一一代表<br>日常式非要的一一代表<br>日常式非要的一一代表<br>日常式的一一代表<br>日常式的一一代表<br>日常式的一一代表<br>日常式的一一代表<br>日常式的一个代表<br>日常式的一个代表<br>日子、一、一、一、一、一、一、一、一、一、一、一、一、一、一、一、一、一、一、一 | 选择这个                                                                                                    | ■ 同意《微含+养动品开发者医务协议》 ○ 同意《微含+养动品开发者医务协议》 3.04 | 2<br>(2498002222), 2002<br>(2002250222), 20022     | 通过重体文件为会员卡克奇。 |

#### 3.开通群发功能

登陆微信公众平台(mp.weixin.qq.com)。在首页里点击新建群发,弹出协议点击【同意以 上声明】即代表开通了群发功能。

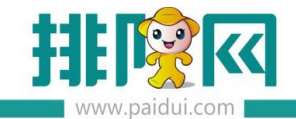

排队网产品安装配置文档

| ▲ 首页        |                                                               |
|-------------|---------------------------------------------------------------|
| <b>山</b> 前能 |                                                               |
| 自动回复        |                                                               |
| 自定义菜单       | R2:11:1973月/~ ·                                               |
| 投票管理 🚥      | perulazimen · · · · · · · · · · · · · · · · · · ·             |
| + 添加功能播件 🚥  | 功能,你的使用行为将被视为对本声明全部内容的认可。                                     |
| L           | 1. 群发消息内容完全由你生成,不代表腾讯赞成你的内容或立场。                               |
| の 小程序       | 2. 你应该对使用群发消息功能的结果自行承担风险。因网络状况、通讯线路、帐号异常等原因而导致你不能正常使用或群发消息内容不 |
| △ 管理        | 能够实时到达,腾讯不承担任何法律责任。                                           |
| 消息管理        | 3. 对于帐号异常的用户, 腾讯可以取消你的群发消息功能。                                 |
| 用户管理        |                                                               |
| 表材管理        |                                                               |
| 泉切居社        |                                                               |
| ₹1 推广       |                                                               |
| 广告主         |                                                               |
| 流量主         | 同意以上声明                                                        |
| 统计          |                                                               |
| 用户分析        |                                                               |

## 以下所有操作基于开通了卡券功能和群发功能、微信公众服务号(已认证),请务必先开通!

#### 4. 启用微餐厅

登陆聚食汇后台(sso.paidui.com)

在微餐厅-参数设置里绑定授权自有公众号,绑定完成后,勾选【启用微餐厅】

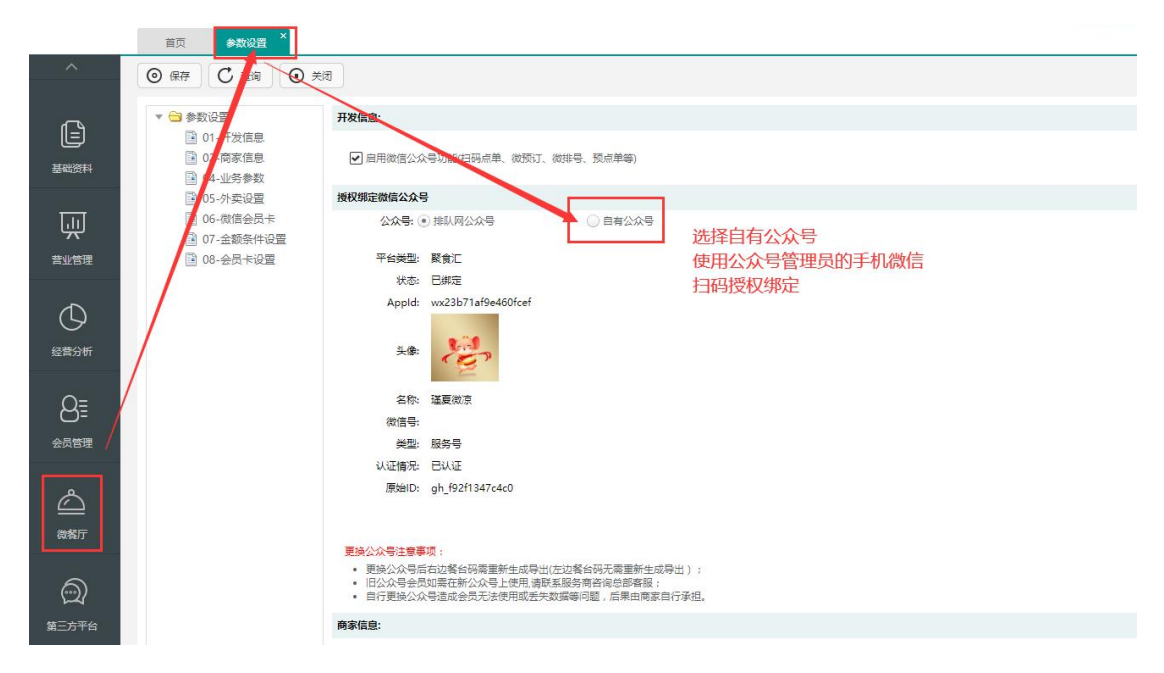

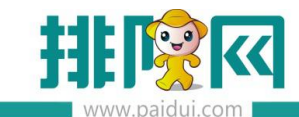

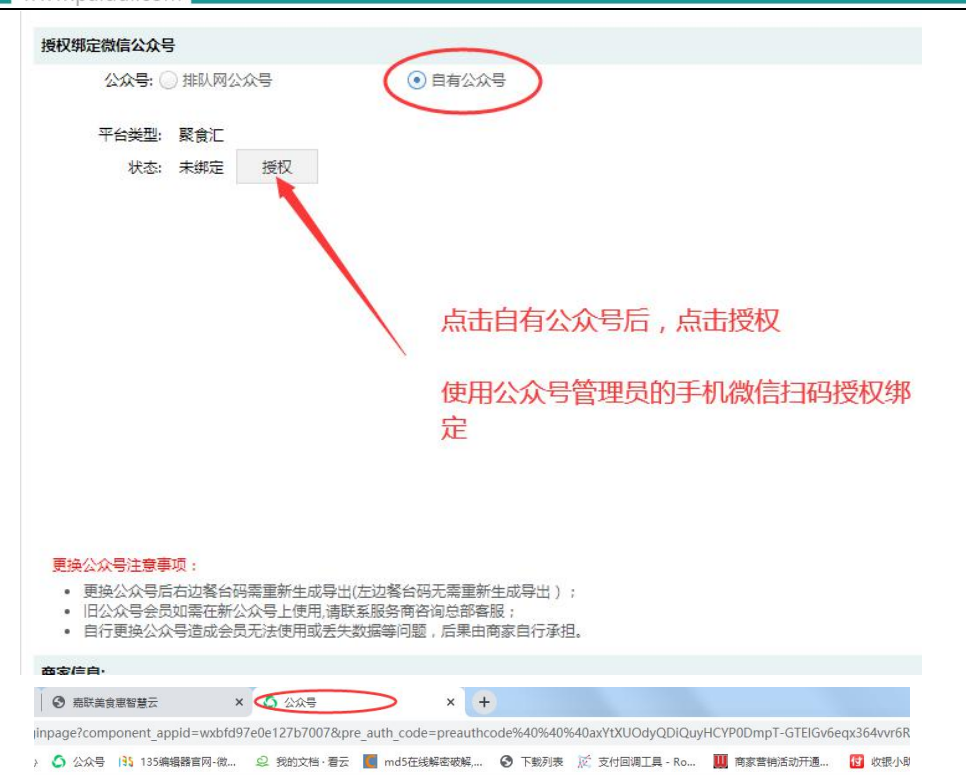

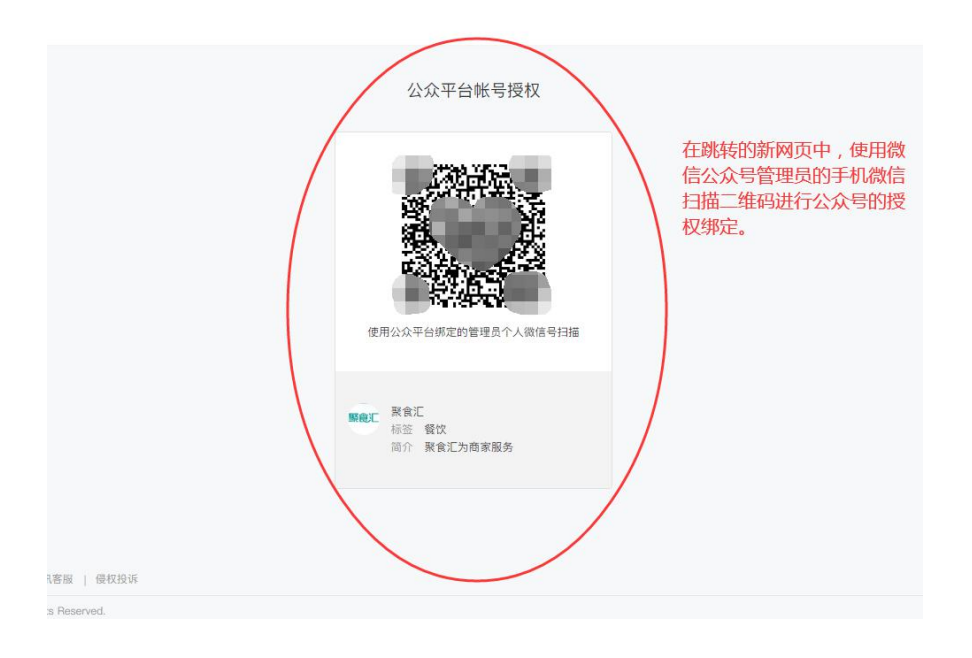

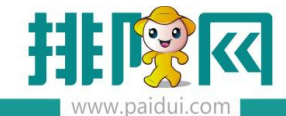

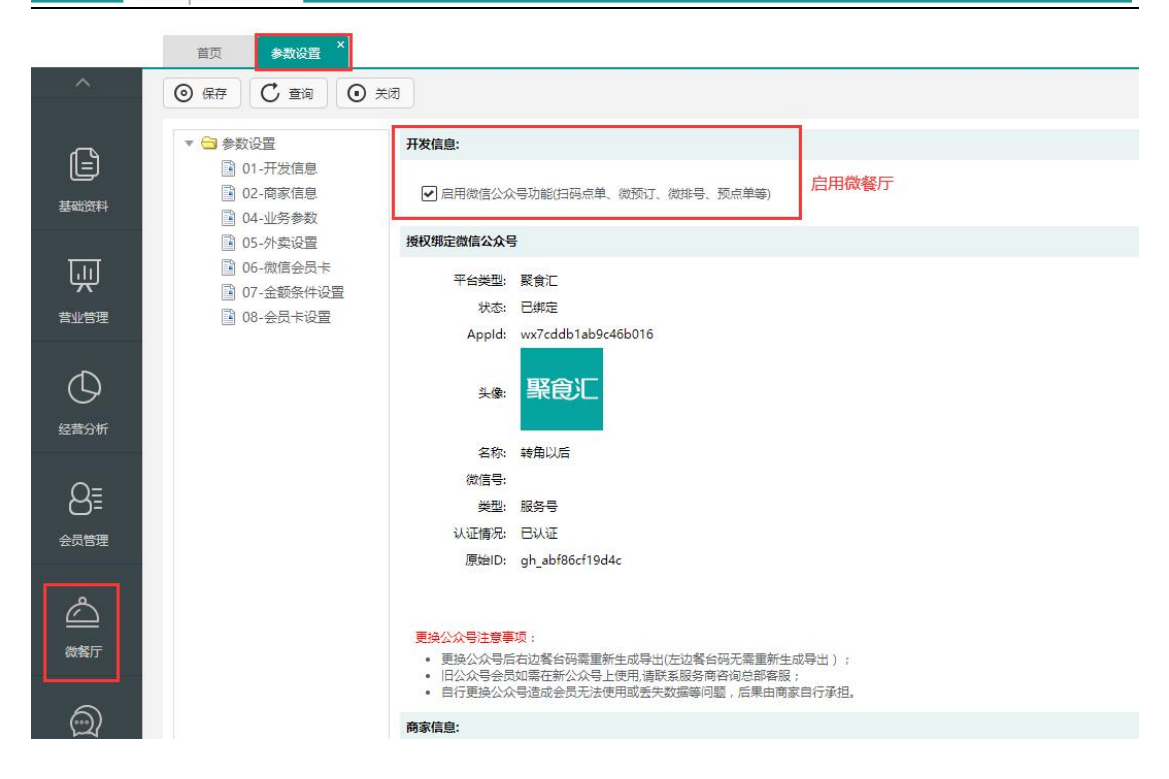

# 二、商家无公众号扫码点餐

特别说明:

1.商家没有公众号、代理商未开通流量工具,聚食汇后台默认使用排队网公众号扫码点餐

2. 商家没有公众号、代理商开通了流量工具,聚食汇后台默认使用代理商公众号扫码点餐

#### 启用微餐厅

登陆聚食汇后台(sso.paidui.com)

在微餐厅-参数设置里勾选【启用微餐厅】

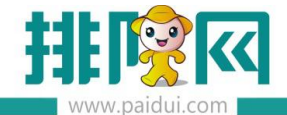

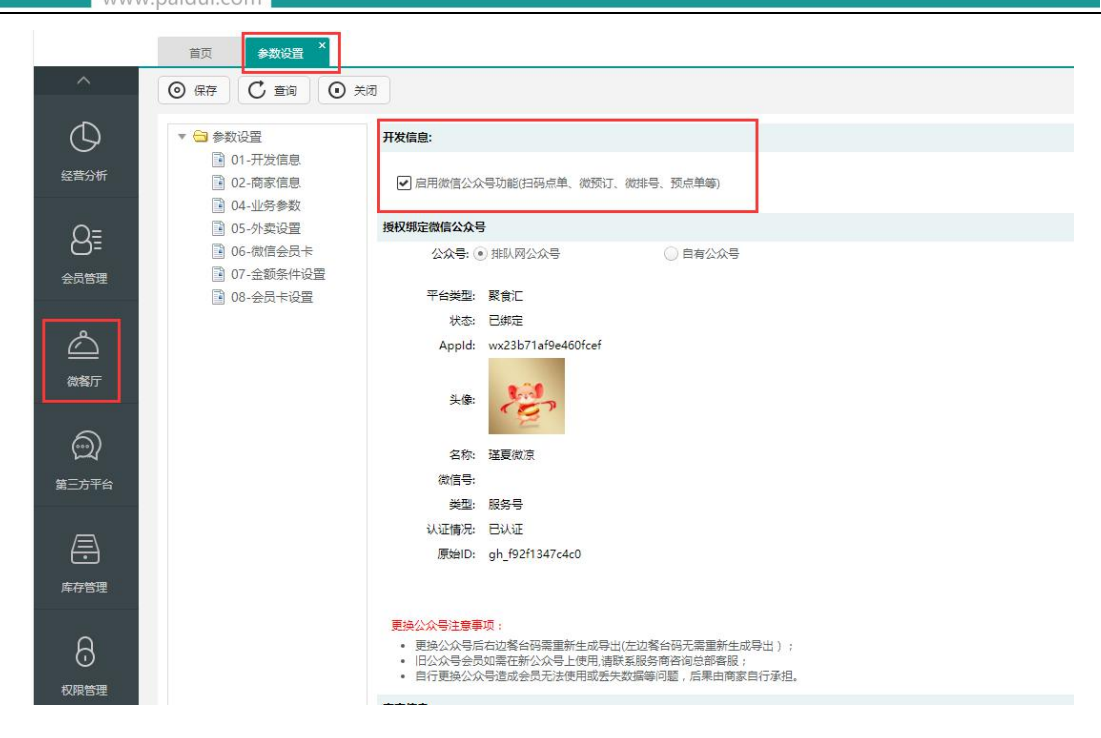

## 请按以下步骤继续操作。

## 四、创建商品+餐台+配置支付

#### 1.添加商品

后台 ROM--基础资料--商品--添加商品。

|      | 公共资料   |        |       |       |
|------|--------|--------|-------|-------|
| [=]  | 企业品牌   | 地理区域   | 组织机构  | 部门档案  |
|      | 单位     | 商品类别   | 商品    | 商品出品部 |
| 基础资料 | 结算方式   | 通用信息   | 员工档案  | ĺ.    |
|      | 聚微量票券关 | 联      |       |       |
| Lul  | 营运资料   |        |       |       |
| ~    | 营业市别   | 做法类型   | 商品做法  | 原因相关  |
| 营业管理 | 餐台类型   | 消费区域和者 | 省 茶芥後 | 置     |
|      | 节個日设署  | 计时方案   |       |       |

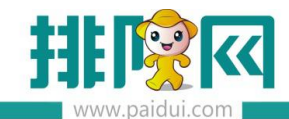

排队网产品安装配置文档

|                 |                                                     |                 |          | 1. 11.11.11.1 |      |       |                   |        |  |  |
|-----------------|-----------------------------------------------------|-----------------|----------|---------------|------|-------|-------------------|--------|--|--|
| 所属大类:*          | 62-放牛哥牛肉火锅店                                         |                 | 所属小类:*   | 63-锅底类        |      |       | -                 |        |  |  |
| <del>编号</del> : |                                                     |                 |          | 名称:*          |      |       |                   |        |  |  |
| 助记码:            |                                                     |                 |          | 别名:           |      |       |                   |        |  |  |
| 前台排序:*          |                                                     |                 | 1054     | 餐盒费:*         | 0.00 |       |                   |        |  |  |
| 启用状态:           | ❷ 启用                                                |                 |          | 销售单位:*        | ٠    |       |                   |        |  |  |
| 商品类型:∗          | <ul> <li>● 普通</li> <li>● 套</li> <li>● 一品</li> </ul> | 重商品<br>≨<br>品多吃 |          |               | 默认   | 编号    | 名称                | 参考价    |  |  |
|                 | 用做法                                                 | □时价商品           | □ 即时录入数量 |               | •    | 特色商品  |                   | ▶      |  |  |
| ☑ 允许比例          | 列折                                                  | □ ▼ 下載到点菜宝      | ▶ 收服务费   |               | 3    | 计入最低消 | 进<br>费 <b>√</b> 分 | 许使用代金券 |  |  |

商品图片优先级读取显示轮播第一张,轮播没有图片才显示商品详情图片

不上传图片也不影响实际扫码点餐使用。

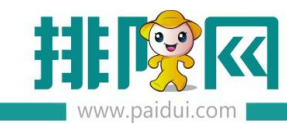

| 修 | 改【商品】     |      |      |      |     |      |     |    | × |
|---|-----------|------|------|------|-----|------|-----|----|---|
|   | 基本信息      | 专用做法 | 其他   |      |     |      |     |    | Î |
|   | □ 是否开启详情了 | ξ    |      |      |     |      |     |    |   |
|   | 商品详情图片    |      |      | •    |     |      |     |    |   |
| 4 | 南品标签编辑    |      |      |      |     |      |     |    | - |
|   |           |      |      |      |     |      |     |    |   |
|   |           |      | < 上翻 | 下翻 > | 十新建 | ■ 复制 | 冒保存 | 关闭 |   |

| 牧【商品】                                 |                     |           | × |
|---------------------------------------|---------------------|-----------|---|
| ▲ ▲ ▲ ▲ ▲ ▲ ▲ ▲ ▲ ▲ ▲ ▲ ▲ ▲ ▲ ▲ ▲ ▲ ▲ | 最后商品图片可以获得最佳的月<br>【 | 压缩比和显示效果。 |   |
| 高钙营养锅底,搭配嫩牛肉。沾点辣<br>酱酱美味呀!            |                     |           |   |
| ✓ 是否开启详情页头图轮播<br>详情页轮播图片              |                     |           |   |
| 详情页轮播图片                               | ÷ 🗇                 |           |   |
|                                       |                     |           |   |
|                                       |                     |           |   |
|                                       |                     |           |   |
|                                       |                     |           |   |

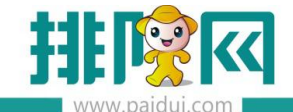

## 2.做法类型&菜品做法

微餐厅菜品做法:在【基础资料】-【商品】启用专用做法,等五分钟后自动同步微餐厅

注: 启用专用做法后, 做法类型或者做法只能选其一

|            | 首页                | 商品 ×           |           |                 |         |       |        |                |     |      |           |     |     |          |                        |
|------------|-------------------|----------------|-----------|-----------------|---------|-------|--------|----------------|-----|------|-----------|-----|-----|----------|------------------------|
| ^          | G 新建              | 修改             | $\otimes$ |                 | 批量上传图   |       | う回收    | 站 🕑 导出         |     | 🕑 🖽  | して意識      | € 批 | 量修改 | 88 云端商品库 | <ul> <li>美闭</li> </ul> |
| Ē          | ▼ 😂 商品約<br>▼ 😁 01 | 333 本<br>-牛人日志 | 快速查打      | <b>龙:</b> 请输入编号 | 、名称、    | 修改【前  | 品)     |                |     |      |           |     |     |          | ×                      |
|            |                   | 12-汤粉类         | 行号        | 编号              |         | =     | 大信白    | <b>车田</b> (#2) | 114 |      |           |     |     |          | 33                     |
| 器和设计杆      |                   | 02-汤底类         | 1         | 00009           | 温炒水     | -     | 4 10-C | 10 /F1 (0/2    | 940 | ·    |           |     |     | ~        |                        |
| 1          |                   | 43-果木牛扒        | 2         | 00010           | 火锅      | -     |        |                |     |      |           |     |     |          |                        |
| .11        |                   | 44-精品牛扒        | 3         | 00011           | 公仔矿     | 选择做   | 法类型    |                |     |      |           |     |     |          | *⊕⊝                    |
| Æ          |                   | 47-西式浓汤        | 4         | 00021           | 牛肉素     | 行导    | 展开。    |                | 编号  |      |           |     | 名称  |          |                        |
| 营业管理       |                   | 49-意式披萨        | 5         | 00022           | 牛肉湯     | 1     | -      | 10             |     |      | 白管做法      |     |     |          |                        |
|            |                   | 06-赤生时疏        | 6         | 00023           | 牛肉湯     |       |        |                |     |      | E La mota |     |     |          |                        |
| $\bigcirc$ |                   | 51、清米          | 7         | 00024           | 牛肉外     | 2     | 38     | 01             |     |      | BC#+      |     |     |          |                        |
| 9          |                   | 60-里木牛扒        | 8         | 00025           | 牛肉外     |       |        |                |     |      |           |     |     |          |                        |
| 经营分析       |                   | 61-养生时蔬        | 9         | 00026           | 牛肉外     |       |        |                |     |      |           |     |     | -        |                        |
|            |                   | 101-33         | 10        | 00027           | 牛肉      |       |        |                |     |      |           |     |     |          |                        |
| Ω=         |                   | 96-海鲜类         | 11        | 00032           | 牛肉炒     | 选择做   | 法      |                |     |      |           |     |     |          | > ⊕ ⊖                  |
| 0=         | 🔻 🔂 31            | -上岛咖啡-吧台       | 12        | 00033           | 招牌到     | 行号    |        | 编号             |     |      | 名称        |     |     | 加价余额     |                        |
| 会员管理       |                   | 33-意式咖啡        | 13        | 00040           | 乌冬市     | 10.00 |        |                |     |      |           |     |     |          |                        |
|            |                   | 35-果汁类         | 14        | 00042           | 牛眼電影    |       |        |                |     |      |           |     |     |          |                        |
| ھ          |                   | 50-賽餐          | 15        | 00043           | 牛丸》     |       |        |                |     |      |           |     |     |          |                        |
|            | ▼ 🔂 03            | -猪猪女孩          | 16        | 00044           | 牛肉炒     |       |        |                |     |      |           |     |     |          |                        |
| 微餐厅        |                   | 53-精品凉菜类       | 17        | 00045           | 干炒炸     |       |        |                |     |      |           |     |     |          |                        |
|            |                   | 54-稿前於梁奕       | 18        | 00046           | 温炒      |       |        |                |     |      |           |     |     |          |                        |
| 6          |                   | 56. 酒迷         | 19        | 00101           | 火锅      |       |        |                |     |      |           |     |     |          |                        |
| $\square$  |                   | 57-烧烤类         | 20        | 00123           | 炒牛洋     |       |        |                | < 1 | -83  | 下题 >      | 十新建 | 目気  | 目保存      | 关闭                     |
| 第三方平台      |                   | 58-箕祭          | 21        | 00124           | 0.1元    |       |        |                |     |      |           |     |     |          |                        |
|            | -                 |                | 22        | 00008           | 干+++++* | ส     | GCN    | u              | 12. | 2000 | 01.223第18 |     |     |          |                        |

#### 3.微餐厅商品设置

打开聚食汇后台 (sso.paidui.com) 微餐厅--微餐厅商品设置

进行微餐厅商品相关界面显示效果设置。

如:隐藏商品、手动修改数量、推荐商品显示等操作。

温馨提示:该设置是指在微餐厅上对商品进行单独属性控制,没有特殊要求不用设置

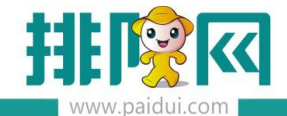

| ^         | C 新建 C 修改 C 批                                              | 198X | C ==  | <ul><li>     新除     </li></ul> | (C ## | ⊖ :±≋ C    | ) #R 0 | ¥8 ?         |                     |        |          |           |      |      |
|-----------|------------------------------------------------------------|------|-------|--------------------------------|-------|------------|--------|--------------|---------------------|--------|----------|-----------|------|------|
| ~         | 🔻 😂 所属机构                                                   | 行号   | 编号    |                                | 名称    | 商品类型       | 单位     | 应用门店         | 热朝商品物藏              | 推荐商品显示 | 允许手动修改数量 | 在改名厅隐藏该商品 | 超的物量 | 起点数量 |
| E         | 📄 0002-丁香胡同 ( 办公室                                          | 1    | 00006 | 模板:                            | 分组套餐  | <b>在名</b>  | 和      | 丁書胡同(办公室     |                     |        |          |           | 1    | 1.00 |
| 1545(9784 | 0003-尚品壆府海鮮酒楼                                              | 2    | 00006 | 模板                             | 分组套餐  | 賽餐         | 積      | 春服中心(邓丽蓉     |                     | ~      |          |           | 1    | 1.00 |
|           | ○ 0004-产品升发部(lewe)                                         | 3    | 00006 | 模板                             | 分组要客  | 要報         | 相      | F门店(未使用)     |                     | ~      |          |           | 1    | 1.00 |
| <b>1</b>  | <ul> <li>0005-白姑娘火柄(星肉)</li> <li>0000 女服中心(邪中限)</li> </ul> | 4    | 00006 | 模板:                            | 分组资格  | <b>泰松</b>  | 棺      | 春服中心(彭怡雪     | ~                   |        |          |           | 1    | 1.00 |
|           | 0009-蜂酸中心(太阳内皮)<br>0011-案化素成会和品(                           | 5    | 00006 | 横板:                            | 分组套餐  | 茶候         | 箱      | A分店(未使用)     |                     | ~      |          |           | 1    | 1.00 |
| 新作业经济     | ○ 0012-客服中心(彰怡雷)                                           | 6    | 00006 | 模板                             | 分组套餐  | 發展         | 額      | 客服中心(魔双)     | ~                   | ~      |          |           | 1    | 1.00 |
|           | 0013-客服中心(再春办)                                             | 7    | 00006 | 構板:                            | 分组数督  | <b>祭</b> 名 | 箱      | 右姑娘火锅(皇贲     | •                   | *      |          |           | 1    | 1.00 |
| ~         | 0014-鑫服中心李再春-公                                             | 8    | 00006 | 模板                             | 分组套餐  | 茶桜         | 箱      | J分店 ( 未使用 )  |                     |        |          |           | -1   | 1.00 |
| C)        | 🔋 0015-大牛火锅 ( 南山店                                          | 9    | 00006 | 模板                             | 分组获餐  | 發格         | 箱      | 龙岗万象汇        |                     | ~      |          |           | -1   | 1.00 |
| 6375/146  | 0016-審服中心(尹凯)                                              | 10   | 00006 | 構板:                            | 分组资格  | <b>祭</b> 格 | 箱      | 产品开发部(lewe   | 1                   | *      |          |           | 1    | 1.00 |
| 2620      | 0018-客服中心(周次)                                              | 11   | 00006 | 横板                             | 分组套餐  | 茶桜         | 箱      | 春服中心(邓向阳     | 7                   |        |          |           | 1    | 1.00 |
|           | 0020-春服中心(邓丽蓉·                                             | 12   | 00006 | 模板                             | 分组获餐  | 發展         | 箱      | 运营捐导组江佐宏     |                     | ~      |          |           | 1    | 1.00 |
| A≣        | 0021-春辰中心(梅旭)                                              | 13   | 00006 | 構板:                            | 分组资格  | 资格         | 箱      | 客服中心(邓向阳     | 1                   | *      |          |           | 1    | 1.00 |
|           | ● 0022-智服中心(XS同H-                                          | 14   | 00006 | 横板:                            | 分组套餐  | 委保         | 箱      | 尚品皇府海鮮酒楼     |                     | ~      |          |           | 1    | 1.00 |
| 会内管理      | 0023-8635(k)(g)(m)(2000                                    | 15   | 00006 | 模板                             | 分组套餐  | 發展         | 箱      | H分店(未便用)     |                     | ~      |          |           | 1    | 1.00 |
| <u> </u>  | 0024-10温尚和古+<br>(1) 0025-家服由心 / 株芸家                        | 16   | 00006 | 構板:                            | 分组教督  | 资格         | 棺      | 大牛火锅 ( 南山店 ) | •                   | *      |          |           | 1    | 1.00 |
| Å         | ○ 0025-集本打酒去店                                              | 17   | 00006 | 横板:                            | 分组套餐  | 委保         | 箱      | 排队IT连锁门店4    |                     | ~      |          |           | 1    | 1.00 |
|           | 0027-悠悠                                                    | 18   | 00006 | 模板                             | 分组套餐  | 發展         | 箱      | 容服中心(梅畑)     |                     | ~      |          |           | 1    | 1.00 |
| 微餐厅       | 10028-悠悠2                                                  | 19   | 00006 | 構板:                            | 分组教客  | 後名         | 相      | G门店(未使用)     | <ul><li>✓</li></ul> | •      |          |           | 1    | 1.00 |
|           |                                                            | 20   | 00006 | 横板:                            | 分组套餐  | 茶餐         | 箱      | 春服中心(再春办     | •                   | ~      |          |           | 1    | 1.00 |
| <b>A</b>  |                                                            | 21   | 00012 | 天地                             | -9    | 潭水與        | 份      | 售卖红酒专店       |                     |        |          |           | 1    | 5.00 |
| 14        |                                                            | 22   | 00012 | 天地                             | 8     | 酒水美        | 份      | 客服中心 ( 邓向阳   |                     |        |          |           | 1    | 5.00 |
| 第三方平台     |                                                            | 23   | 00012 | 天地                             | -8    | 酒水类        | 63     | 大牛火锅 (南山店)   |                     |        |          |           | 1    | 5.00 |
|           |                                                            | 24   | 00012 | 天地·                            | -9    | 潤水與        | 18     | 尚品呈府商鲜酒楼     |                     |        |          |           | 1    | 5.00 |
|           |                                                            | 25   | 00012 | 天地                             | -9    | 酒水美        | 份      | 客服中心(邓丽睿     |                     |        |          |           | 1    | 5.00 |

## 4.添加餐台

| ^    | 快捷     | 入口     |       |       |
|------|--------|--------|-------|-------|
| ß    | 公共资料   | きょう    | 组织机构  | 部门档安  |
|      | 单位     | 商品类别   | 商品    | 商品出品部 |
| 基础资料 | 结算方式   | 通用信息   | 员工档案  |       |
|      | 聚微量票券关 | 联      |       |       |
| Lul  | 营运资料   |        |       |       |
| ~~   | 营业市别   | 做法类型   | 商品做法  | 原因相关  |
| 营业管理 | 餐台类型   | 消费区域和教 | 新 茶茶後 | 置     |
|      | 节假日设置  | 计时方案   |       |       |

# 先添加餐台类型,如:包厢、大厅等

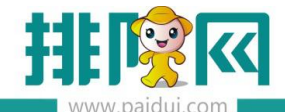

|          | 首页   | 者台续     | 鋰 (    |      |     |        |            |                          |      |      |              |                                         |         |       |
|----------|------|---------|--------|------|-----|--------|------------|--------------------------|------|------|--------------|-----------------------------------------|---------|-------|
| ^        | G 新建 | E 🕑 197 | 改 🕑 查看 |      | Û   | etti   | 寺出 🕑 3     |                          | 查询   | ● 美闭 | ?)           |                                         |         |       |
|          | 155  | 编号      | 名称     | 容纳人数 |     | 服务费    | 最低消费       | 应用机                      | 构    | 包房价  | 创建时间         | 创建人                                     | 更新时间    | 更新人   |
|          | 1    | 01      | 运营指导   | < C  | 999 | 0.00%  | 0.00元      | 01-所有                    | 门店   | 不启用  | 2016-06      | 系统管理员                                   | 2020-06 | 系统管理员 |
| 基础资料     | 2    | 02      | 运营指导   |      | 999 | 0.00%  | ACCEN TAX  | <u>دم بين المجمع الم</u> |      |      |              |                                         |         | × 1   |
| ليصل     | 3    | 03      | 运营指导   |      | 100 | 0.00%  | AVIDE L'14 |                          |      |      |              |                                         |         |       |
| 11       | 4    | 04      | 运营指导   |      | 200 | 0.0096 |            | - Ar th                  |      |      |              |                                         |         | -     |
| Щ.       | 5    | 05      | 大厅lu   |      | 100 | 0.00%  | 盘4         | NE-E.                    |      |      |              |                                         |         |       |
| 营业管理     | 6    | 06      | 包房     |      | 80  | 0.00%  |            | <del>13</del> :• 09      |      |      | 名称           | 2: <b>*</b>                             |         |       |
|          | 7    | 07      | 测试最低   |      | 1   | 0.00%  | 空纳人        | 27.*                     |      |      | <b>应用机</b> 机 | ☆ ● 新有机构 ○ ●                            | 部分机构    |       |
|          | 8    | 08      | 2525   |      | 111 | 0.00%  |            |                          |      |      | 12210101     |                                         |         |       |
| G        |      |         |        |      |     |        |            |                          |      | 01   |              | 0.                                      |         |       |
| 经营分析     |      |         |        |      |     |        | ٠          | 小后用                      |      | 08   | 10507-       | 01                                      | 205101- |       |
|          |      |         |        |      |     |        | - 183      | 8费                       |      |      |              | 最低消费                                    |         |       |
| Q≡       |      |         |        |      |     |        | ۲          | 费率                       | 0.00 | %    |              | <ul> <li>餐台</li> </ul>                  | 0.00 元  |       |
| 0-       |      |         |        |      |     |        | 0          | 定额                       |      | 元    |              | ○人均                                     | 元/人     |       |
| 会员管理     |      |         |        |      |     |        |            | 人物                       |      | 元/人  |              |                                         |         |       |
|          |      |         |        |      |     |        |            |                          | -    |      |              |                                         |         |       |
| $\wedge$ |      |         |        |      |     |        | G          | 计时收费                     |      |      |              |                                         |         |       |
|          |      |         |        |      |     |        |            |                          |      |      |              |                                         |         |       |
| 微餐厅      |      |         |        |      |     |        |            |                          |      |      |              |                                         |         | 44.77 |
| ~        |      |         |        |      |     |        |            |                          |      |      | 十新           | 「「「「「「「「」」「「」」「「」」「「」」「「」」「」」「」」「」」「」」「 | E] 保存   | 大团    |
| <b>(</b> |      |         |        |      |     |        |            |                          |      |      |              |                                         |         |       |

再添加餐台信息,如: S001、S002等

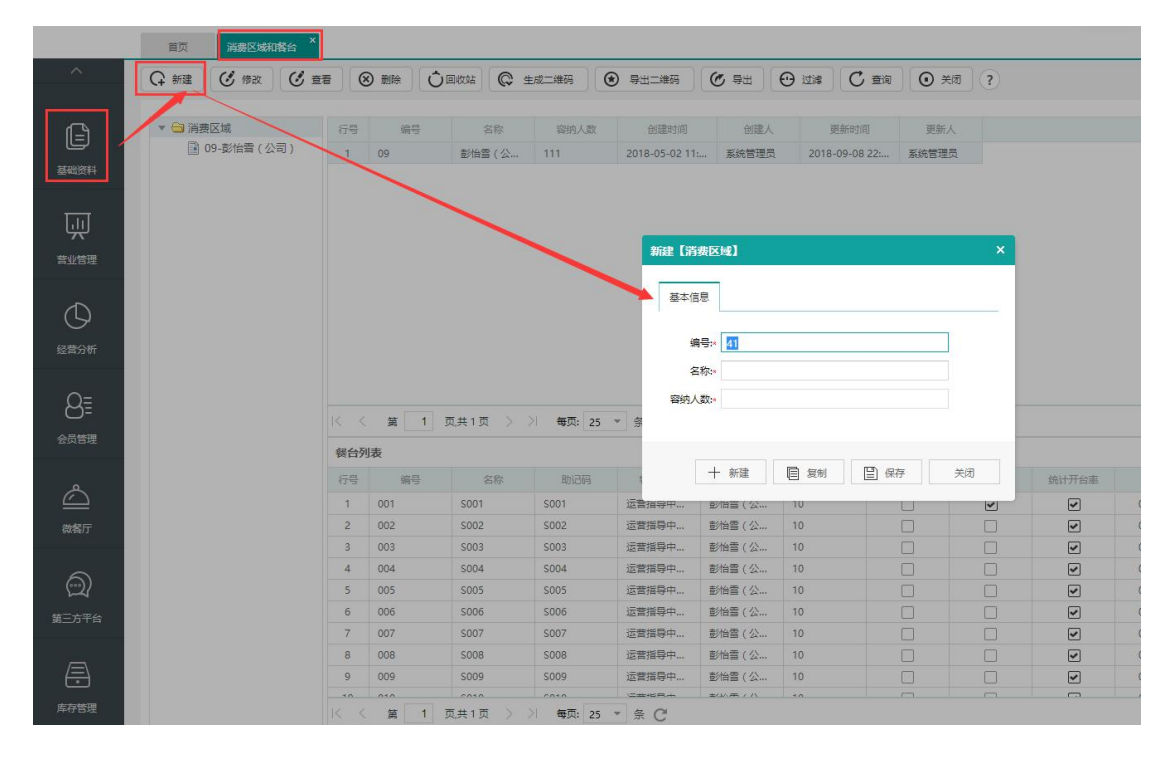

#### 餐台二维码

左边的二维码:支持微信/支付宝扫码点餐及扫码支付。微信扫码时要长按识别关注公众号。 右边的二维码:仅支持微信扫码,扫码后进入微信公众号界面,打开链接再进行扫码点餐(可 引流微信会员,但不能使用支付宝扫码点餐及支付)。

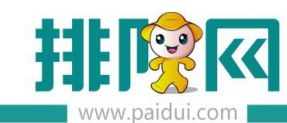

| 基本信息                   | 餐台二维码(可微信关注,本二维码不能扫码核销) |
|------------------------|-------------------------|
| <b>立持使用支付宝、需长按识别关注</b> | 不支持使用支付宝、点击链接关注(推荐)     |
|                        | 关闭                      |

#### 5.申请聚好付

支付开通,申请开通微信支付,支付宝支付(聚好付)

具体开通请联系聚好付渠道经理

支付开通完成后,在聚好付上面提取相关信息填写在

ROM 后台--基础信息-结算方式里--默认支付设置中

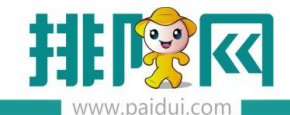

|            | 首页 结算方式                                                 |                           |                                                                                                    |
|------------|---------------------------------------------------------|---------------------------|----------------------------------------------------------------------------------------------------|
| ^          | G 新建 🕑 修改                                               |                           | なは 🕐 号出 😶 过峰 🕐 童海 💽 羌河                                                                                                    |
| Ē          | ▼ 🕞 结算类型<br>📄 01-现金                                     | 修改【结算方式】                  | ×                                                                                                    |
| 基础资料       | ◎ 02-会员卡 ◎ 03-银行卡                                       | 基本信息    应用机构              | 默认支付设置机构支付设置                                                                                                    |
| Ē          | <ul> <li>04-挂账</li> <li>05-免单</li> <li>06-票券</li> </ul> | 商家编号: 88808385            | 58 注:聚好付上面的帐号                                                                                                    |
| 营业管理       | <ul> <li>○ 07-订金</li> <li>○ 08-第三方支付</li> </ul>         | AES密钥: 59500267           | 59500267                                                                                                    |
| $\bigcirc$ |                                                         |                           |                                                                                                    |
| 经营分析       |                                                         | RSA私钥: MIICdgIB<br>mpMmqn | ADANBgkqhkiG9w0BAQEFAASCAmAwgglcAgEAAoGBAOAFIOGiaeQHNOTemmswkMbDhomyI8X<br>nVmDMSPmzmAo1LHmmv/IEua/h14cvWbjU2SEXfSGDcaAhnyVZIW2vrMosUTVAnus/yoyEs3zDxC<br>mSCMA4X/xxxxxxxxxxxxxxxxxxxxxxxxxxxxxxxxxxxx |
| 8≣         |                                                         | YISCWEE                   | alsournmaggaesoudwojinnoadurreinaaskinonaadynainaepungebuodkurnmoiokouneinoznig<br>hb562wzEcZjuszQ1EiZVwjowEf440R/r5QTKO9CN5htW/hZXxodVw267ukP24HF1Uoh1H1XfoDDJyIS +                                   |
| 会员管理       |                                                         |                           |                                                                                                    |
| æ          |                                                         |                           |                                                                                                    |
| 库存管理       |                                                         |                           | 十 新建 🗐 复制 🖺 保存 关闭                                                                                                    |

#### 连锁门店可配置不同的支付账号

在机构支付设置中选择门店,选择02-机构支付账号后再配置不同门店的支付账号信息

|              | 首页 结算方式 ×   |             |     |       |                  |                                        |           |              |                  |                  |      |
|--------------|-------------|-------------|-----|-------|------------------|----------------------------------------|-----------|--------------|------------------|------------------|------|
| ~            | ○ 新建 ② 修改 ② | <b>査者</b> ( |     | 副收站 ( | 5 导出 (           |                                        | 查询 💿 关闭   |              |                  |                  |      |
|              |             |             |     |       |                  |                                        |           |              |                  |                  |      |
| <u>ل</u> ے   | ▼ 🗃 结算类型    | 行号          | 编号  | 名称    | t B,             | 助记码 结1                                 | 等关型 营收非营  | 收 启用 找零      | 开发票 金额允许为负       | 货币单位货币符号         | 系统默认 |
|              | □ 01-规定     | 1           | 08  | 修改 【约 | <b>詩方式】</b>      |                                        |           |              |                  |                  | ×    |
| 基础资料         | 02-提供卡      | 2           | 10  |       |                  | -                                      |           |              |                  |                  |      |
|              | 04-挂账       | 3           | 100 | 英     | 本信息              | 默认支付设置                                 | 机构支付设置    |              |                  |                  |      |
| LII I        | 📑 05-免单     | 4           | 13  |       | HA. Jacker V. A. | 0 0 00 00 00 0 0 0 0 0 0 0 0 0 0 0 0 0 |           | 连端门庄说        | 晋不同收款账户          | 00               |      |
| 75           | 06-票券       | 6           | 14  | -     | \$43: 调制人用       | 时、石林、町10時                              |           |              |                  | •                |      |
| 普业管理         | □ 07-订金     | 7           | 20  | 行号    | 机构编号             | 机构名称                                   | 支付账号      | 商家编号         | AES密钥            | RSA私钥            |      |
|              | 100~弗兰力文的   | 8           | 23  | 1     | 0000             | 客服中心连                                  | 01-默认支付账号 | 8880838558   | 5950026759500267 | MIICdgIBADANBgkq | Î    |
| $(\Box)$     |             | 9           | 27  | 2     | 0002             | 丁香胡同(                                  | 02-机构支付账号 | * 8883836589 | 6375034163750341 | MIICdgIBADANBgkq |      |
| 47777-1-1-1  |             | 10          | 28  | 3     | 0003             | 尚品皇府海                                  | 02-机构支付账号 | 8886865589   | 3201161032011610 | MIICdQIBADANBgk  |      |
| 5283307      |             | 11          | 32  | 4     | 0004             | 产品开发部                                  | 01-默认支付账号 | 8880838558   | 5950026759500267 | MIICdgIBADANBgkq |      |
| ~            |             | 12          | 34  | 5     | 0005             | 右姑娘火锅                                  | 01-默认支付账号 | 8880838558   | 5950026759500267 | MIICdgIBADANBgkq |      |
| 8            |             | 13          | 37  | 6     | 0009             | 春服中心(                                  | 01-默认支付账号 | 8880838558   | 5950026759500267 | MIICdgIBADANBgkq |      |
| 会员管理         |             | 14          | 99  | 7     | 0011             | 粤北异成食                                  | 01-默认支付账号 | 8880838558   | 5950026759500267 | MIICdgIBADANBgkq |      |
| 0.0000000000 |             |             |     | 8     | 0013             | 客服中心(                                  | 01-默认支付账号 | 8880838558   | 5950026759500267 | MIICdgIBADANBgkq |      |
| ۹            |             |             |     | 9     | 0012             | 客服中心(                                  | 01-默认支付账号 | 8880838558   | 5950026759500267 | MIICdgIBADANBgkq |      |
|              |             |             |     | 10    | 0014             | 客服中心李                                  | 01-默认支付账号 | 8880838558   | 5950026759500267 | MIICdgIBADANBgkg |      |
| 微餐厅          |             |             |     | 4     |                  |                                        |           |              |                  | •                |      |
|              |             |             |     |       |                  |                                        |           |              |                  |                  |      |
| 6            |             |             |     |       |                  |                                        |           |              | 十 新建 📋 复制        | 」 保存 关闭          |      |
|              |             |             |     | -     |                  |                                        |           |              |                  |                  | _    |

温馨提示:

使用商家自有公众号的商家配置聚好付 appid 时,填写商家自有公众号 appid

使用排队网/代理商公众号的商家配置聚好付 appid 时,填写排队网 appid

排队网 APPID : wxcb234709f31cd63f

# 五、扫码点餐酒楼模式自动导入

#### 1.自动导入

聚食汇后台 (sso.paidui.com) 微餐厅--微餐厅设置--扫码点单设置--点餐模式

选择酒楼模式,勾选【下单自动导入】

|                     | 首页 微氣方设置 ×                                                                                                    |                                                                                                    |  |
|---------------------|----------------------------------------------------------------------------------------------------|----------------------------------------------------------------------------------------------------|--|
| ^                   | 当前门店: 0002-丁香胡同(办公室主机                                                                                                    | 11) 🔹 💿 保存 💽 关闭                                                                                                    |  |
|                     | <ul> <li>▼ </li> <li>○ 微緒庁设置</li> <li>▼ </li> <li>● 基础信息设置</li> <li>● 基本信息</li> <li>● 口店信息</li> </ul>                                                                                                    | 点袋模式                                                                                                    |  |
| 普业管理                | <ul> <li>建 电子发票文字提示</li> <li>▼ → H5微餐厅设置</li> <li>2) 开通信息</li> <li>▼ → H5微餐厅首页</li> </ul>                                                                                                    | <ul> <li>● 保健構式         (先付款面下達,不去時相稱加厚(加厚素要重新日時終新帶处理)         ● 清磁模式         (一 节量自动导入         (快餐专用餐盒二堆码         (快餐专用餐盒二堆码         (长餐专用餐盒二堆码         (长餐专用餐盒二堆码         (长餐专用餐盒二堆码         (长餐专用餐盒二堆码         (长餐专用餐盒二堆码         (长餐专用餐盒二堆码         (长餐专用餐盒二堆码         (长餐专用餐盒二堆码         (长餐专用餐盒二堆码         (长餐专用餐盒二堆码         (大餐专用名公=二堆码         (大餐专用名公=二堆码         (大餐专用名公=二堆码         (大餐专用名公=二堆码         (大餐专用名公=二堆码         (大餐专用名公=二堆码         (大餐专用名公=二堆码         (大餐专用名公=二堆码         (大餐专用名公=二堆码         (大餐         (大餐         (大餐         (大餐         (大餐         (大餐         (大餐         (大餐         (大会)         (大会)</li></ul> |  |
| 公司                  | <ul> <li>約備图设置</li> <li>自定义功能设置</li> <li>自定义模块设置</li> <li>计价设置</li> <li>其他设置</li> </ul>                                                                                                    |                                                                                                    |  |
| Q≡                  | ▼                                                                                                    | 回記:我说说 回波使起的                                                                                                    |  |
|                     | <ul> <li>▼ 3 扫码点单设置</li> <li>▲ 点繁模式</li> <li>■ 複板样式</li> <li>■ 参数设置</li> <li>● 参数设置</li> <li>● 特接设置</li> </ul>                                                                                                    | ● 第月显示         ● 言格显示         小吉格显示                                                                                                    |  |
|                     | <ul> <li>购物车自动清空</li> <li>商品类型限制数量</li> <li>点菜控制</li> <li>&lt; 合 <li> <li> <li> <li> <li> <li> <li> <li> <li> <li> <li> </li> <li> </li> <li>&lt;</li></li></li></li></li></li></li></li></li></li></li></li></ul> |                                                                                                    |  |
| <b>レーズ</b><br>第三方平台 | <ul> <li>□ 功能显示设置</li> <li>▼ </li> <li>□ 微外卖设置</li> </ul>                                                                                                    | 参数设置<br>                                                                                                    |  |

## 2.进入扫码点餐

扫描餐台码,进入扫码点餐界面,点餐及订单确认界面

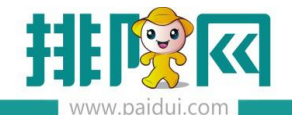

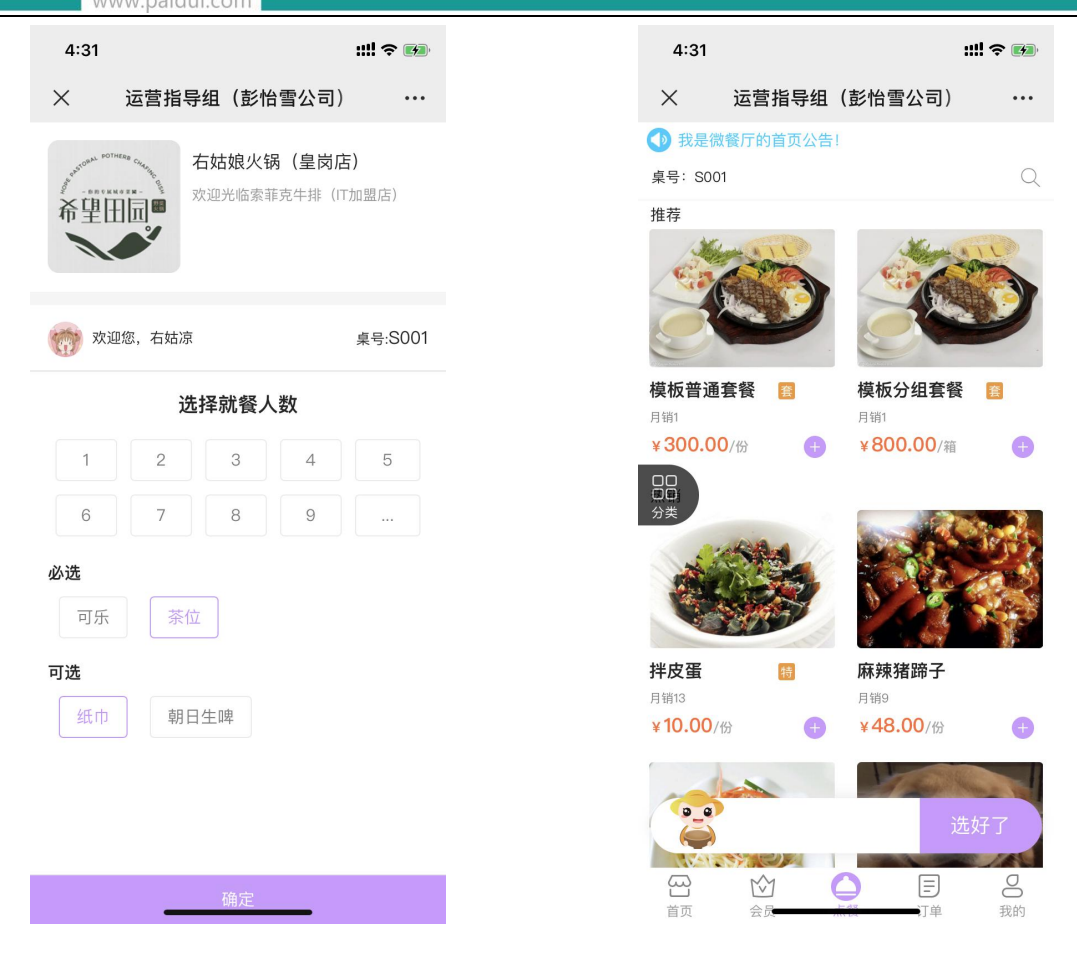

如果有菜品需要外带,则点击"外带菜品选择",勾选需要外带的菜品,确定后,订单提交页面菜品后面显示"外带"

【外带】支持二次扫码加菜显示,就餐人数与茶位只支持第一次扫码修改,二次扫码加菜不会显示出来。外带菜品支持一键全选及单多选,单个菜品备注不支持套餐菜品备注 结账单,预结单,台单打印默认【外带】字样,总单.分单.标签需手动添加"菜品标记+菜品名称" 打印项方可显示出来。

如果需要对单个菜品进行备注,在订单提交页面点击该菜品,弹出"单个菜品备注",进行 备注即可。

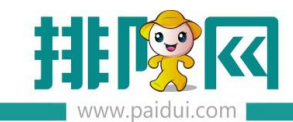

| 4:31                        |                                         | ::!! 🗢       |               |
|-----------------------------|-----------------------------------------|--------------|---------------|
| ×                           | 订单确认                                    |              | •••           |
| 外带菜品选排                      | 译                                       | Of           | 分 >           |
| 就餐人数与多                      | 茶位                                      | 11           | 立 >           |
| (前) 右姑湯                     | 3                                       |              | 1份            |
| 猪猪女孩                        | 16                                      | <sup>β</sup> |               |
| <b>麻辣猪蹄子</b><br>份<br>¥48.00 | /                                       | <b>—</b> 1   | Đ             |
| 茶位                          | 1位                                      | Ī. N         | ¥ 10          |
| 纸巾                          | ×1                                      | )            | ¥ 10          |
| 订单备注                        |                                         |              |               |
|                             | 与土芸日々称可以进行                              | 二台口夕计        |               |
| 7                           | 《 面 米 面                                 | ]半吅菌/土       |               |
|                             |                                         |              |               |
| 继续                          | 加菜                                      | 提交订单         |               |
| 公面                          | ☆ 人 人 人 人 人 人 人 人 人 人 人 人 人 人 人 人 人 人 人 | 日 2<br>订单 我  | <b>5</b><br>前 |
|                             | <                                       | >            |               |
|                             |                                         | _            |               |

# 订单确认后状态为已下厨,并且收到下单消息通知。

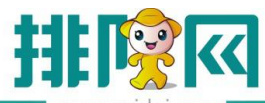

排队网产品安装配置文档

| 4:31     |          | ::!! ? 🕅    |
|----------|----------|-------------|
| <        | 订单详情     |             |
|          |          |             |
|          | 已下厨      |             |
| 就餐人数与茶位  |          | 1位          |
| 茶位<br>氏巾 | 1位<br>×1 | ¥10<br>¥10  |
| 行 右姑凉    |          | 1份          |
| 者猪女孩     | 1份       |             |
| 麻辣猪蹄子    | 1份       | ¥48.00      |
| T单条注     |          | <del></del> |
|          |          |             |
| ¥28.88奖  | 动金待领取    | 28.8        |
| 继续加菜     | 关<br>(   | 闭等待上菜       |
|          | 0        | E S         |
| 首页 会员    | 点餐       | 订单 我的       |

## 3.扫码支付结账

第二次扫描餐台码可以进入支付界面,支付成功后收到公众号消费完成通知

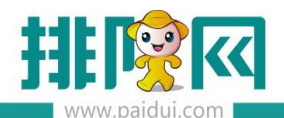

## 排队网产品安装配置文档

| www.paidu   | ui.com |           |          |              |                   |                  |        |
|-------------|--------|-----------|----------|--------------|-------------------|------------------|--------|
| 4:44 7      |        | 奈 🐲       | 4:45     |              |                   |                  | ::!! ? |
| ×           | 订单支付   | •••       | $\times$ |              | 支付结果              |                  |        |
| 桌号:S001(堂食) | )      | 共3道菜 🕪    |          |              |                   |                  |        |
| 消费金额        |        | ¥ 68.00   |          |              | $\checkmark$      |                  |        |
| 其他优惠        |        | ¥0.00     |          |              |                   |                  |        |
|             | 小      | 计¥68.00   |          | 2            | 3已支付成1<br>支付68.00 | 力<br>——          |        |
|             |        |           |          | <i>ـ</i> ــا | ×1300.00          |                  |        |
| VIP 会员卡     |        | – ¥ 68.00 |          | 你的账户余额       | 额3450.785         | € <u>请充值&gt;</u> | >      |
| 👪 优惠券       | 请      | 选择优惠券 〉   |          |              |                   |                  |        |
|             |        |           |          |              |                   |                  | (      |
| 继续加菜        | 立即支付   |           | 首页       | 会员           | 点餐                | 订单               |        |
|             |        | 0         |          | <            |                   | /                |        |
|             |        |           |          | _            |                   | _                |        |

# 新订单提醒

| 彭小雪,                    |
|-------------------------|
| 卡号:19950111             |
| 感谢光临客服中心连锁v8.1          |
| 本次消费:68.00,             |
| 卡内余额:3450.78            |
| 本次积分:0                  |
| 累计积分:4588               |
| 支付明细:会员卡支付:68.00元       |
| 订单编号: 用餐消费              |
| 时间: 2020-08-11 16:46:46 |
| 备注: 感谢您的光临              |
|                         |

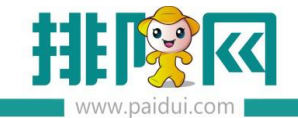

#### 4.前台结账

线下 POS 前台 会看到此餐台是从线上支付完成的,会有红黄闪烁图标, POS 右下角微信支

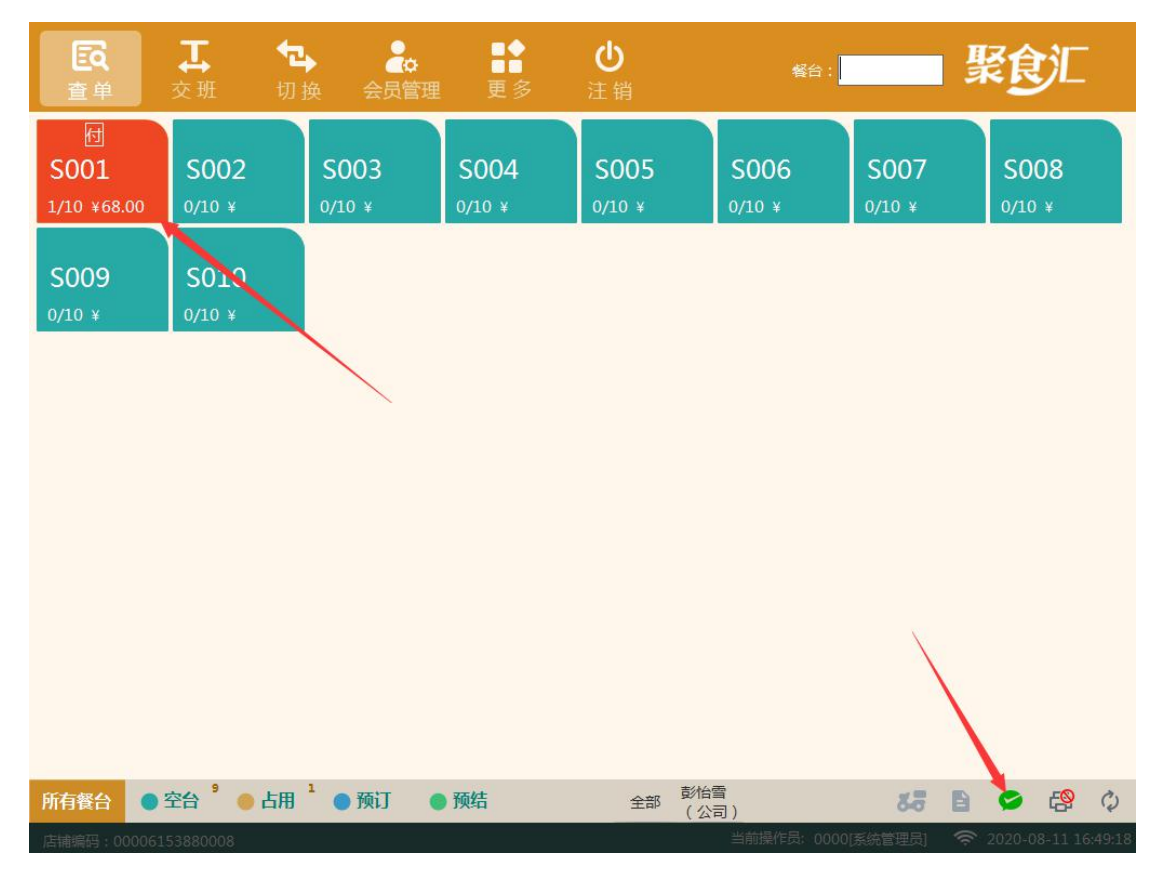

付图标也会有绿色闪烁提醒,打开可进入 POS 付款界面。

点击右下角微信支付图标"进入付款"可进入付款界面

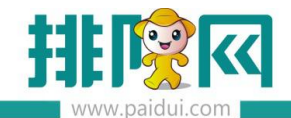

| 臣                        | <b>↓</b><br>交班 | ▲ 切换 会         | ●<br>■<br>員管理<br>更多            | <b>⊎</b><br>注销 | 餐台:          | 聚食汇                   |
|--------------------------|----------------|----------------|--------------------------------|----------------|--------------|-----------------------|
| 付<br>S001<br>1/10 ¥68.00 | S002<br>◎微信支付  | S003           | S004                           | S005           | S006 S007    | S008<br>0/10 ¥        |
| <b>S009</b><br>0/10 ¥    | \$             | 考合<br>001-S001 | 付款时间<br>2020-08-11<br>16:45:20 | 金额<br>68.00    | 进入付款         | 欠                     |
| 2                        |                |                |                                |                |              |                       |
|                          |                |                |                                |                |              |                       |
|                          |                |                |                                |                |              |                       |
|                          | Ŀ              | 页 下—页          | 1/1                            |                | 关闭           |                       |
| 所有餐台                     | 空台 9 🥚         | 占用 1 ● 预订      | 丁 ● 预结                         | 全部 彭怡雪<br>(公司  | ) <b>5</b> 5 | E 🗢 😫 🗘               |
| 店铺编码:0000                |                |                |                                |                |              | ≈ 2020-08-11 16:49:33 |

## 直接双击该餐台进入付款结账界面

| 付款                                        |                                      |                             |                                |                         |                        |                                    |                                                            |
|-------------------------------------------|--------------------------------------|-----------------------------|--------------------------------|-------------------------|------------------------|------------------------------------|------------------------------------------------------------|
| 餐 台: S001<br>市 别: 默认<br>台卡号:<br>序号 商品名称   | 开台时间: 2020-08-1116<br>人 数: 1<br>备 注: | :32:02 开台人<br>预结            | : 0000[系統管理员<br>: -(0)<br>立 全額 | 应收金额:<br>已收金额:<br>待收金额: | 68.00<br>68.00<br>0.00 | 原<br>(-)折扣<br>(-)赠送<br>商品<br>(+)舍入 | 金额: 68.00<br>金额: 0.00<br>金额: 0.00<br>金额: 68.00<br>金额: 0.00 |
| 1 茶位                                      |                                      | 1.00 份                      | 10.00                          | 会员卡<br>(¥68.00)         | 微信支付                   | 支付宝收款                              | 人民币                                                        |
| <ol> <li>2 纸巾</li> <li>3 麻辣猪蹄子</li> </ol> |                                      | 1.00     盒       1.00     份 | 10.00                          | 挂账                      | 票券                     | 支付宝支付                              | 其它支付方式<br>(F2)                                             |
|                                           |                                      |                             |                                |                         |                        | 找零:                                | 0.00                                                       |
|                                           |                                      |                             |                                |                         |                        |                                    | _                                                          |
|                                           |                                      |                             |                                | 7                       | 8                      | 9                                  | 退格                                                         |
|                                           |                                      |                             |                                | 4                       | 5                      | 6                                  |                                                            |
|                                           |                                      |                             |                                | 1                       | 2                      | 3                                  |                                                            |
|                                           |                                      |                             |                                | 0                       | (144)                  |                                    | (Enter)                                                    |
|                                           |                                      |                             |                                | 预结(6)                   | 会员消费(1)                | 折扣方案(3)                            | 减免金额(-)                                                    |
| 订单金额:68.00                                | 可用代金券商品金额:68.00                      | 商                           | 品金额 68.00                      | 加菜(99)                  | 退货(25)                 | 赠送/取消(26)                          | 其它功能(F6)                                                   |
| 点单详情(S)                                   | 上一页 下一页                              |                             |                                |                         |                        |                                    | 返回                                                         |
|                                           |                                      |                             |                                |                         |                        |                                    |                                                            |

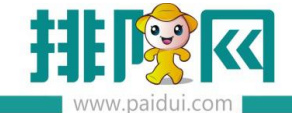

## 前台可设置付款声音提醒,前台-更多-本机参数-其他设置中设置

| <b>直</b> 单 交                                                                                                    | <b>工 行</b><br>を班 切                                                | ▶                                                   | <b>1</b><br>更多      | <b>山</b><br>注销 | 餐台       |             | 聚食汇            | 72<br>1    |
|----------------------------------------------------------------------------------------------------|-------------------------------------------------------------------|-----------------------------------------------------|---------------------|----------------|----------|-------------|----------------|------------|
| 団<br>S001                                                                                                    | S002                                                              | S003                                                | 日结                  | 本机参数           | 停电预结     | 预订          | S008           |            |
| 1/10 ¥68.00                                                                                                    | 0/10 ¥                                                            | 0/10 ¥                                              | 开钱箱                 | 修改密码           | 显示桌面     | 操作日志        | 0/10 ¥         |            |
| S009                                                                                                    | S010                                                              |                                                     | 存酒管理                | 同步数据           |          |             |                |            |
| 0/10 ¥                                                                                                    | 0/10 ¥                                                            |                                                     |                     |                |          |             |                |            |
|                                                                                                    |                                                                   |                                                     |                     |                |          | 关闭          |                |            |
|                                                                                                    |                                                                   | L                                                   |                     |                |          |             |                |            |
|                                                                                                    |                                                                   |                                                     |                     |                |          |             |                |            |
|                                                                                                    |                                                                   |                                                     |                     |                |          |             |                |            |
|                                                                                                    |                                                                   |                                                     |                     |                |          |             |                |            |
|                                                                                                    |                                                                   |                                                     |                     |                |          |             |                |            |
|                                                                                                    |                                                                   |                                                     |                     |                |          |             |                |            |
|                                                                                                    |                                                                   |                                                     |                     |                |          |             |                |            |
|                                                                                                    |                                                                   |                                                     |                     |                |          |             |                |            |
|                                                                                                    |                                                                   |                                                     |                     |                |          |             |                |            |
| 11-1-10                                                                                                    | 9 <b>-</b>                                                        | 1                                                   | T/d                 |                | 怡雪       |             |                | 2.         |
| 所有餐台 ● 空                                                                                                    | 合 ● 占用                                                            | ● 预订 ● 九                                            | 贝结                  | 全部(            | 2<br>公司) | 80          |                | Q          |
| )占捕骗的:00006153                                                                                                    | 5880008                                                           |                                                     |                     |                |          | 1000[永沅昌理页] | ~ 2020-06-11 1 | 010 Titt 0 |
| 本机参数                                                                                                    |                                                                   |                                                     |                     |                |          |             |                |            |
| 打印设置小票格式                                                                                                    | 式读卡器设置                                                            | 双屏设置 外部设备                                           | 划单设置 外              | 卖设置 其他设置       |          |             |                |            |
| 其他配置(重启后生                                                                                                    | ±效)                                                               |                                                     |                     |                |          |             |                |            |
| ☑ 启用弹出手写锁                                                                                                    | 建盘 🔲 启用服务                                                         | 务员模式                                                |                     | /              |          |             |                |            |
| 餐台数据自动刷新                                                                                                    | 时间: 30                                                            | <ul><li>砂 (最小値为5秒)</li></ul>                        |                     |                |          |             |                |            |
| 活清窗体目动刷新                                                                                                    | 时间: 30                                                            | 秒 (最小值为5秒)                                          |                     |                |          |             |                |            |
| 显示分辨率:[]                                                                                                    | 1024*/68                                                          |                                                     | 重置服务器主机             | 清除营业数据         | 活        |             |                |            |
| 终端名称: 电                                                                                                    | 电脑5490(唯一码:                                                       | ee667e53725859627f2                                 | 2331bbe0ae6e8       | 2)             |          |             |                |            |
| □ 手写键盘自定                                                                                                    | ≧义大小 宽:600                                                        | 高: 450                                              | 显示后台管理入             |                | 1 □ 酒楼樽  | 式扫描枪收款目;    | 动结账(微信支付宝)     |            |
| □ 扫码点菜支付                                                                                                    | 1完成自动结账                                                           | 自动开台和结账归属人:                                         |                     |                | 1 配置不享   | 整单比例折扣支付    | 方式             |            |
| 声音提醒                                                                                                    |                                                                   |                                                     |                     |                |          |             |                |            |
| 🔲 线上新增预订                                                                                                    | 「提醒                                                               |                                                     |                     |                |          |             |                |            |
| □ 预抵前 30                                                                                                    | 分钟提醒                                                              |                                                     |                     |                |          |             |                |            |
| 🔲 线上新增外卖                                                                                                    | 記提醒                                                               |                                                     |                     |                |          |             |                |            |
| 3 线上外卖退单                                                                                                    | 自提醒                                                               |                                                     |                     |                | ]        | _           |                |            |
|                                                                                                    |                                                                   |                                                     | Datal nav mn2       |                |          |             |                |            |
| ☑ 线上付款提醒                                                                                                    | C:\Program F                                                      | les (x86)\Paidui\POS\I                              | Data (pay.mps       |                |          |             |                |            |
| <ul><li>☑ 线上付款提醒</li><li>□ 待导入扫码点</li></ul>                                                                                                    | 2 C:\Program F                                                    | les (x86)\Paidui\POS\I                              | Data (pay.mps       |                |          | ☑ 报播实际金额    |                |            |
| <ul> <li>         送上付款提醒         <ul> <li>             待导入扫码点             </li> <li>             声音播放设置:         </li> </ul> </li> </ul>       | <ul> <li>C:\Program F</li> <li>京单订单提醒</li> <li>仅播放音频文件</li> </ul> | les (x86)\Paidui\POS\I<br>中的前 10 秒(                 | 0为完整播放)             |                |          | ☑ 报播实际金额    |                |            |
| <ul> <li>         受 线上付款提醒         <ul> <li>             待导入扫码点             </li> <li>             音音播放设置:             </li> </ul> </li> </ul> | 2 C:\Program F<br>R单订单提醒<br>仅播放音频文件                               | les (x86)\Paidui\POS\<br>非的前 10 秒 (<br>1 回 微信、支付宝扫身 | 0为完整播放)<br>条码支付播报声音 | 提醒             |          | ☑ 报播实际金额    |                |            |
| <ul> <li>又 线上付款提醒</li> <li>一 待导入扫码点</li> <li>声音播放设置:</li> <li>二 会员卡支付和</li> </ul>                                                              | E、Program F<br>東洋汀単提醒<br>仅播放音频文件                                  | les (x86)\Paidui\POS\<br>中的前 10 秒 (<br>副 微信、支付宝扫象   | 0为完整播放)             | 提醒             |          | ☑ 报播实际金额    |                |            |

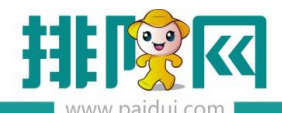

| 付款                                                                                                    |                                    |             |             |                                 |                 |                |                               |                                                |
|----------------------------------------------------------------------------------------------------|------------------------------------|-------------|-------------|---------------------------------|-----------------|----------------|-------------------------------|------------------------------------------------|
| 餐 台: S001<br>市 别: 默认<br>台 <del>卡</del> 号:                                                                       | 开台时间: 2020-08-11<br>人 数: 1<br>备 注: | 16:32:02    | 开台人:<br>预结: | 0000[系统管理员<br>- (0)             | 应收金额:<br>已收金额:  | 68.00<br>68.00 | 原:<br>(-)折扣:<br>(-)赠送:<br>商品: | 金额: 68.00<br>金额: 0.00<br>金额: 0.00<br>全额: 68.00 |
| 序号 商品名称                                                                                                    |                                    |             |             | 金额                              | 待收金额:           | 0.00           | (+)舍入;                        | 金额: 0.00                                       |
| 1 茶位                                                                                                    |                                    | 1.00        | 份           | 10.00                           | 会员卡<br>(¥68.00) | 微信支付           | 支付宝收款                         | 人民币                                            |
| 2 纸巾                                                                                                    |                                    | 1.00        | 盒           | 10.00                           |                 |                |                               |                                                |
| 3 麻辣猪蹄子                                                                                                    |                                    | <b>1.00</b> | 份           | 48.00                           | 挂账              | 票券             | 支付宝支付                         | (F2)                                           |
|                                                                                                    |                                    |             |             |                                 |                 |                | 找零:                           | 0.00                                           |
|                                                                                                    |                                    |             |             |                                 | 7               | 8              | 9                             | 退格                                             |
| Lonadolina en la constanta da la constanta da la constanta da la constanta da la constanta da la constanta da l |                                    |             |             | 0100001001001001001001001001001 | 4               | 5              | 6                             |                                                |
|                                                                                                    | 点                                  | 击确认结        | 脈           |                                 | 1               | 2              | 3                             | 确认/结账<br>(Enter)                               |
|                                                                                                    | <u>本</u>                           | 单交易完        | 民成!         | *****                           | 0               |                | - (                           |                                                |
|                                                                                                    |                                    |             |             |                                 | 预结(6)           | 会员消费(1)        | 折扣方案(3)                       | 减免金额(-)                                        |
| 订单金额:68.00                                                                                                    | 可用代金券商品金额:68.0                     | 10          | 商品          | 金额 68.00                        | 加菜(99)          | 退货(25)         | 赠送/取消(26)                     | 其它功能(F6)                                       |
| 点单详情(S) 上一                                                                                                    | -页 下一页                             |             |             |                                 |                 |                |                               | 返回                                             |
| 聚食汇前台管理系统(正式)。                                                                                                  | 反)版本号:8.1                          |             |             |                                 | 当前操作            | E员: 0000[系统管   | 理员] 🗢 202                     | 20-08-11 16:52:41                              |

如下图所示 打印结帐单

| 石姑娘                                       | 火店物の                       | 锅(<br>)<br>1               | Ē         | 皇闵                      |
|-------------------------------------------|----------------------------|----------------------------|-----------|-------------------------|
| 单号:202008<br>收银:系统管:<br>开台:08-11          | 11000<br>理员<br>16:32       | Ⅰ<br>人数:1<br>第1次打<br>结账:08 | E印<br>-11 | 16:53                   |
| 商品名称                                      |                            | 数量                         |           | 金额                      |
| 茶位<br>纸巾<br>麻辣猪蹄子                         |                            | 1<br>1<br>1                | 份盒份       | 10.00<br>10.00<br>48.00 |
| 订单金额: (<br>应付金额: (                        | 58. 00<br>58. 00           |                            |           |                         |
| 会员卡: 6                                    | 8. 00                      |                            |           |                         |
| 卡号:199501<br>卡内余额:3,4<br>累计积分:458<br>谢谢惠顾 | 11<br>450.7<br>38<br>页, 欢迎 | 8<br>见下次光I                 | 缶!        |                         |

# 六、扫码点餐酒楼模式手动导入

#### 1.手动导入

聚食汇后台 (sso.paidui.com) 微餐厅--微餐厅设置--扫码点单设置--点餐模式

选择酒楼模式,不勾选【下单自动导入】

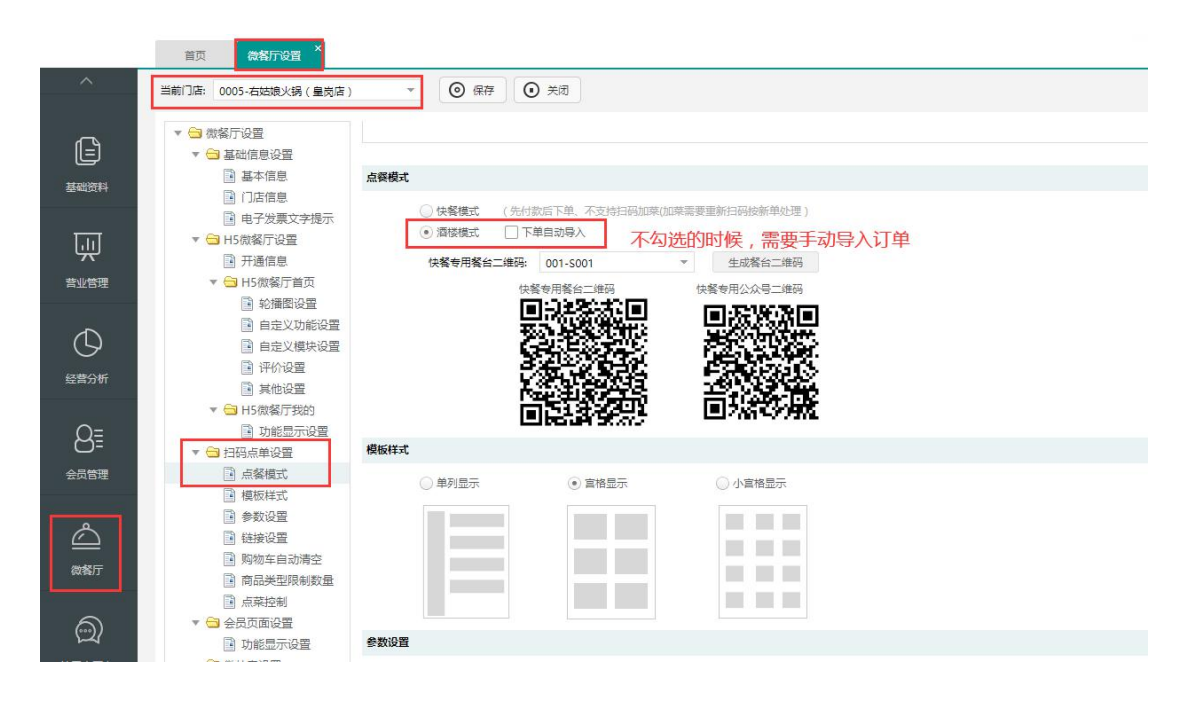

#### 2.进入扫码点餐

扫描餐台码,进入扫码点餐界面,点餐及订单确认界面

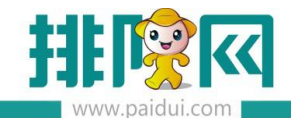

| 4:31                                 | <b>₩</b> \$ <b>•</b>                                   | 4:31                                 |       | :                                     | #!! <b>? 6</b> 9 | 4:31     |          | ::!! † 🚥     |
|--------------------------------------|--------------------------------------------------------|--------------------------------------|-------|---------------------------------------|------------------|----------|----------|--------------|
| × 运营指导组(彭怡                           | ····                                                   | ×                                    | 运营指导组 | (彭怡雪公司)                               |                  | ×        | 订单详情     |              |
| ···································· | <ul> <li>秋是微餐</li> <li>桌号: S001</li> <li>推荐</li> </ul> | 餐厅的首页公告                              | 1     | Q                                     |                  |          |          |              |
|                                      |                                                        | -                                    |       |                                       |                  | 就餐人数与茶位  | 已提交<br>I | 1位           |
| 💮 欢迎您,右姑凉                            | 桌号:S001                                                |                                      |       | S                                     |                  | 茶位<br>纸巾 | 1位<br>×1 | ¥10<br>¥10   |
| 选择就餐人                                | 数                                                      | 模板普通套<br><sup>月销1</sup><br>¥ 300.00/ | ·餐 👔  | 模板分组套餐<br><sup>月销1</sup><br>¥800.00/箱 | •                | 行 右姑凉    |          | 1份           |
|                                      | 4 5                                                    |                                      |       |                                       |                  | 猪猪女孩     | 1份       |              |
| 6 7 8                                | 9                                                      | 分类                                   |       |                                       |                  | 麻辣猪蹄子    | 1份       | ¥48.00       |
| <b>必选</b><br>可乐 茶位                   |                                                        |                                      |       |                                       |                  | 订单备注     |          | 无            |
| 可选                                   |                                                        | 拌皮蛋                                  | 特     | 麻辣猪蹄子                                 |                  |          |          |              |
| 纸巾 朝日生啤                              |                                                        | 月销13<br>¥ <b>10.00</b> /份            | +     | <sub>月销9</sub><br>¥ <b>48.00</b> /份   | +                | 继续加      | 菜    关   | 闭等待上菜        |
|                                      |                                                        |                                      |       | 送                                     | 。好了              | 百页 会!    | 1 〇      | 日 2<br>订单 我的 |
| 确定                                   |                                                        |                                      | ★     |                                       | <b>OO</b><br>我的  |          | < >      | _            |

## 3.前台导入订单

线下 POS 前台右下角消息提示会闪烁,服务员收到消息提醒,打开订单查看,找到对应的

订单。确认下单

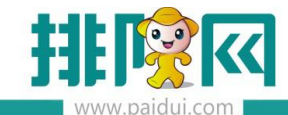

|                    |                                                 |                        | 100                     |                           |                |               |                                 |                                                                                                    |                                      |                             |             |              |                                       | - 0 ×                                    |
|--------------------|-------------------------------------------------|------------------------|-------------------------|---------------------------|----------------|---------------|---------------------------------|----------------------------------------------------------------------------------------------------|--------------------------------------|-----------------------------|-------------|--------------|---------------------------------------|------------------------------------------|
| 切换                 | 加表 直                                            | <b>9. 23</b><br>単 団体开台 | 1 预订                    | 更多                        | <b>巴</b><br>注销 | ¥69 :         |                                 |                                                                                                    |                                      |                             |             |              |                                       | 紫食汇                                      |
| <b>餐台2</b><br>/2 ¥ | 包间<br>0/8 ¥                                     | 餐台3<br>0/2 ¥           | 餐台4<br><sup>0/2</sup> * | 餐台5<br>0/2 ¥              | 餐台6<br>0/2 ¥   | 餐台7<br>0/2 ¥  | 餐台8<br>0/2 ¥                    | 餐台9<br>₀/2 ¥                                                                                                    | 餐台10<br>0/2 ¥                        | 11<br>0/1 *                 | 12<br>0/1 ¥ | 13<br>0/1 ¥  | 報告:<br>开始人:-<br>开始时长:-<br>台卡号:<br>俗注: | 人数:-<br>开始时间:-                           |
| 14                 | 15                                              | VIP包                   | 大包间                     | <ul> <li>● 新订单</li> </ul> | 0 <b>2.01</b>  | 点菜单 单带:       | ×                               | 重线                                                                                                    |                                      |                             | 25          |              | 名称                                    | 和量 金郎                                    |
| /1 ¥               | 0/1 ¥                                           | 0/20 ¥                 | 0/20 ¥                  | 6716)<br>18:27            | ۩<br>12        | 菜单号:<br>提交时间: | 2008 手机号<br>2019-05-25 18:27:03 |                                                                                                    | 姓名: 卍善<br>人数: 1                      | 提花開卍(                       |             |              |                                       |                                          |
|                    |                                                 |                        |                         |                           |                | 99            |                                 | 587                                                                                                    | 82                                   | 28                          |             |              |                                       |                                          |
|                    |                                                 |                        |                         |                           |                | 00010         | 湘味家知                            | 豆腐【份】                                                                                                    | 1.00                                 | 13.40                       |             |              |                                       |                                          |
|                    |                                                 |                        |                         |                           |                | 00017         | 90.00 K                         | 50 [34-]<br>5 [35-]                                                                                                    | 1.00                                 | 2.00                        |             |              |                                       |                                          |
|                    |                                                 |                        |                         |                           |                | 00023         | 异麦;                             | F [MT]                                                                                                    | 1.00                                 | 0.00                        |             |              |                                       |                                          |
|                    |                                                 |                        |                         |                           |                | 00014         | 草莓沙                             | 拉【杯】                                                                                                    | 1.00                                 | 11.90                       |             |              |                                       |                                          |
|                    |                                                 |                        |                         |                           |                | 00022         | 花生                              | k [标]                                                                                                    | 1.00                                 | 0.00                        |             |              |                                       |                                          |
|                    |                                                 |                        |                         | <u>5</u> -1               | ह-न            | 酒<br>右<br>上-雨 | 楼模式扫码点零<br>下角消息提醒会              | <ul> <li>              €+手动导入          </li> <li>             ↔ 打开         </li> <li>             ⊕         </li> </ul> | 、POS前台<br>开消息 找到」<br><sub>翻練订单</sub> | 显示介面<br>比订单点下的<br>NH: 33.30 | 創 (手动导,     | N)           |                                       | 30                                       |
|                    |                                                 |                        |                         |                           |                |               |                                 |                                                                                                    |                                      |                             |             |              | 小社:37.90<br>新知:0.00                   | 服務費:0.00<br>总计:37.90                     |
|                    |                                                 |                        |                         |                           |                |               |                                 |                                                                                                    |                                      |                             |             |              | 新業                                    | 预结 · · · · · · · · · · · · · · · · · · · |
|                    |                                                 |                        |                         |                           |                |               |                                 |                                                                                                    |                                      |                             |             |              | 1090910                               | 第69 其他功能                                 |
| 有餐台                | <ul> <li>空台<sup>21</sup></li> <li>占用</li> </ul> | ●预订 (                  | 預結                      | 全部                        | SKY大厅          |               |                                 |                                                                                                    |                                      |                             |             |              | 58                                    | • 🕫 🗸                                    |
|                    | 17853330001                                     |                        |                         |                           |                |               | Q Q 11 C                        | 0 1                                                                                                    |                                      |                             |             | SAUNTE: 0000 | Relation 9                            | <b>***</b> 2019-05-25 18/34/00           |

下单:点击"下单",则餐台会自动开台导入点菜订单,自动下单到厨房打印。

导入:点击"导入",则餐台会自动开台,需要再手工点下"下单"才会下单到厨房打印。

待导入的扫码点餐订单可以设置声音提醒。(前台-更多-本机参数-其他设置中启用)

| 本机参数                                                                             |           |           |             |  |  |  |  |  |
|----------------------------------------------------------------------------------|-----------|-----------|-------------|--|--|--|--|--|
| 打印设置 小票格式 读卡器设置 双屏设置 外部设备 划单设置 外卖设置 其他设置                                         |           |           |             |  |  |  |  |  |
| 其他配置(重启后生效)                                                                      |           |           |             |  |  |  |  |  |
| 🗹 启用弹出手写键盘 🔲 启用服务员模式                                                             |           |           |             |  |  |  |  |  |
| 餐台数据自动刷新时间: 30 秒 (最小值为5秒)                                                        |           |           |             |  |  |  |  |  |
| 沽清窗体自动刷新时间: 30 秒 (最小值为5秒)                                                        |           |           |             |  |  |  |  |  |
| 显示分辨率: 1024*768 • 换肤 重置服务器主机 清除营业数据                                              |           |           |             |  |  |  |  |  |
| 终端名称: 电脑5490(唯一码:ee667e53725859627f2331bbe0ae6e82)                               |           |           |             |  |  |  |  |  |
| □ 手写键盘自定义大小 宽:600 高:450 □ 显示后台管理入口 □ 点单时精确查询 □ 酒楼模                               | 式扫描枪收款自动  | 结账(微信支付   | 宝)          |  |  |  |  |  |
| □ 扫码点菜支付完成自动结账 自动开台和结账归属人:                                                       |           |           |             |  |  |  |  |  |
| 声音提醒                                                                             |           |           |             |  |  |  |  |  |
| □ 线上新增预订提醒                                                                       |           |           |             |  |  |  |  |  |
| □ 预抵前 30 分钟提醒                                                                    |           |           |             |  |  |  |  |  |
| 战上新增外卖提醒     …     …                                                             |           |           |             |  |  |  |  |  |
| □ 线上外卖退单提醒                                                                       |           |           |             |  |  |  |  |  |
| ✓ 线上付款提醒<br>C:\Program Files (x86)\Paidui\POS\Data\pay.mp3                       |           |           |             |  |  |  |  |  |
| 図 注目 2 扫研 古 単規 C \ Program Eiler (v86\\ Paidui) PO(\ Data\uworder mp?            |           |           |             |  |  |  |  |  |
| ■ 1997(3) 時間(1+1) 平規語<br>こ、Fridgram Hies (Xob)(Faldul (FOS)(Data (WXolder, hip)) | ◎ 取捕头际走视  | _         |             |  |  |  |  |  |
|                                                                                  |           |           |             |  |  |  |  |  |
| □ 会员卡支勺料充值播版声首提醒 □ 微信、支付宝扫祭码支付播报声音提醒                                             |           |           |             |  |  |  |  |  |
|                                                                                  |           |           |             |  |  |  |  |  |
|                                                                                  | 打印维护      | 保存        |             |  |  |  |  |  |
|                                                                                  | 001至续管理日1 | ≈ 2020-08 | 11 17:05:44 |  |  |  |  |  |

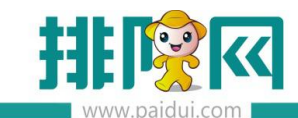

## 4.扫码支付结账

## 第二次扫描餐台码可以进入支付界面,支付成功后收到公众号消费完成通知

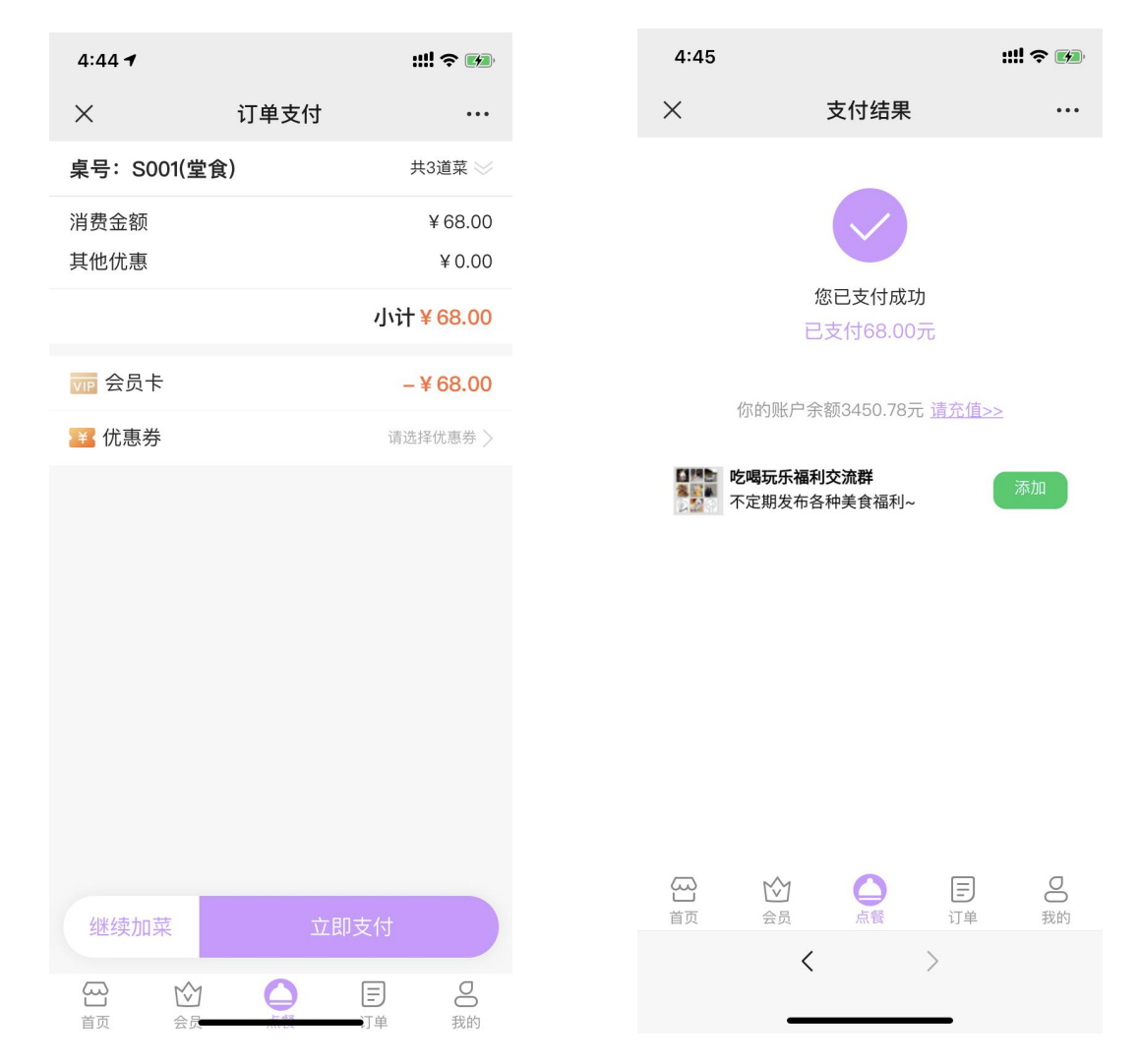

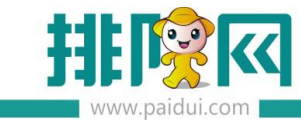

#### 新订单提醒

| 彭小雪,        |                     |  |  |  |  |  |  |  |
|-------------|---------------------|--|--|--|--|--|--|--|
| 卡号:19950111 |                     |  |  |  |  |  |  |  |
| 感谢光临客       | 感谢光临客服中心连锁v8.1      |  |  |  |  |  |  |  |
| 本次消费:       | 68.00,              |  |  |  |  |  |  |  |
| 卡内余额:       | 3450.78             |  |  |  |  |  |  |  |
| 本次积分:       | 0                   |  |  |  |  |  |  |  |
| 累计积分:       | 4588                |  |  |  |  |  |  |  |
| 支付明细:       | 会员卡支付:68.00元        |  |  |  |  |  |  |  |
| 订单编号:       | 用餐消费                |  |  |  |  |  |  |  |
| 时间:         | 2020-08-11 16:46:46 |  |  |  |  |  |  |  |
| 备注:         | 感谢您的光临              |  |  |  |  |  |  |  |

## 5.前台结账

线下 POS 前台 会看到此餐台是从线上支付完成的,会有红黄闪烁图标, POS 右下角微信支付图标也会有绿色闪烁提醒,打开可进入 POS 付款界面。

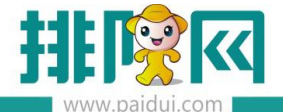

排队网产品安装配置文档

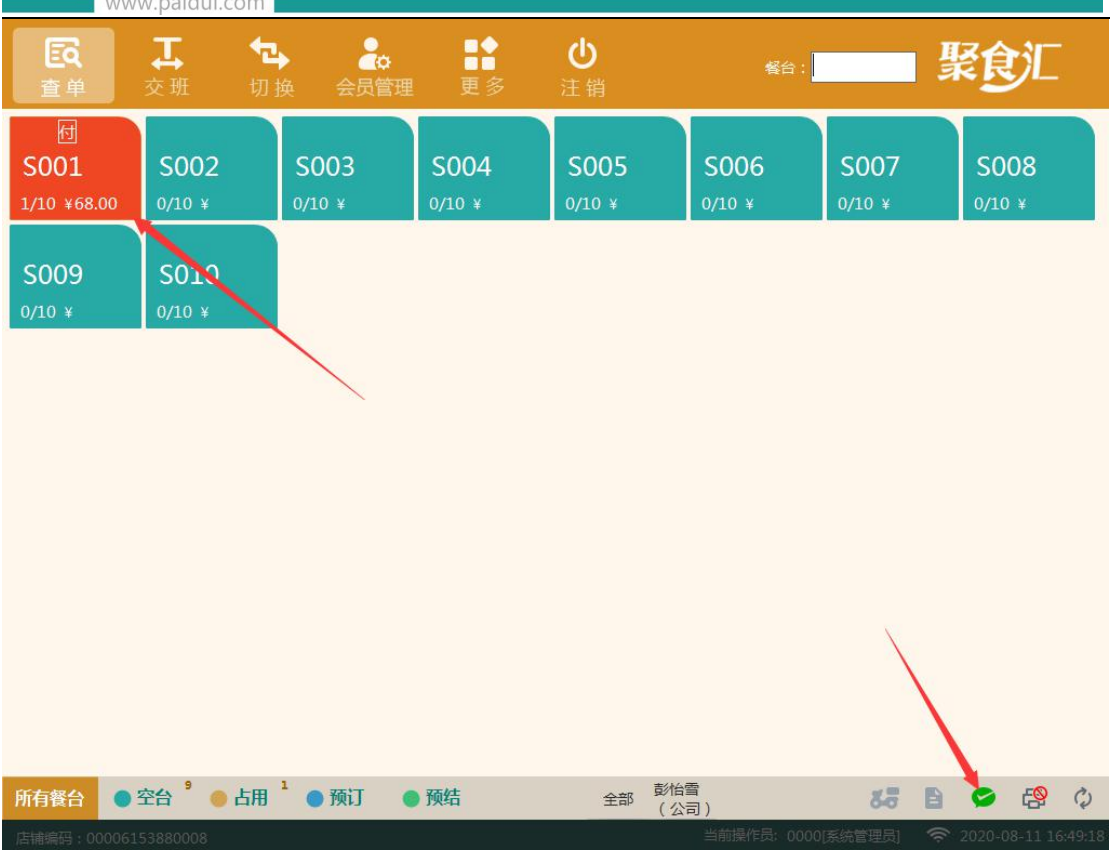

## 点击右下角微信支付图标"进入付款"可进入付款界面

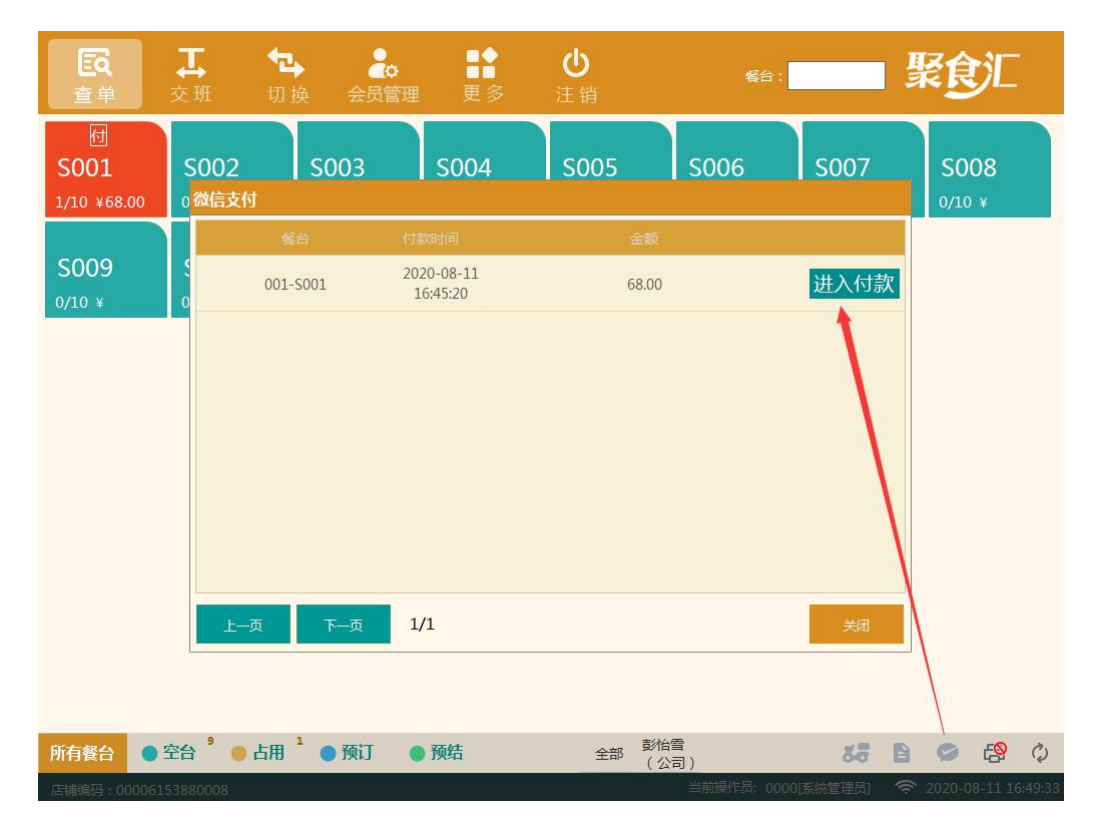

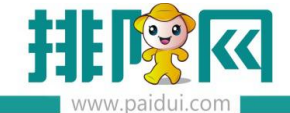

#### 直接双击该餐台进入付款结账界面

| 付款                           |                                             |                      |                |                 |                |                               |                                                |
|------------------------------|---------------------------------------------|----------------------|----------------|-----------------|----------------|-------------------------------|------------------------------------------------|
| 餐 台: S001<br>市 别: 默认<br>台卡号: | 开台时间: 2020-08-11 16:32:02<br>人 数: 1<br>备 注: | 开台人: 00<br>预 结: - (( | 00[系统管理员<br>0) | 应收金额:<br>已收金额:  | 68.00<br>68.00 | 原:<br>(-)折扣:<br>(-)赠送:<br>商品: | 金额: 68.00<br>金额: 0.00<br>金额: 0.00<br>全额: 68.00 |
| 序号 商品名称                      |                                             |                      | 金额             | 待收金额:           | 0.00           | (+)舍入;                        | 金额: 0.00                                       |
| 1 茶位                         | 1.00                                        | 份                    | 10.00          | 会员卡<br>(¥68.00) | 微信支付           | 支付宝收款                         | 人民币                                            |
| 2 纸巾                         | 1.00                                        | 盒                    | 10.00          |                 |                |                               | 甘승동산동국                                         |
| 3 麻辣猪蹄子                      | 1.00                                        | 份                    | 48.00          | 挂账              | 票券             | 支付宝支付                         | (F2)                                           |
|                              |                                             |                      |                |                 |                | 找零:                           | 0.00                                           |
|                              |                                             |                      |                | 7               | 8              | 9                             | 退格                                             |
|                              |                                             |                      |                | 4               | 5              | 6                             |                                                |
|                              |                                             |                      |                | 1               | 2              | 3                             |                                                |
|                              |                                             |                      |                | 0               | •              | -                             | (Enter)                                        |
|                              |                                             |                      |                | 预结(6)           | 会员消费(1)        | 折扣方案(3)                       | 减免金额(-)                                        |
| 订单金额:68.00                   | 可用代金券商品金额:68.00                             | 商品金额                 | ī 68.00        | 加菜(99)          | 退货(25)         | 赠送/取消(26)                     | 其它功能(F6)                                       |
| 点单详情(S) 上一                   | -页 下页                                       |                      |                |                 |                |                               | 返回                                             |
| 服命行前以等国家依何已到                 |                                             |                      |                |                 |                |                               |                                                |

前台可设置付款声音提醒,前台-更多-本机参数-其他设置中设置

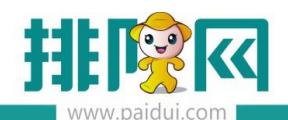

排队网产品安装配置文档

| WWW.                 | paidul.com            |                          |                           |                 |                  |             |                        |
|----------------------|-----------------------|--------------------------|---------------------------|-----------------|------------------|-------------|------------------------|
| <b>区</b><br>查单 3     | <b>工</b><br>交班 t      | ▶ <b>●</b><br>□ 换   会员管理 | <b>1</b><br>更多            | <b>山</b><br>注销  | 鬌                | 台:          | 聚食汇                    |
| 付<br>S001            | S002                  | S003                     | 日结                        | 本机参数            | 停电预结             | 预订          | S008                   |
| 1/10 ¥68.00          | 0/10 ¥                | 0/10 ¥                   | 开钱箱                       | 修改密码            | 显示桌面             | 操作日志        | 0/10 ¥                 |
| S009<br>0/10 ¥       | <b>S010</b><br>0/10 ¥ |                          | 存酒管理                      | 同步数据            |                  |             |                        |
|                      |                       |                          |                           |                 |                  | 关闭          |                        |
|                      |                       |                          |                           |                 |                  |             |                        |
|                      |                       |                          |                           |                 |                  |             |                        |
|                      |                       |                          |                           |                 |                  |             |                        |
|                      |                       |                          |                           |                 |                  |             |                        |
|                      |                       |                          |                           |                 |                  |             |                        |
|                      |                       |                          |                           |                 |                  |             |                        |
| 所有餐台 ● 空             | 合 的 日本                | 目 1 ● 预订 ● 予             | <b>页结</b>                 | 全部(             | 始雪<br>公司)        | 58          | E 🗢 🥵 🗘                |
| 店補編的:00006153        | 3880008               |                          |                           |                 | in Hilling Floor | 0000(おお言理の) | ~ 2020-08-11 10:51:46. |
| 本机参数<br>打印设置 小画格     | 式 法卡器设置               | <sup>≝</sup> 双屏设置 外部设备   | 划单设置 办                    | <b>卖设置</b> 其他设置 | <b>昭</b>         |             |                        |
| 其他配置(重启后             |                       |                          |                           |                 |                  |             |                        |
| ☑ 后用弹出手与<br>餐台数据自动刷集 | 键盘 📄 启用[<br>新时间: 30   | 服务员模式<br>                |                           |                 |                  |             |                        |
| 沽清窗体自动刷新             | 新时间: 30               | <b>秒</b> (最小值为5秒)        |                           |                 |                  |             |                        |
| 显示分辨率:               | 1024*768              | ◆ 換肤                     | 重置服务器主机                   | 清除营业数           | 据                |             |                        |
| 终端名称: F              | 电脑5490(唯一码            | : ee667e53725859627f2    | 2331bbe0ae6e82<br>显示后台管理入 | 2)<br>口 同 京单时精硕 | 角音词 🛛 洒楼         | 模式扫描枪收款自    | 动结账(微信支付宝)             |
|                      | 村完成自动结账               | 自动开台和结账归属人:              |                           |                 | 1 配置不到           | 整单比例折扣支付    | 坊式                     |
| 声音提醒                 |                       |                          |                           |                 |                  |             |                        |
| 🔲 线上新增预试             | 丁提醒                   |                          |                           |                 |                  | ]           |                        |
| □ 预抵前 30             | 分钟提醒                  |                          |                           | 1               |                  | ]           |                        |
| 🗌 线上新增外雾             | <b>卖提醒</b>            |                          |                           |                 |                  | ]           |                        |
| 🗌 线上外卖退单             | 单提醒                   |                          |                           |                 |                  |             |                        |
| ☑ 线上付款提翻             | 星 C:\Program          | Files (x86)\Paidui\POS\I | Data\pay.mp3              |                 |                  |             |                        |
| □ 待导入扫码点             | 点单订单提醒                |                          |                           |                 |                  | ☑ 报播实际金额    | δ                      |
| 声音播放设置:              | : 仅播放音频文              | x件的前 10 秒 (              | 0为完整播放)                   |                 |                  | 21          |                        |
| 🔲 会员卡支付利             | 印充值播报声音热              | 琵醒 🔲 微信、支付宝扫象            | 码支付播报声音                   | 提醒              |                  |             |                        |
|                      |                       |                          |                           |                 |                  | +700/810    |                        |
|                      |                       |                          |                           |                 |                  | 打印建护        | 保仔 返回                  |

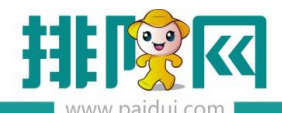

| 付款                                                                                                    |                                    |             |             |                                 |                 |                |                               |                                                |
|----------------------------------------------------------------------------------------------------|------------------------------------|-------------|-------------|---------------------------------|-----------------|----------------|-------------------------------|------------------------------------------------|
| 餐 台: S001<br>市 别: 默认<br>台 <del>卡</del> 号:                                                                       | 开台时间: 2020-08-11<br>人 数: 1<br>备 注: | 16:32:02    | 开台人:<br>预结: | 0000[系统管理员<br>- (0)             | 应收金额:<br>已收金额:  | 68.00<br>68.00 | 原:<br>(-)折扣:<br>(-)赠送:<br>商品: | 金额: 68.00<br>金额: 0.00<br>金额: 0.00<br>全额: 68.00 |
| 序号 商品名称                                                                                                    |                                    |             |             | 金额                              | 待收金额:           | 0.00           | (+)舍入;                        | 金额: 0.00                                       |
| 1 茶位                                                                                                    |                                    | 1.00        | 份           | 10.00                           | 会员卡<br>(¥68.00) | 微信支付           | 支付宝收款                         | 人民币                                            |
| 2 纸巾                                                                                                    |                                    | 1.00        | 盒           | 10.00                           |                 |                |                               |                                                |
| 3 麻辣猪蹄子                                                                                                    |                                    | <b>1.00</b> | 份           | 48.00                           | 挂账              | 票券             | 支付宝支付                         | (F2)                                           |
|                                                                                                    |                                    |             |             |                                 |                 |                | 找零:                           | 0.00                                           |
|                                                                                                    |                                    |             |             |                                 | 7               | 8              | 9                             | 退格                                             |
| Lonadolina en la constanta da la constanta da la constanta da la constanta da la constanta da la constanta da l |                                    |             |             | 0100001001001001001001001001001 | 4               | 5              | 6                             |                                                |
|                                                                                                    | 点                                  | 击确认结        | 脈           |                                 | 1               | 2              | 3                             | 确认/结账<br>(Enter)                               |
|                                                                                                    | <u>本</u>                           | 单交易完        | 民成!         | *****                           | 0               |                | - (                           |                                                |
|                                                                                                    |                                    |             |             |                                 | 预结(6)           | 会员消费(1)        | 折扣方案(3)                       | 减免金额(-)                                        |
| 订单金额:68.00                                                                                                    | 可用代金券商品金额:68.0                     | 10          | 商品          | 金额 68.00                        | 加菜(99)          | 退货(25)         | 赠送/取消(26)                     | 其它功能(F6)                                       |
| 点单详情(S) 上一                                                                                                    | -页 下一页                             |             |             |                                 |                 |                |                               | 返回                                             |
| 聚食汇前台管理系统(正式)。                                                                                                  | 反)版本号:8.1                          |             |             |                                 | 当前操作            | E员: 0000[系统管   | 理员] 奈 202                     | 20-08-11 16:52:41                              |

如下图所示 打印结帐单

| 右姑娘火                                                         | 锅(<br>)                 | 皇        | 岗                       |
|--------------------------------------------------------------|-------------------------|----------|-------------------------|
| 台位: S00<br>单号: 20200811000<br>收银: 系统管理员<br>开台: 08-11 16: 32  | 人数:1<br>第1次打I<br>结账:08- | 印<br>-11 | 16:53                   |
| ————————————————————<br>商品名称                                 | 数量                      |          | 金额                      |
| 茶位<br>纸巾<br>麻辣猪蹄子                                            | 1<br>1<br>1             | 份盒份      | 10.00<br>10.00<br>48.00 |
| 丁单金额: 68.00<br>应付金额: 68.00                                   |                         |          |                         |
| 会员卡: 68.00                                                   |                         |          |                         |
| 卡号 : 19950111<br>卡内余额 : 3, 450. 7<br>累计积分 : 4588<br>谢谢惠顾, 欢迎 | 8<br>见下次光临              | <u>۲</u> |                         |

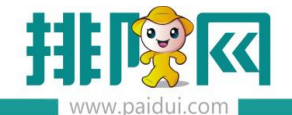

# 七、扫码点餐快餐模式

聚食汇后台 (sso.paidui.com ) 微餐厅--微餐厅设置--扫码点单设置--点餐模式

选择快餐模式

#### 切换模式需等线上同步 20 分钟时间

|           | 首页 微格厅设置 ×                                                                                                    |                                                                                                    |            |
|-----------|----------------------------------------------------------------------------------------------------|----------------------------------------------------------------------------------------------------|------------|
| ^         | 当前门店: 0005-右姑娘火锅(皇岗店)                                                                                                    | <ul> <li>● 保存</li> <li>● 失闭</li> </ul>                                                                                                    |            |
|           | <ul> <li>▼ </li> <li>◆ </li> <li>☆ </li> <li>☆ </li> <li>☆ </li> <li>○ 基础信息设置</li> <li>○ 基本信息</li> <li>○ 门店信息</li> </ul>                 |                                                                                                    |            |
|           | <ul> <li>■ 电子发票文字提示</li> <li>▼ → H5微餐厅设置</li> <li>■ 开通信息</li> <li>▼ → H5微餐厅首页</li> <li>□ 0.00000000000000000000000000000000000</li></ul> | ● 伊希ீ傑派 (元行初志下市、木文府は伊州田学品学会派明は伊加家市公理)     『諸语復派     ● 伊格傑派 (元行初志下市、木文府は伊州田学品学会派明は伊加家市公理)     ● 開催示     ● 第列語示     ● 第列語示     ● 第列語示                                                                                                    |            |
| し<br>経費分析 | <ul> <li>記冊面设置</li> <li>自定义功能设置</li> <li>自定义模块设置</li> <li>评价设置</li> <li>其他设置</li> </ul>                                                  |                                                                                                    |            |
|           | <ul> <li>▼ </li> <li>甘5微餐厅我的</li> <li>□ 功能显示设置</li> <li>▼ </li> <li>▼ </li> <li>14時点单设置</li> <li>■ 点餐模式</li> </ul>                       |                                                                                                    |            |
|           | <ul> <li>構版样式</li> <li>参数设置</li> <li></li></ul>                                                                                          | <ul> <li>✔ 由用选择教练人数 □ 自用无型模式</li> <li>✔ 允许物信点</li> <li>✔ 显示电品月购数</li> <li>✔ 显示热频离晶</li> <li>✔ 显示法规等数</li> <li>✔ 显示法规等数</li> <li>✔ 显示法规算数</li> <li>✔ 显示法规算数</li> <li>✔ 显示规算数</li> <li>✔ 显示规算数</li> <li>✔ 显</li></ul> | □ 显示分相全额合计 |
|           | <ul> <li>▲ 点菜控制</li> <li>▼ 会员页面设置</li> <li>● 功能显示设置</li> <li>▼ 会 微外委设置</li> <li>● 微外委设置</li> <li>● 微外委设置</li> </ul>                      | 公告場示語:                                                                                                    |            |
| æ         | <ul> <li>■ 307 英位置</li> <li>▼ (●) 微预订设置</li> <li>■ 微预订设置</li> </ul>                                                                      |                                                                                                    |            |

## 1. 进入扫码点餐

支持多人点餐,快餐模式下需要先付款后下单,一人一单。

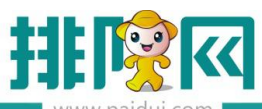

|          | www.paluul.c | 0111        |              |
|----------|--------------|-------------|--------------|
| 5:12     |              | ::          | ! <b>?</b> 👪 |
| ×        | 运营指导组        | (彭怡雪公司)     |              |
| ① 我是     | 微餐厅的首页公告     | 1           |              |
| 桌号: SC   | 001          |             | Q            |
|          |              |             |              |
| 模板普遍     | 通套餐 🗧        | 模板分组套餐      | <b></b>      |
| 月销1      |              | 月销1         |              |
| ¥ 300.0  | 00/份 🕕       | ¥800.00/箱   | ÷            |
| 日の分支     |              |             |              |
| 拌皮蛋      | 特            | 麻辣猪蹄子       |              |
| 月销13     |              | 月销9         |              |
| ¥10.00   | /份 🕂         | ¥48.00/份 (- | ) 2 🕕        |
| <b>1</b> |              | 选频          | 37<br>0      |
| 目以       | 云贝           | 而展 日半       | 3203         |
|          | <            | >           |              |

| 5:12        |                |              |     | ::!! ? <b>6</b> |
|-------------|----------------|--------------|-----|-----------------|
| ×           |                | 订单确认         |     |                 |
| 外带菜品)       | 先择             |              |     | 0份 >            |
| 就餐人数        | 与茶位            |              |     | 1位>             |
| (前) 右如      | 占凉             |              |     | 2份              |
| 猪猪女孩        |                | 2份           |     |                 |
| 麻辣猪蹄        | <del>7</del> / |              |     |                 |
| 份<br>¥96.00 |                |              |     | <u> </u>        |
| 茶店          |                | 1/           |     | ×10             |
| 余位          |                | 1 <u>11/</u> |     | ¥ 10            |
| 544115      |                | ~1           |     | ¥ IU            |
|             |                | 已优惠 0.00 元   | 总计  | ¥116.00         |
| 订单备注        |                |              |     | >               |
|             | 点击菜品           | a名称可以进行单     | 品备注 |                 |
|             |                |              |     |                 |
| 纠           | 续加菜            |              | 提交订 | 单               |
| 日の          | 公会员            | 白鷺           | 日   | 〇我的             |
|             | ,              |              |     |                 |

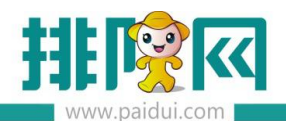

排队网产品安装配置文档

| <ul> <li>× 订单支付 ・・・</li> <li>桌号: SOO1(堂食) 共2道菜 ※</li> <li>消费金额 ¥116.00</li> <li>其他优惠 ¥0.00</li> <li>小计¥116.00</li> <li>ご 会员卡 -¥116.00</li> <li>ご 优惠券 请选择优惠券 &gt;</li> <li></li></ul>                                                                                                    |
|----------------------------------------------------------------------------------------------------|
| 桌号: SOO1(堂食)       共2道菜 ≫         消费金额       ¥116.00         其他优惠       ¥0.00         小计¥116.00       您已支付         配 会员卡       -¥116.00         鞏 优惠券       请选择优惠券 >         「 你的账户余额33       你的账户余额33 <b>W電気乐福利交派</b>                                                                                                    |
| <ul> <li>消费金额 ¥116.00</li> <li>其他优惠 ¥0.00</li> <li>小计¥116.00</li> <li>座 会员卡 -¥116.00</li> <li>座 (九惠券 请选择优惠券 )</li> <li>原務号:</li> <li>请我图或保留微信消息器</li> <li>你的账户余额333</li> <li>○ 吃喝玩乐福利交流器</li> </ul>                                                                                                    |
| 其他优惠 ¥0.00<br>小计¥116.00<br>ご 会员卡 -¥116.00<br>ご 仕惠券 请选择优惠券                                                                                                    |
| 小计 ¥ 116.00         窓住支           ご 会员卡        ¥ 116.00           ご 优惠券         请选择优惠券 〉           「 道 优惠券         请选择优惠券 〉           「 「 」 「 」 」 」 」         「 」 」 」           「 」 ① 「 」 」 」         「 」 ① 「 」 」           「 」 ① 「 」 」 」         「 」 ① 「 」 」           「 」 ① 「 」 」 」         「 」 ① 「 」 」           「 」 ① 「 」 」 」 」         「 」 ② 「 」 ② 「 □ ○ 「 」            「 」 ① 「 」 ○ 「 」 ○ 「 」 ○ 「 □ ○ 「 □ ○ 「 □ ○ 「 □ ○ 「 □ ○ 「 □ ○ 「 □ ○ 「 □ ○ 「 □ ○ □ ○ |
| 正 会员卡 -¥116.00     武 御子                                                                                                    |
| ● 优惠券 请选择优惠券 )       IT 服餐号:       IT 服餐号:       IT 原先此号取餐,微信同<br>请截图或保留微信消息用       IT 你的账户余额333       IT 医喝玩乐福利交流器                                                                                                    |
| 取發号:<br>请凭此号取餐,微信同<br>请截图或保留微信消息用<br>你的账户余额333<br>吃喝玩乐福利交流群                                                                                                    |
| 请凭此号取餐, 微信同<br>请截图或保留微信消息用<br>你的账户余额333<br>吃喝玩乐福利交流群                                                                                                    |
| 你的账户余额333<br>吃喝玩乐福利交流群                                                                                                    |
| 日本 吃喝玩乐福利交流群                                                                                                    |
| 吃喝玩乐福利交流群                                                                                                    |
| 「二」 「二」 「二」 「二」 「二」 「二」 「二」 「二」 「二」 「二」                                                                                                    |
| 继续加菜 立即支付                                                                                                    |
|                                                                                                    |
| 自贝 会页 品質 订单 我的                                                                                                    |

支付完成后手机界面上会展示出取餐号。关闭界面后,公众号会推送取餐号消息通知。

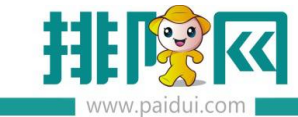

| 新订单提醒                                 |                     |  |
|---------------------------------------|---------------------|--|
| 彭小雪                                   |                     |  |
| ····································· | 50111               |  |
| 咸谢光临客                                 | 服中心连锁v8.1           |  |
| 本次消费:                                 | 116.00 .            |  |
| 卡内余额:                                 | 3334.78             |  |
| 本次积分:                                 | 0                   |  |
| 累计积分:                                 | 4588                |  |
| 支付明细:                                 | 会员卡支付:116.00元       |  |
| 订单编号:                                 | 用餐消费                |  |
| 时间:                                   | 2020-08-11 17:13:21 |  |
| 备注:                                   | 感谢您的光临              |  |
|                                       |                     |  |
| 订单状态损                                 | 醒                   |  |
| 您的订单下                                 | 单成功!                |  |
| 店铺名称:                                 | 右姑娘火锅(皇岗店)          |  |
| 下单时间:                                 | 2020-08-11 17:13    |  |
| 订单编号:                                 | B503(取餐号)           |  |
| 订单状态:                                 | 已下厨                 |  |
| 订单金额:                                 | 116.00元(已支付)        |  |
| 备注:                                   |                     |  |
|                                       | 感谢您的光临!             |  |
|                                       |                     |  |

## 2.前台结账

线下 POS 打开查单,可以看到已经支付成功的扫码点餐快餐单。

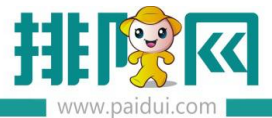

排队网产品安装配置文档

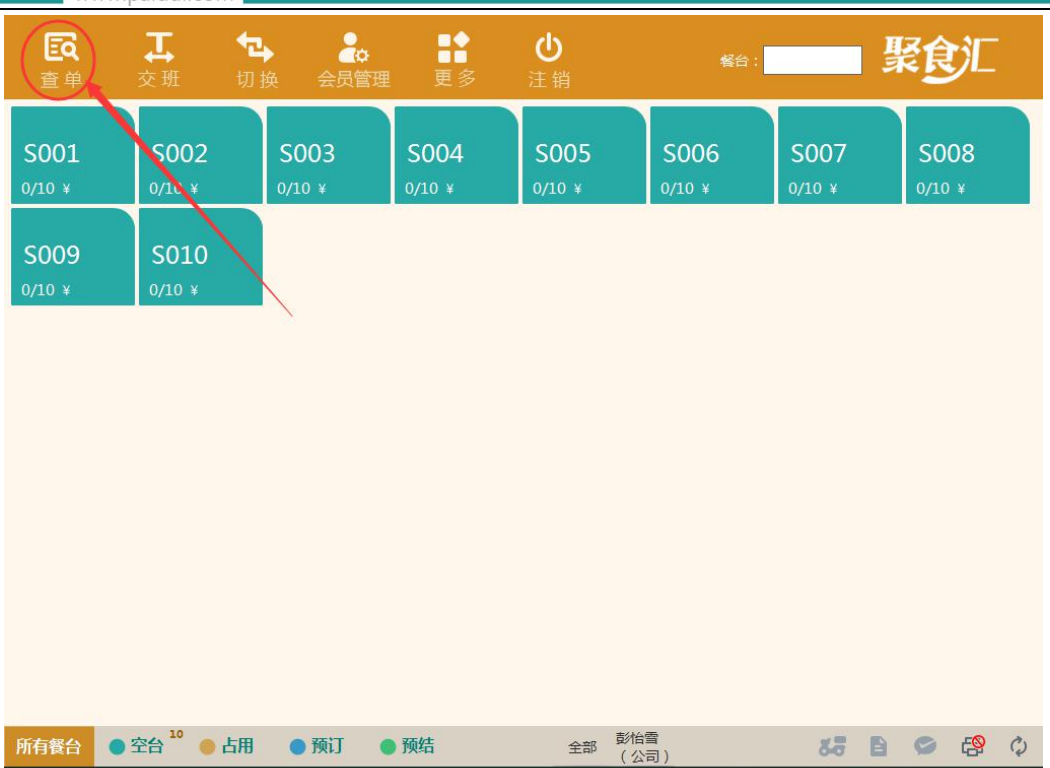

| 查单                |         |        |          |              |                 |                              |      |     |                |        |      |             |
|-------------------|---------|--------|----------|--------------|-----------------|------------------------------|------|-----|----------------|--------|------|-------------|
| 营业日期:2020-08-11 · | ▼ 单据类型: | 全部     | ▼ 收银     | ∃: 全部        | ▼ 4             | 省/餐牌:全部                      | ▼    | 关键字 | : <u>餐台名</u> ) | 称/编号/流 | 冰号/  | 查询          |
| 交易流水号             |         |        |          |              | 结账人             | 商品                           |      |     |                |        |      |             |
| 2020081100000016  | S001    | 116.00 | 17:13:21 | 扫码点单<br>B503 | 0000[系统<br>管理员] | 茶位                           | 1.00 | 份   | 10.00          | 10.00  |      |             |
| 2020081100000015  | S001    | 351.00 | 17:04:26 | 扫码点单         | 0000[系統<br>管理员] | 纸巾                           | 1.00 | 盒   | 10.00          | 10.00  |      |             |
| 2020081100000014  | S001    | 68.00  | 16:53:40 | 扫码点单         | 000[系统<br>管理员]  | 麻辣猪蹄子                        | 2.00 | 份   | 48.00          | 96.00  |      |             |
| 2020081100000013  | S002    | 68.00  | 10:29:49 | 到店           | 0000 系统<br>管理员] |                              |      |     |                |        |      |             |
| 2020081100000012  | S001    | 68.00  | 10:28:15 | 到店           | 0000[系统<br>管理员] |                              |      |     |                |        |      |             |
| 2020081100000011  | S002    | 144.00 | 10:25:44 | 到店           | 0000[系统<br>管理员] |                              |      |     |                |        |      |             |
| 2020081100000010  | S001    | 76.00  | 10:21:15 | 到店           | 0000[系统<br>管理员] |                              |      |     |                |        |      |             |
| 2020081100000009  | S001    | 58.00  | 10:03:37 | 到店           | 0000[系统<br>管理员] |                              |      |     | 1/1            | 1-0    |      | <b>1</b> -0 |
| 2020081100000008  | S001    | 40.00  | 09:56:57 | 到店           | 0000[系统<br>管理员] | 消费统计:                        |      |     | 付款明细           | 1:     |      |             |
| 2020081100000007  | S001    | 58.00  | 09:55:21 | 到店           | 0000[系统<br>管理员] | 原金额:116.00                   |      |     | 슾              | 员卡:11  | 6.00 |             |
| 2020081100000006  | S001    | 248.00 | 09:52:46 | 到店           | 0000[系统<br>管理员] | (-)折扣金额:0.00<br>(-)赠送金额:0.00 |      |     | 找              | 零:0.00 |      |             |
| 2020081100000005  | S002    | 238.00 | 09:50:47 | 到店           | 0000[系统<br>管理员] | 商品金额:116.00                  | )    |     |                |        |      |             |
| 2020081100000004  | S002    | 205.00 | 09:50:28 | 到店           | 0000[系统<br>管理员] | 应收:116.00                    | ,    |     |                |        |      |             |
| 2020081100000003  | S001    | 156.00 | 09:49:16 | 到店           | 0000[系统<br>管理员] | 卡面号:1995011<br>会员姓名:彭小雪      | 1    |     |                |        |      |             |
| 1/2<br>上一页 下一     | π       |        | 修改处理     | 人 补打银        | 建 修改付           | 款 补打标签                       | 单品退  | 货   | 整单退货           | 开票词    | ¥情   | 返回          |

快餐模式扫码点餐的结账单可打印到指定打印机。

前台更多-本地参数-打印设置。扫码点菜自动结帐单打印机设置(快餐模式)

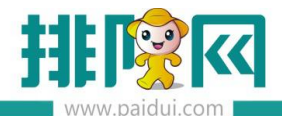

| 本机参数                                                 |      |    |    |
|------------------------------------------------------|------|----|----|
| 打印设置 小票格式 读卡器设置 双屏设置 外部设备 划单设置 外卖设置 其他设置             |      |    |    |
| 小票打印机配置<br>◎ 驱动打印 ◎ 接口打印 ◎ 网口 ◎ USB口 ◎ 不打印 □ 检测打印机状态 |      |    |    |
| 驱动名称: Adobe PDF                                      | 3    | 则试 |    |
| 报表 纸张打印宽度设置                                          |      |    |    |
| ● 58mm ◎ 76mm □ 销售查询报表名称和金额分行打印                      |      |    |    |
| 标签打印机配置(结账时打印)                                       |      |    |    |
| 驱动名称:                                                |      |    |    |
| 扫码点单自动结账单打印机设置                                       |      |    |    |
| ● 驱动打印 ◎ 接口打印 ◎ 网口 ◎ USB口 ◎ 不打印                      |      |    |    |
| 驱动名称: Adobe PDF                打印类型:                 | I    | 민试 |    |
|                                                      |      |    |    |
|                                                      |      |    |    |
|                                                      |      |    |    |
|                                                      |      |    |    |
|                                                      |      |    |    |
|                                                      |      |    |    |
| 5                                                    | 打印维护 | 保存 | 返回 |
|                                                      |      |    |    |

# 八、扫码点餐相关业务参数

|            | 首页 参数设置 ×                                           |                                 |           |
|------------|-----------------------------------------------------|---------------------------------|-----------|
| ^          | <ul> <li>◎ 保存</li> <li>⑦ 査询</li> <li>○ 券</li> </ul> |                                 |           |
| Ē          | ▼ 🔁 参数设置<br>📑 01-开发信息                               |                                 |           |
| 基础资料       | ○ 02-商家信息 ○ 04-小谷参数                                 | 业务参数:                           |           |
| 1.51       | <ul> <li>○ 05-外卖设置</li> <li>○ 05-外卖设置</li> </ul>    | 业务参数: ] 点单必须输入手机号 ] 微餐厅启用茶芥多选   |           |
| Щ.         | ◎ 07-金额条件设置                                         | ☑ 系统自动推荐票券应用 ☑ 允许货到付款           |           |
| 营业管理       | 📄 08-会员卡设置                                          | ✓ 付款后允许申请退款                     |           |
|            |                                                     | ✓ 第三方支付退款目动审核                   |           |
| $\bigcirc$ |                                                     | ☑ 启用菜牌 ☑ 允许选择商品优惠               |           |
| 经营分析       |                                                     | ✔ 开启会员优惠显示 ✔ 扫餐台二维码点餐需关注公众号(    | 又自有公众号有效) |
| 0=         |                                                     | 欢迎您关注,点击继续上一步操作。                |           |
|            |                                                     | □ 预结扫描支付需关注公众号                  |           |
|            |                                                     | 欢迎您关注,点击继续上一步操作。                |           |
|            |                                                     | 满返奖励、首次消费奖励金额条件设置: 💿 消费金额 🔵 应收金 | 额 💮 营收金额  |
| 微餐厅        |                                                     | 满返奖励方式: 日本 最大比例奖励 ④             | )从大到小依次奖励 |
|            |                                                     | □ 満返奖励使用以下结算方式则不奖励              |           |
| <b></b>    |                                                     | 快餐模式結账后 1 分钟后提醒评价               |           |
| ~~         |                                                     | ▼ 票券过期前 2 天推送提醒消息               |           |

后台 ROM->微餐厅->参数设置->业务参数 (根据需求来勾选)

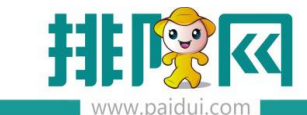

## 【点单必须输入手机号】

| 9:46    |                | ::!! ? ■             |
|---------|----------------|----------------------|
| ×       | 订单确认           | •••                  |
| 外带菜品选   | 择              | 0份>                  |
| 就餐人数与   | 茶位             | 1位 >                 |
| (行) 右姑》 | 京              | 5份                   |
| 饮品类     | 5份             |                      |
| 天地一号/   |                |                      |
| 份       |                | Ð                    |
| *2 手机号  | 请输入手机号         |                      |
| 茶信      | 連続)呼ば四         | /10<br>/₽:¥ 38       |
| 纸「      |                | <u>久</u> 送 30<br>(10 |
| 1774    | 取消 确定          |                      |
| 1]=     |                | 2                    |
| j.      | 点击菜品名称可以进行单品备济 | ŧ                    |
|         |                |                      |
|         |                |                      |
| 继续      | 如菜 提交          |                      |
|         |                |                      |
|         |                | 日本                   |
| ax      |                | Canot.               |
|         | <b>`</b>       |                      |
|         |                |                      |

勾选上此选项,在扫码点菜下单前,必须输入手机号与验证码后方可下单

## 【微餐厅启用茶芥多选】

勾选后,扫码点餐茶芥的茶必选可多选

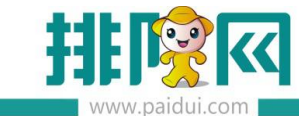

| 9:19            |                                                                                                    |                                  |                                    | ::!! ≈ ■           |  |  |  |  |
|-----------------|----------------------------------------------------------------------------------------------------|----------------------------------|------------------------------------|--------------------|--|--|--|--|
| ×               | 运营指导维                                                                                                    | 目(彭怡                             | (雪公司)                              |                    |  |  |  |  |
| A 里田            | 立ていたので、「「「」」では、「「」」では、「」」では、「」」、「」」では、「」」では、「」」では、「」」では、「」」、「」」、「」」、「」、」、「」、 | <b>姑娘火</b> 锅<br><sup>迎光临索事</sup> | <b>民(皇岗</b> 紀<br><sup>前克牛排(「</sup> | <b>5)</b><br>「加盟店) |  |  |  |  |
| 💮 欢迎:           | 您,右姑凉                                                                                                    |                                  |                                    | 桌号:S001            |  |  |  |  |
|                 | 选择                                                                                                    | 和發入                              | 、数                                 |                    |  |  |  |  |
| 1 2 3 4 5       |                                                                                                    |                                  |                                    |                    |  |  |  |  |
| 6               | 7                                                                                                    | 8                                | 9                                  |                    |  |  |  |  |
| <b>必选</b><br>可乐 | 茶位                                                                                                    |                                  | 选可多)                               | 选                  |  |  |  |  |
| <b>可选</b><br>纸巾 | 朝日生                                                                                                    | 四啤                               |                                    |                    |  |  |  |  |
|                 |                                                                                                    |                                  |                                    |                    |  |  |  |  |
|                 |                                                                                                    | 确定                               |                                    |                    |  |  |  |  |

#### 【系统自动推荐票券应用】

会员手上拥有 10 张以内票券,券与券之间不互斥,可与会员优惠等同享

微餐厅上付款或者在前台 pos 付款时,系统会自动以最优惠方式将可用票券核销。

## 【付款后允许申请退款】

应用于领券/限时抢购活动,购买票券后可申请退款操作。

## 【启用线上充值】

勾选此设置,微信会员可在手机上自助充值。

线上充值必须建立充值方案

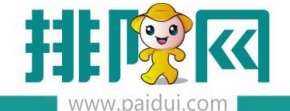

## 【第三方支付退款自动审核】

勾选后,线上扫码支付金额退款后显示在退款审核中,系统会在3小时内自动审核,不用 再进行手工点击审核。审核后钱将原路返回到支付账户。

## 【启用微信优惠券】

启用该功能,则微餐厅里会多出"微信优惠券"这个选项,点击进去可以看到建立过的所有 的微信优惠券的信息。

|     | (2) 查看        | 6 書注      |         | 关闭    |          |           |      |                     |       |       |                     |
|-----|---------------|-----------|---------|-------|----------|-----------|------|---------------------|-------|-------|---------------------|
|     | 行号            | 名称        | 震势形式    | 1     | 光惠券有效期   | 库存        | 状态   | 创建时间                | 创建人   | 更新人   | 更新时间                |
|     | 1             | 0         | 02-代金券  | 领取后当天 | 生效30天有效  | 10000000  | 审核通过 | 2018-08-02 17:33:26 | 系统管理员 | 系统管理员 | 2018-08-02 17:33:26 |
|     | 2             | 0.1元抢果木安肥 | 03-抵扣券  | 领取后当天 | 生效30天有效  | 49        | 审核通过 | 2019-04-29 13:49:24 | 系统管理员 | 系统管理员 | 2019-04-29 13:49:24 |
|     | 3             | 1         | 02-代金券  | 领取后当尹 | 生效30天有效  | 10000     | 审核通过 | 2020-04-30 18:40:50 | 系统管理员 | 系统管理员 | 2020-04-30 18:40:50 |
|     | 4             | 1.1元微信券   | 02-代金券  | 领取后当尹 | 生效30天有效  | 10000000  | 审核通过 | 2019-06-28 13:14:51 | 系统管理员 | 系统管理员 | 2019-06-28 13:14:51 |
|     | 5             | 1.5元      | 03-抵扣券  | 领取后当尹 | 三生效30天有效 | 10000000  | 待审核  | 2019-08-07 14:58:09 | 系统管理员 | 系统管理员 | 2019-08-07 14:58:09 |
|     | 6             | 1.5元      | 03-抵扣券  | 领取后当尹 | 生效30天有效  | 10000000  | 审核通过 | 2019-08-07 14:59:21 | 系统管理员 | 系统管理员 | 2019-08-07 14:59:21 |
|     | 7             | 1.5元      | 03-抵扣券  | 领取后当尹 | 生效30天有效  | 10000000  | 审核通过 | 2019-07-28 17:58:01 | 系统管理员 | 系统管理员 | 2019-07-28 17:58:01 |
|     | 8             | 10        | 02-代金券  | 领取后当尹 | 生效30天有效  | 10000000  | 审核通过 | 2018-07-07 16:58:56 | 系统管理员 | 系统管理员 | 2018-07-07 16:58:56 |
|     | 9             | 10        | 02-代金券  | 领取后当尹 | 生效30天有效  | 10000000  | 审核通过 | 2019-01-18 14:50:04 | 系统管理员 | 系统管理员 | 2019-01-18 14:50:04 |
|     | 10            | 10.1元代金券  | 02-代金券  | 领取后当尹 | 生效30天有效  | 10000000  | 审核通过 | 2019-07-30 16:38:40 | 系统管理员 | 系统管理员 | 2019-07-30 16:38:40 |
|     | 11            | 100       | 02-代金券  | 领取后当尹 | 生效30天有效  | 9999999   | 审核通过 | 2018-12-18 10:24:24 | 系统管理员 |       | 2019-01-03 15:17:27 |
|     | 12            | 100-50    | 02-代金券  | 领取后当尹 | 生效30天有效  | 10000000  | 审核通过 | 2019-06-29 14:53:49 | 系统管理员 | 系统管理员 | 2019-06-29 14:53:49 |
|     | 13            | 100-50    | 02-代金券  | 领取后当尹 | 生效30天有效  | 10000000  | 审核通过 | 2019-06-28 14:37:42 | 系统管理员 | 系统管理员 | 2019-06-28 14:37:42 |
|     | 14            | 100代金券    | 02-代金券  | 领取后当尹 | 生效30天有效  | 10000000  | 审核通过 | 2019-03-20 14:47:20 | 系统管理员 | 系统管理员 | 2019-03-20 14:47:20 |
|     | 15            | 100元代金券   | 02-代金券  | 领取后当尹 | 生效30天有效  | 9999      | 审核通过 | 2019-05-10 20:44:06 |       |       | 2019-05-10 20:44:59 |
|     | 16            | 100元仲全州   | 02-伊金州  | 部町市当日 | 生效30天有效  | 9999993   | 审核通过 | 2018-09-09 15:19:33 | 系统管理员 | 系统管理员 | 2018-09-09 15:19:33 |
| 1 8 | <b>放信公众</b> 号 | }         |         |       | 效30天有效   | 99999997  | 审核通过 | 2020-02-24 14:32:49 |       |       | 2020-02-24 14:35:57 |
|     | 象数设置          | 自定义菜单     | 图文消息 目  | 动回复   | 效30天有效   | 1000000   | 审核通过 | 2019-09-24 10:08:25 | 系统管理员 | 系统管理员 | 2019-09-24 10:08:25 |
| -   | 是示语设置         | 模板消息设置    | 微信优惠券   |       | 效30天有效   | 999997    | 审核通过 | 2020-07-02 16:55:57 |       |       | 2020-07-02 17:02:34 |
| J,  | 功能管理          |           |         |       | 效30天有效   | 100000000 | 待审核  | 2020-03-09 15:03:00 | 系统管理员 | 系统管理员 | 2020-03-09 15:03:00 |
| 8   | 放客厅设置         | 商品菜单      | 微餐厅商品设置 |       | 效30天有效   | 9999998   | 审核通过 | 2019-12-21 11:29:00 | 系统管理员 | 系统管理员 | 2019-12-21 11:29:00 |
| 1   | 皆销页配置         | 评价管理      |         |       | 效30天有效   | 100000000 | 审核通过 | 2020-03-09 22:31:39 | 系统管理员 | 系统管理员 | 2020-03-09 22:31:39 |
|     |               |           |         |       | 效30天有效   | 100000000 | 待审核  | 2020-03-13 16:29:30 | 系统管理员 | 系统管理员 | 2020-03-13 16:29:30 |
| ì   |               |           |         |       | 效30天有效   | 99999998  | 审核通过 | 2020-03-13 17:00:41 | 系统管理员 | 系统管理员 | 2020-03-13 17:00:41 |
|     |               |           |         |       | 效30天有效   | 99999998  | 审核通过 | 2020-03-20 15:07:07 |       |       | 2020-03-20 15:07:07 |

## 【启用菜牌】

若商家有部分菜品不想要在微餐厅上显示,则勾选启用菜牌。

刷新界面后微餐厅里会多出一个商品菜单的模块

点击进去将需要在微餐厅上售卖的商品加入即可

也可控制扫码点餐的商品与微外卖的商品不同

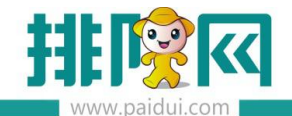

|                   | <u></u>                                          |          | 4                 | <b>激信2</b><br>参数设<br>提示语 | <b>公众号</b><br>置<br>设置                                                                                                    | ¦<br>  ∉                                | 定义3<br>模板) | 某单<br>肖息设     |    | 图文消<br>微 | 息<br>信优惠 | 」<br>【券    | ]<br>二<br>二                                                                                                    | 复          |                                                                                                    |
|-------------------|--------------------------------------------------|----------|-------------------|--------------------------|----------------------------------------------------------------------------------------------------|-----------------------------------------|------------|---------------|----|----------|----------|------------|----------------------------------------------------------------------------------------------------|------------|----------------------------------------------------------------------------------------------------|
|                   | ana)<br>ش                                        |          | 1                 | <b>功能管</b><br>激餐厅<br>营销页 | <b>建</b><br>设置<br>配置                                                                                                    |                                         | 商品教        | <sup>英单</sup> | 1  | 微餐厅      | 商品设      | 置          | Ĩ                                                                                                    |            |                                                                                                    |
|                   | 第三方平台<br>G Hill & 0 92 ⑧ #<br>BHT/B 002-7##(1(*) | ₩<br>(Ø) | ) 寻出 ) 🕑<br>于其他门店 |                          | 滴 ) () 关闭                                                                                                    | ) ?<br>単約「声」                            |            |               |    |          |          |            |                                                                                                    |            |                                                                                                    |
| Here and a second | ▼ 😋 茲单掛別                                         |          | w Terrer er       |                          |                                                                                                    |                                         |            |               |    |          |          |            |                                                                                                    |            |                                                                                                    |
|                   | 🗈 川味                                             | REE      | <b>38:</b> 雪别人明1  | 9、名称、和出的                 |                                                                                                    |                                         |            |               |    |          |          |            |                                                                                                    |            |                                                                                                    |
| म्मि              | □ 酒水                                             | 行号       | 编号                | 助记码                      | 名称                                                                                                    | 所屬小类                                    | 所屬大类       | 南品菜单类别        | 排序 | 应用于微唱厅   | 应用于微外索   | 创建时间       | 的讓人                                                                                                    | 更新时间       | 更新人                                                                                                    |
| w                 | 原菜                                               | 1        | 00001             | LGHDTD                   | 凉瓜黄豆汤南                                                                                                    | 西式浓汤                                    | 牛人日志       | 酒水            | 0  |          | •        | 2019-07-24 | 系统管理员                                                                                                    | 2019-07-24 | 系统管理员                                                                                                    |
| 营业管理              | 1 2 2 2 2 2 2 2 2 2 2 2 2 2 2 2 2 2 2 2          | 2        | 00001             | LGHDTD                   | 凉瓜黄豆汤底                                                                                                    | 西式浓汤                                    | 牛人日志       | 川味            | 0  |          |          | 2018-10-05 | 系统管理员                                                                                                    | 2018-10-05 | 系统管理员                                                                                                    |
|                   | III Mana                                         | 3        | 00002             | SCPPH                    | 第二月11日<br>第二月21日<br>第二月11日<br>第二月11日<br>[11]1<br>[11]1<br>[11] | 外生可認                                    | 午人口志 作人口志  | )/IRK         | 0  |          |          | 2018-10-05 | 系統管理风                                                                                                    | 2018-10-05 | 新統吉陸风                                                                                                    |
|                   |                                                  | 5        | 00004             | WWDC                     | 040440                                                                                                    | 発生の言葉                                   | 中人日本       | 1108          | 0  |          | v<br>    | 2018-10-05 | 天然世界局                                                                                                    | 2018-10-05 | 東後常理局                                                                                                    |
| 9                 |                                                  | 6        | 00005             | LSC                      | 临时死                                                                                                    | 純牛計瓶                                    | 牛人日志       | 川味            | 0  |          | 2        | 2018-10-05 | 系统管理员                                                                                                    | 2018-10-05 | 系统管理员                                                                                                    |
| 经营分析              |                                                  | 7        | 00006             | MBFZTC                   | 模板分组套客                                                                                                    | ※名                                      | 補辦女孩       | 川味            | 0  | 9        | 2        | 2018-10-05 | 系统管理员                                                                                                    | 2018-10-05 | 系统管理员                                                                                                    |
|                   |                                                  | 8        | 00009             | SCNH                     | 湿炒牛河                                                                                                    | 汤粉黄                                     | 牛人日志       | 川味            | 0  | 2        | •        | 2018-10-05 | 系统管理员                                                                                                    | 2018-10-05 | 系统管理员                                                                                                    |
| Q≣                |                                                  | 9        | 00010             | HGHF                     | 火锅河粉                                                                                                    | 汤粉类                                     | 牛人日志       | JIIRR         | 0  |          | ~        | 2018-10-05 | 系统管理员                                                                                                    | 2018-10-05 | 系统管理员                                                                                                    |
|                   |                                                  | 10       | 00011             | GZM                      | 公仔面                                                                                                    | 汤粉英                                     | 牛人日志       | 川味            | 0  |          |          | 2018-10-05 | 系统管理员                                                                                                    | 2018-10-05 | 系统管理员                                                                                                    |
| 805 <del>1</del>  |                                                  | 11       | 00012             | TDYH                     | 天地一号                                                                                                    | 酒水英                                     | 牛人日志       | 酒水            | 0  |          | ~        | 2019-04-08 | 系统管理员                                                                                                    | 2019-04-08 | 系統管理员                                                                                                    |
| <u> </u>          |                                                  | 12       | 00012             | TDYH                     | 天始一号                                                                                                    | 酒水尚                                     | 牛人日志       | 川味            | 0  | •        | ~        | 2018-10-05 | 系统管理员                                                                                                    | 2018-10-05 | 系统管理员                                                                                                    |
| Â                 |                                                  | 13       | 00013             | WU                       | 王老吉                                                                                                    | 酒水类                                     | 牛人日志       | 川味            | 0  |          | ~        | 2018-10-05 | 系统管理员                                                                                                    | 2018-10-05 | 系统管理员                                                                                                    |
|                   |                                                  | 14       | 00013             | WLI                      | 王念言                                                                                                    | 潭水英                                     | 牛人日志       | 潭水            | 0  |          | 2        | 2019-04-08 | 系统管理员                                                                                                    | 2019-04-08 | 系統管理员                                                                                                    |
| 99494/J           |                                                  | 15       | 00014             | 11                       | 3018                                                                                                    | 酒水类                                     | 牛人日志       | 酒水            | 0  |          | •        | 2019-04-08 | 系统管理员                                                                                                    | 2019-04-08 | 系统管理员                                                                                                    |
| ~                 |                                                  | 16       | 00014             | JJ                       | 動酒                                                                                                    | 酒水樹                                     | 牛人日志       | 月10株<br>1110株 | 0  |          | •        | 2018-10-05 | 系统管理员                                                                                                    | 2018-10-05 | 系统管理员                                                                                                    |
| ୍                 |                                                  | 17       | 00015             | JXBQCXJ                  | 江小白青暮                                                                                                    | 道水與                                     | 牛人日志       | 川限            | 0  |          | 2        | 2018-10-05 | 系統管理员<br>系統管理员                                                                                                    | 2018-10-05 | 糸坑管理员<br>系は2000円目                                                                                                    |
| 第三大王台             |                                                  | 18       | 00015             | TOD                      | 山小田町桥…                                                                                                    | 9779c                                   | +100       | 75%s          | 0  |          | ✓        | 2019-04-08 | が彼等調問                                                                                                    | 2019-04-08 | かれ合理ス                                                                                                    |
| 96_07FA           |                                                  | 20       | 00016             | LOD                      | の目の                                                                                                    | (面)()()()()()()()()()()()()()()()()()() | 生人日末       | 10%           | 0  | 2        | 2        | 2019-04-08 | 系统管理员                                                                                                    | 2019-04-08 | 系统管理员                                                                                                    |
| _                 |                                                  | 21       | 00017             | CRCSHSP                  | 朝日胡麥麗                                                                                                    | 酒水母                                     | 牛人日志       | 川味            | 0  |          | 2        | 2018-10-05 | 系统管理员                                                                                                    | 2018-10-05 | 系统管理员                                                                                                    |
| - Ē               |                                                  | 22       | 00017             | CRCSHSP                  | 朝日超奥票                                                                                                    | 酒水英                                     | 牛人日志       | 酒水            | 0  |          |          | 2019-04-08 | 系统管理员                                                                                                    | 2019-04-08 | 系统管理员                                                                                                    |
| 10704030          |                                                  | 23       | 00018             | CRCSSP                   | 朝日超突生地                                                                                                    | 酒水类                                     | 牛人日志       | 川味            | 0  |          | 2        | 2018-10-05 | 系统管理员                                                                                                    | 2018-10-05 | 系统管理员                                                                                                    |
|                   |                                                  |          |                   |                          | Contraction of the local division of the local division of the loc                                                                                                    |                                         |            |               |    |          |          |            | the second second secon |            | and a second second sec |

## 【允许选择商品优惠】

这个勾选后,可以让客人在扫码支付的时候自己选择是要享受会员优惠,还是要用券。

一般适用于票券和其他优惠折扣不能同时使用的时候,给予客人自助选择的权利。

客人在手机上用下图这个开关控制,打开就是享受会员折扣。关闭则不享受,可以使用票券。

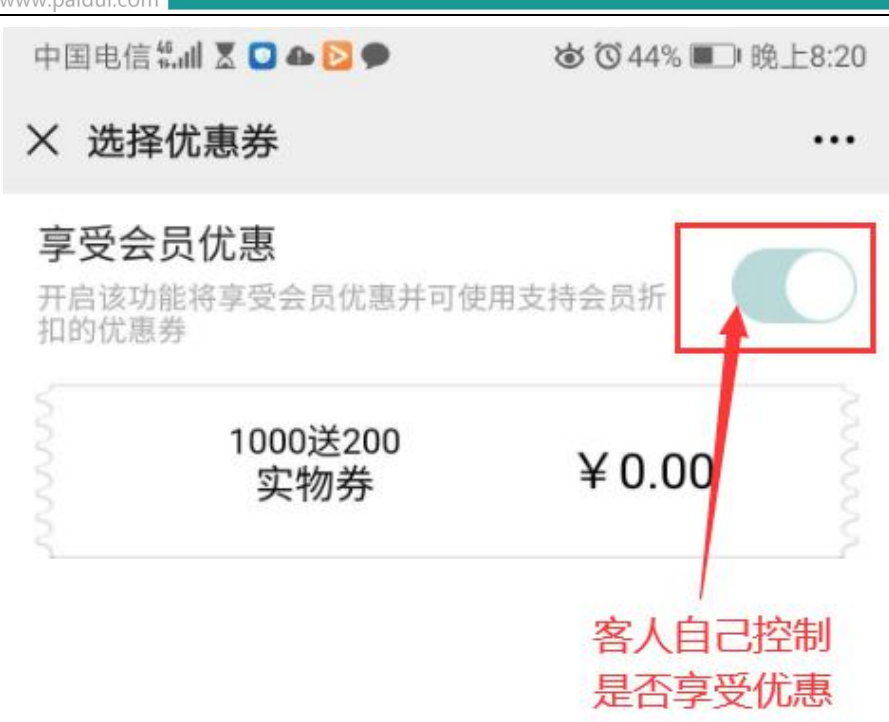

## 【允许货到付款】

此功能应用于微外卖,勾选此功能,在微外卖点餐时可选择货到付款。

| •III 中国联通        | ¢.                    | 上午9:17     | @ <b>1</b> | o 82% 🔲 |
|------------------|-----------------------|------------|------------|---------|
| <b>く</b> 返回 乡    | <del>(</del> 闭        | 订单确认       |            |         |
| 彭 女士 13<br>科技南八路 | 8098401234<br>82号 豪威科 | <b>一一一</b> |            | >       |
| 送达时间             |                       | 尽快送达       | (预计09:     | 47送达)>  |
| 在线支付             |                       |            |            |         |
| 货到付款             |                       |            |            | 0       |
| <b>辣子鸡饭</b><br>份 |                       |            | x1         | ¥ 40.00 |
| 配送费              |                       |            |            | ¥ 0.00  |
| 减满减优             | 尤惠                    |            |            | -¥0.00  |
| 需要发票             | (消费需满10               | 00.00元)    |            |         |
| 备注               |                       |            |            | 添加备注>   |
|                  |                       |            |            |         |
| ¥ 40.00          | C                     |            | 立          | 即下单     |

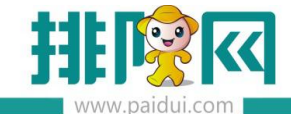

## 【开启会员优惠显示】

扫码点餐时可以看到这个菜品的会员优惠价格

例如: A 菜原价 10 元, 会员价 8 元。

若开启此设置则这两个价格都能看到。

若关闭,则会员看到的是10元,实际付款是按会员价格付款。

温馨提示:此设置仅针对粉丝生效,若已经是会员,此开关不生效。

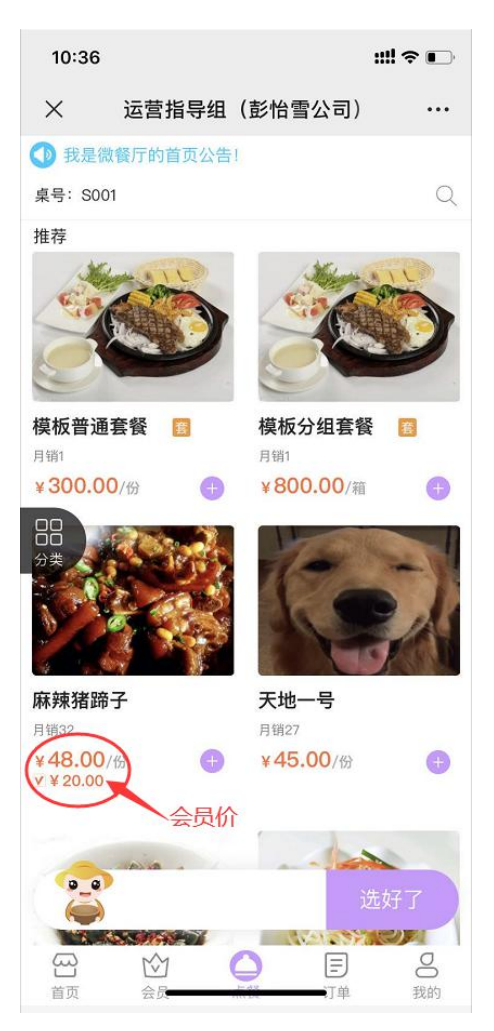

【扫餐台二维码点餐需关注公众号(仅自有公众号有效)】

勾选此功能,在扫餐台二维码时,会先弹出一个二维码长按识别关注后方可继续扫码点餐。 注:只有商家有自有公众号此参数可控制。使用排队网、运营者公众号,则不受此参数控制。

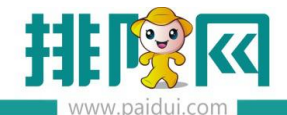

排队网产品安装配置文档

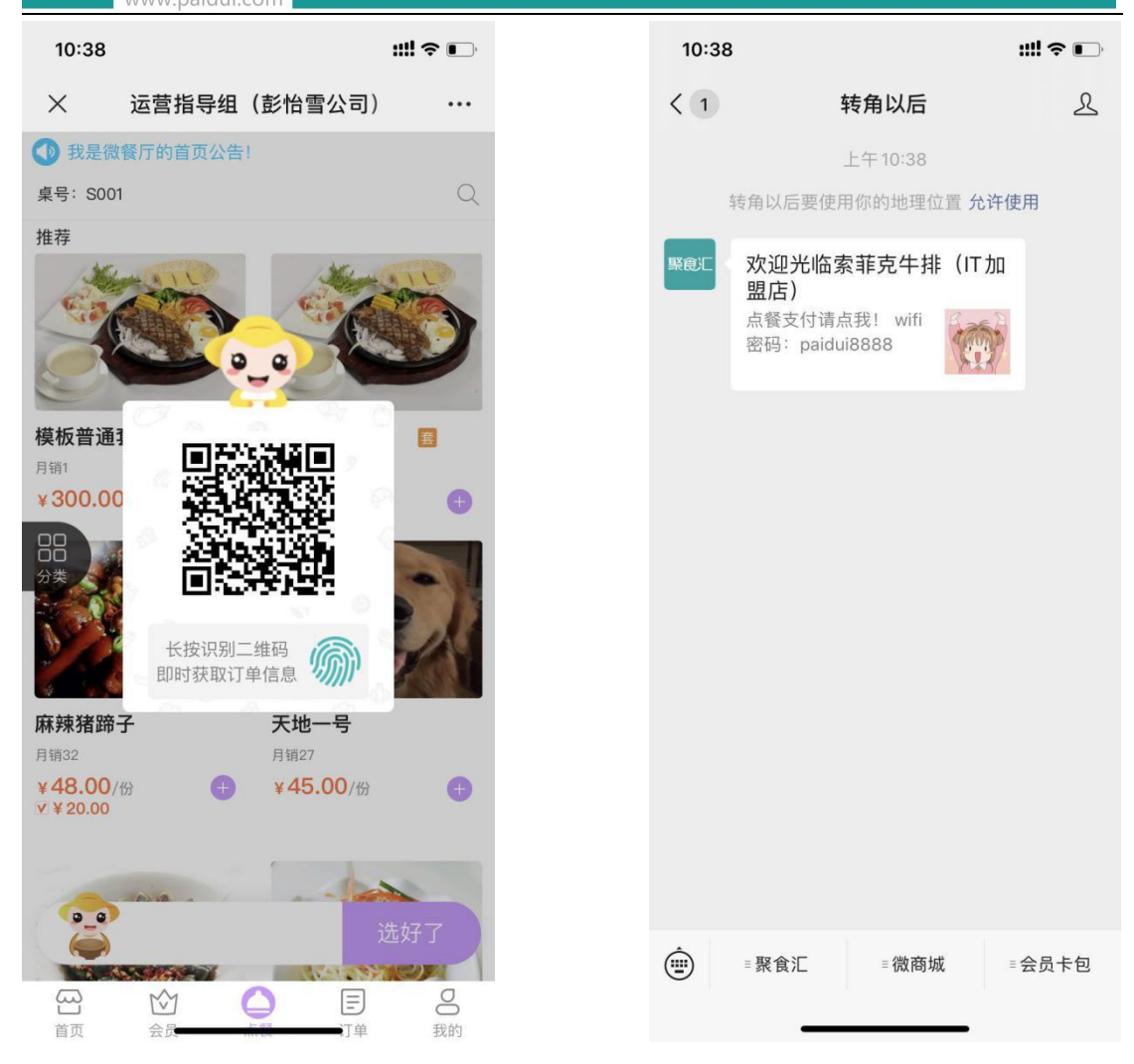

## 【预结扫描支付需关注公众号】

勾选此功能,在扫描预结单的微信支付二维码后必须先关注公众号后方可结账。

#### 【满返奖励、首次消费奖励金额条件设置】

消费金额:原金额,消费包含优惠金额

应收金额:除去优惠以后的金额

营收金额:结算方式中定义为营收的支付方式。

#### 【满返奖励方式】

最大比例奖励:设置100送10。消费200也送10,消费300也送10(不叠加)

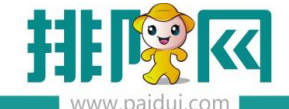

从大到小依次奖励:设置100送10。消费200送2张10,消费300送3张10.(自动叠加)

## 【快餐模式结账后提醒评价】

此功能需手动设置时间。例如设置在快餐结账后5分钟提醒评价,那么在快餐结账5分钟

后,客人手机上会收到推送信息,提醒客人对刚刚的用餐进行评价。

注:用餐评价奖励活动在"第三方平台"—"营销中心"-"餐后评价奖励"内设置

## 【扫码点餐其他设置】

ROM 后台 微餐厅--微餐厅设置--点菜控制

1. 启用微点菜时段(控制允许扫码点餐的时间段)

|       | 首页 微格厅设置 ×                                                                                                    |                                                                                                    |  |
|-------|----------------------------------------------------------------------------------------------------|----------------------------------------------------------------------------------------------------|--|
| ^     | 当前门店: 0005-右姑娘火锅(皇岗店)                                                                                                    | - 〇 保存 〇 关闭                                                                                                    |  |
|       | <ul> <li>▼ 合 微發厅设置</li> <li>▼ 合 基础信息设置</li> <li>③ 基本信息</li> <li>③ 基本信息</li> <li>③ 门店信息</li> </ul>                                                                                                    | <ul> <li>         ・ 无限制         <ul> <li>             商品类型         </li> </ul> </li> <li>             слеща франции         <ul> <li>             слеща франции         </li></ul> </li> <li>             слеща франции         </li> <li>             слеща франции         </li></ul> <li>             слеща франции         <ul> <li>             слеща франции         </li> </ul> </li> <li>             слеща франции         </li> <li>             слеща франции         </li> <li>             слеща франции         </li> <li>             слеща франции         </li> <li>             слеща франции         </li> <li>             слеща франции         </li> <li>             слеща франции         </li> |  |
|       | <ul> <li>● 自子发展文字提示</li> <li>● 自子发展文字提示</li> <li>● H5微氣厅设置</li> <li>● 开播信息</li> <li>● H5微氣厅设置</li> <li>● 計5微氣厅設置</li> <li>● 自定义期総设置</li> <li>● 自定义期総设置</li> <li>● 自定义期総设置</li> <li>● 自定义期総定</li> <li>● 目を以取総公置</li> <li>● すい理想</li> <li>● 対応電示设置</li> <li>● 可能電示设置</li> <li>● 可能電示设置</li> <li>● 可能電示设置</li> <li>● 可能電示设置</li> <li>● 可能電示设置</li> <li>● 可能電示设置</li> <li>● 可能電示设置</li> <li>● 可能電示设置</li> <li>● 可能電示设置</li> <li>● 可能電示设置</li> <li>● 可能電示设置</li> <li>● 可能電示设置</li> <li>● 使い定当</li> <li>● 能能设置</li> <li>● 能能设置</li> <li>● 能能设置</li> <li>● 能能设置</li> <li>● 能能设置</li> </ul> | ★ 国府成局率目録            ・         ・         ・                                                                                                    |  |
| 日本    |                                                                                                    | 微点单下单时设置检证码。         (为空时微点单下单时不输入验证码。读得检证码贴于都厅可见应域)           会员功能显示设置         功能名称            公司会合                                                                                                    |  |
|       |                                                                                                    |                                                                                                    |  |
|       |                                                                                                    | 修改密码<br>切除会员卡<br>添加到效信卡包                                                                                                    |  |
|       | <ul> <li>■ 物和中日山府全</li> <li>■ 商品类型限制数量</li> <li>■ 点来控制</li> <li>■ 点来控制</li> <li>▼ 会员页面设置</li> <li>■ 由能局示设置</li> </ul>                                                                                                    | 微外突                                                                                                    |  |
| 第三方平台 | <ul> <li>■ 初期並用して</li> <li>■ 御外卖设置</li> <li>■ 御外卖设置</li> </ul>                                                                                                    | 2 自用微外窦                                                                                                    |  |

2.微点菜下单时设置验证码(可单独设置验证码,防止恶意下单。可更换)

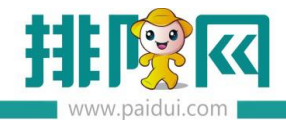

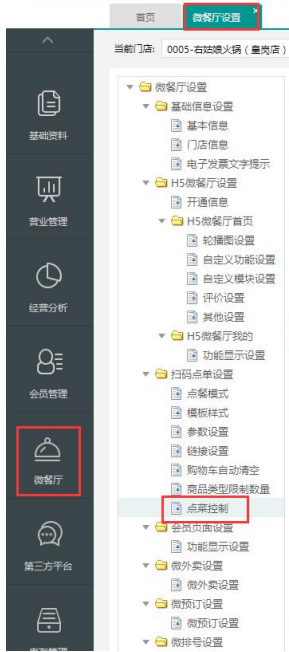

|         | <b>③</b> 保存    | 0        | হায্য |             |        |           |                                       |  |
|---------|----------------|----------|-------|-------------|--------|-----------|---------------------------------------|--|
| 购物车自动清约 | 2              |          |       |             |        |           |                                       |  |
|         | -              |          |       |             |        |           |                                       |  |
| 设置清空时间: |                | 30 (大士10 | 分钟小   | +60分移       | P) (请该 | 20日初日     | 空胸物车的时间,系统默认用户未下单情况下为30分钟)            |  |
| 门店商品类型附 | 限制数量           |          |       |             |        |           |                                       |  |
| ● 无限制   |                |          |       |             |        |           | ○ 商品类型                                |  |
| 点葉控制    |                |          |       |             |        |           |                                       |  |
| ✔ 启用微点的 | 自时段            |          |       |             |        |           |                                       |  |
| 允许点     | 单时间段1:         | 00:00    | v     | 至: 0        | 5:30   | ÷         | 添加                                    |  |
| 分许点     | 盖时间段2:         | 06:00    | *     | <b>至:</b> 2 | 2-50   | -         | 制陸                                    |  |
|         |                | 00.00    |       |             | 5.55   |           | autro-                                |  |
| 微点单下单时  | <b>分置验证码</b> : | 8888     |       | (为空时        | 微点单    | 下单时不      | 输入验证码,设置验证码后,请将验证码贴于餐厅可见区域)           |  |
| 会员功能显示该 | 置              |          |       |             |        |           |                                       |  |
|         |                |          |       |             |        | 功能        | 称                                     |  |
|         |                |          |       |             |        | 会员3       | 值                                     |  |
|         |                |          |       |             |        | 会员和       | · · · · · · · · · · · · · · · · · · · |  |
|         |                |          |       |             |        | 完善多       | 20                                    |  |
|         |                |          |       |             |        | 规则证       | 周                                     |  |
|         |                |          |       |             |        | 修改目       | 调                                     |  |
|         |                |          |       |             |        | 切换会       |                                       |  |
|         |                |          |       |             | 1      | SRUUE HRA | 272                                   |  |
|         |                |          |       |             |        |           |                                       |  |

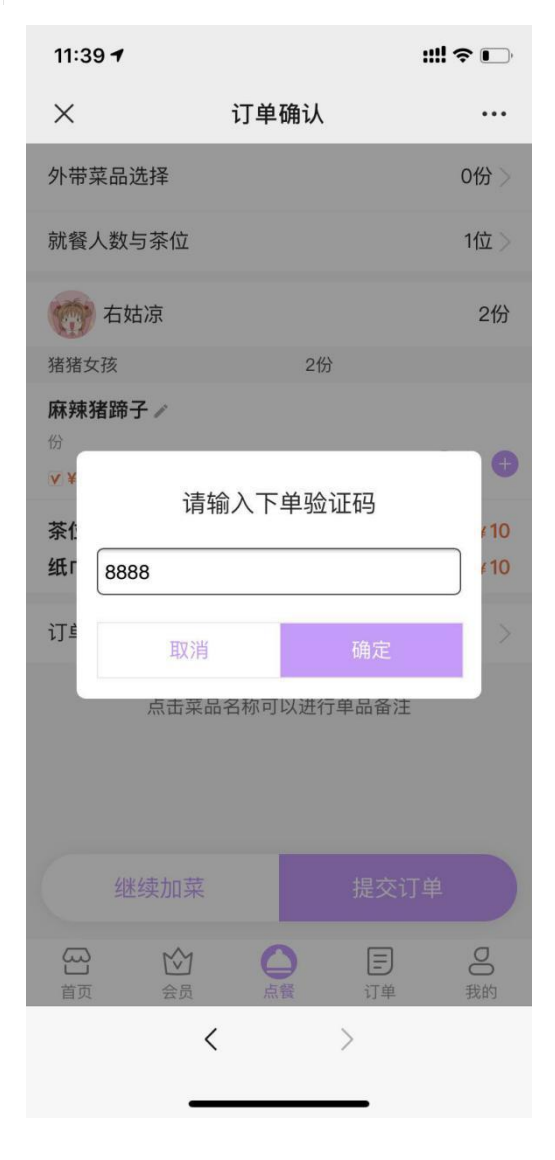

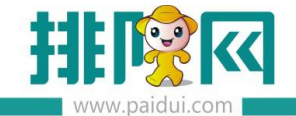

## 【基本信息其他功能讲解】

#### 链接提示语

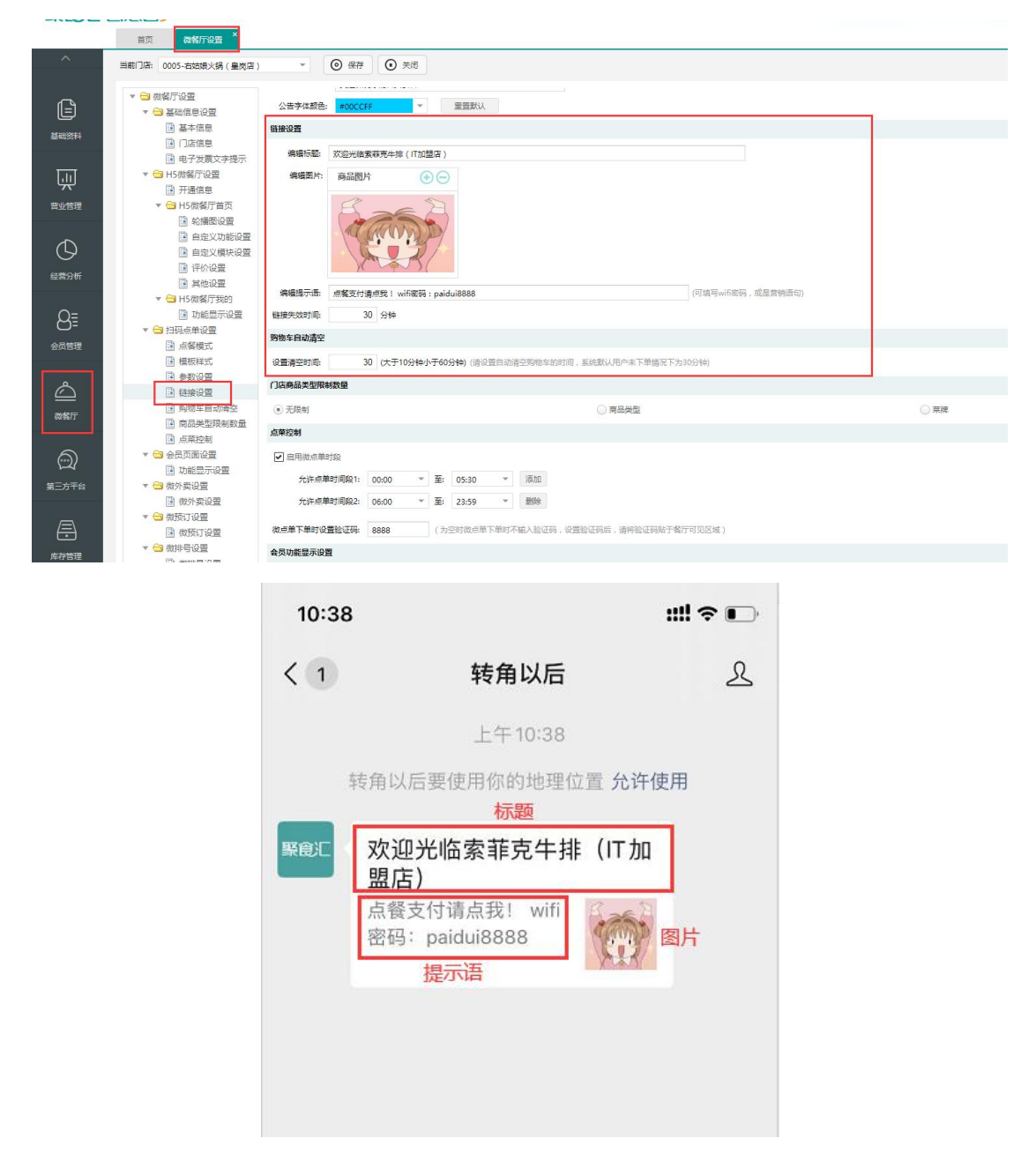

链接失效时间:推送的点餐链接超过时间进入则失效,提示"消息超时,请重新扫码!"

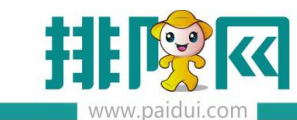

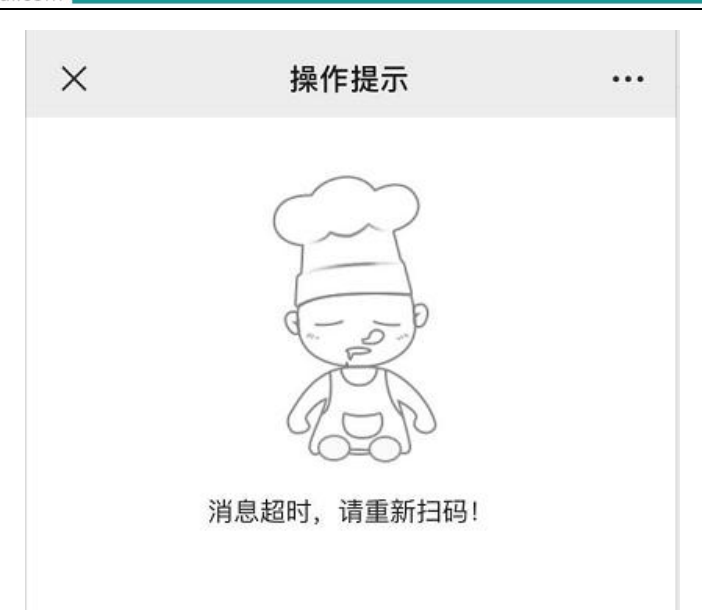

购物车自动清空时间:到时间后购物车内的商品会自动清空

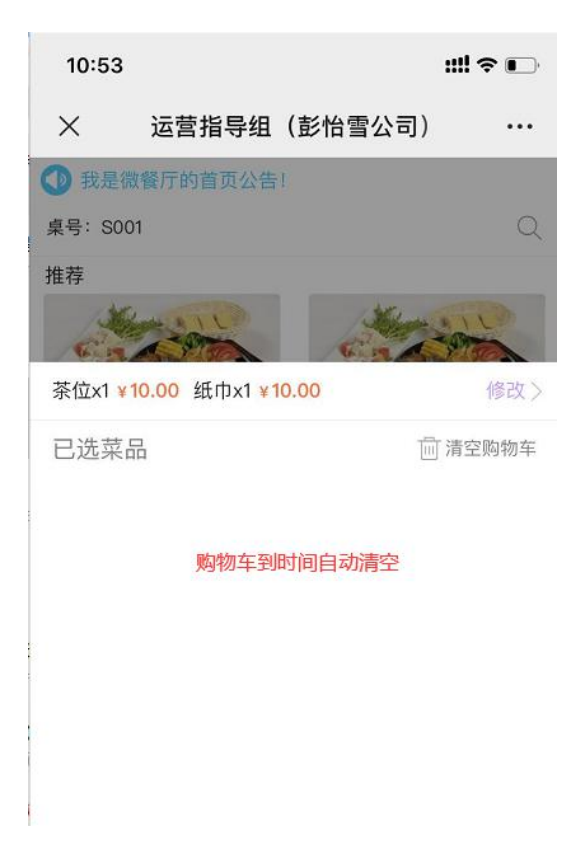

支持单列、宫格、小宫格样式展示扫码点餐界面。

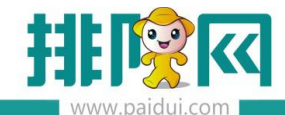

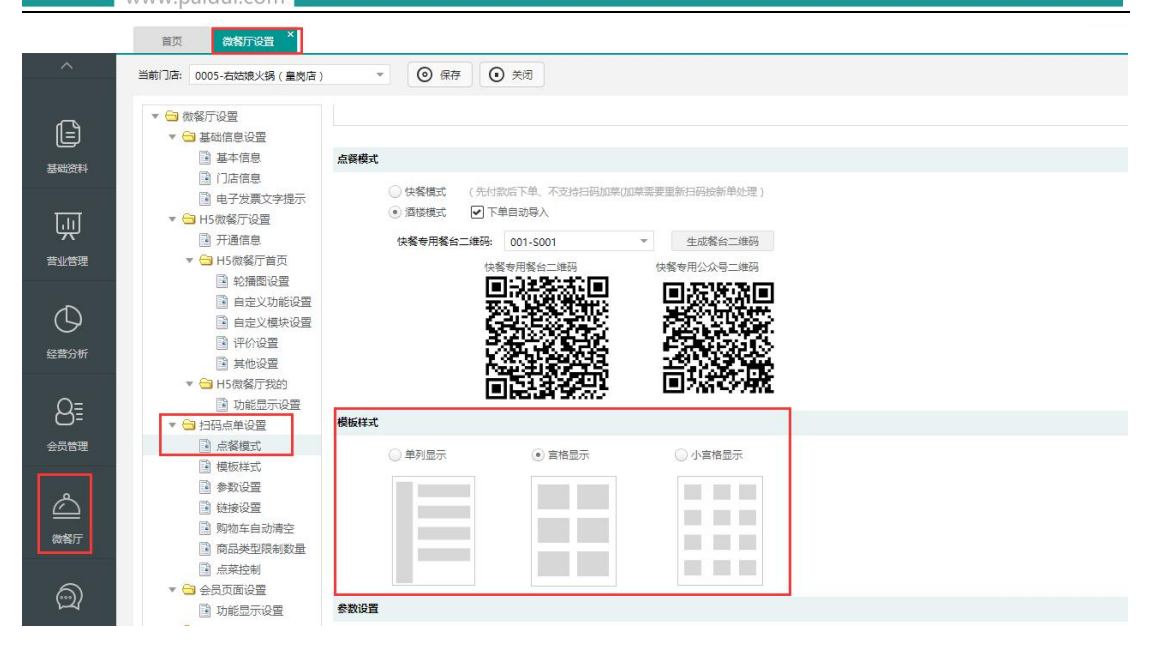

单列

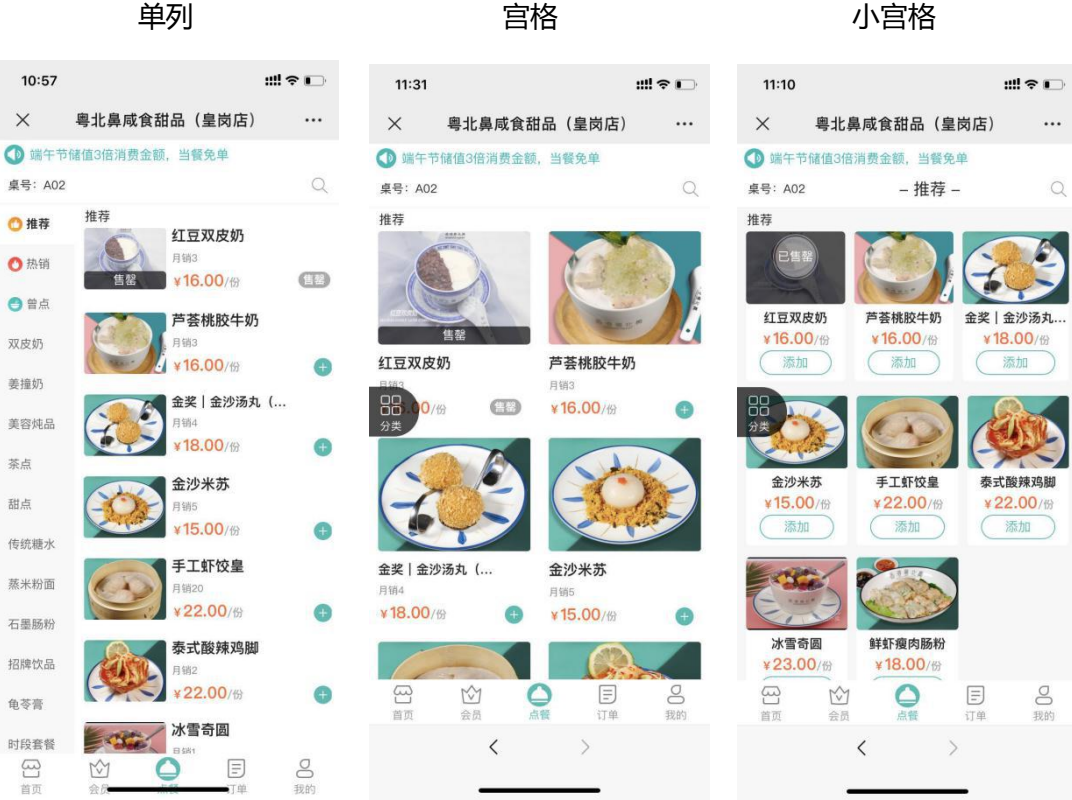

订单备注和线下厨打总单&分单的留言打印项在【前台 POS】-【打印维护】-【小票格式】

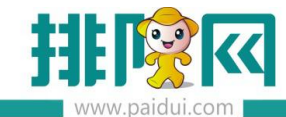

-总单和分单格式 新增 【留言】打印项

## 扫码点餐订单确认里的【订单备注】是展现在 总单&分单的 留言打印项

| all中国移动 4G                               | 17:20                            | 7 🖉 34% 🔳 |
|------------------------------------------|----------------------------------|-----------|
| ×                                        | 订单确认                             |           |
| 外带菜品选择                                   |                                  | 0份 >      |
| 就餐人数与茶位                                  |                                  | 1位 >      |
| 記菩提花開;                                   | 卍 (131413)                       | 1份        |
| 中西餐                                      | 1份                               | ¥ 60.50   |
| <u>麻辣牛排</u><br>¥60.50 ¥67.30<br>份/不辣、萌萌哒 |                                  | ⊖ 1 🕈     |
| 菊花茶                                      | 1位                               | ¥2        |
| 荞麦茶                                      | 1位                               | ¥ 0       |
| 草莓沙拉                                     | 1位                               | ¥ 11.9    |
| 花生米                                      | x1                               | ¥ 0       |
| 订单备注                                     |                                  | 加辣椒>      |
| 订单备注里[                                   | <sup>来品名称可以进行单品。</sup><br>的留言,需要 | 打印维护      |
| 厨打设置总!                                   | 单,分单添加                           | 留言打印      |
| <b>小</b> 继续加到                            | 菜    提                           | 交订单       |
|                                          |                                  |           |

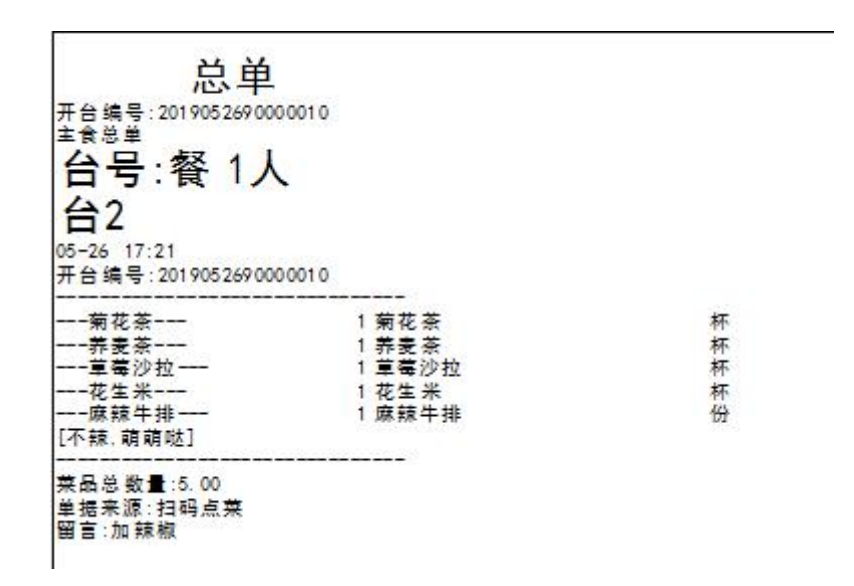

#### 总单添加留言打印项效果(分单不展示,展示台单添加留言打印项效果图)

台单添加留言打印项效果

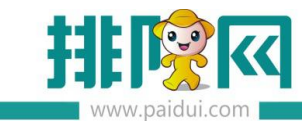

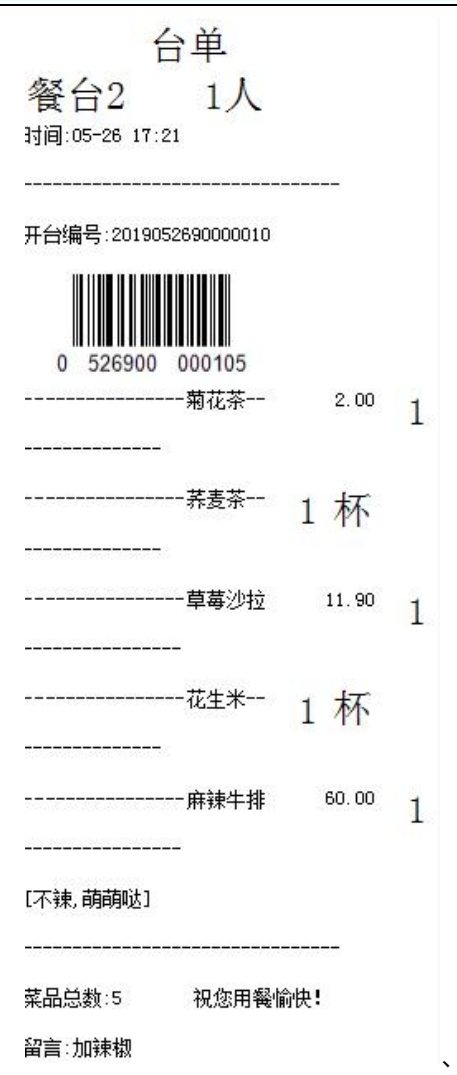

POS 前台设置限量销售估清后,销售超过限限数量后微餐厅菜品显示售罄

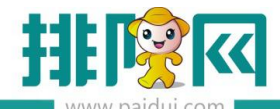

## 排队网产品安装配置文档

| 牛人日志           | 上岛咖<br>啡-吧台 | 猪猪女孩           | 放牛哥牛<br>肉火锅店 | 胡 坐席测<br>8635                          | 试 lu-test              | lew<br>en大类 <del>套</del> 餐 | §12 更                                | 多 翻页 <sub>1/1</sub>           |
|----------------|-------------|----------------|--------------|----------------------------------------|------------------------|----------------------------|--------------------------------------|-------------------------------|
| 汤底类            | 养生时蔬        | 酒水类            | 汤粉类          | 果木牛扒                                   | 精品牛扒西式                 | 浓汤   意式披萨                  | 酒类                                   | 翻页 1/2                        |
| 沾清             | 限量销售        | ***            |              | 77888 <mark>沽</mark><br><sub>二文毎</sub> | 00001<br>凉爪黄豆汤底        | 00002 多                    | 9999<br>做注测试蓝品                       | 00003<br>自密蒂皓                 |
| 白小             |             | 10             | 单位沽清比        | 0.20                                   | 99.00                  | 8.00                       | 8.00                                 | 0.10                          |
|                |             |                | 删除           | 00004<br>娃娃的菜<br>18.00                 | 23 套<br>鲍鱼鸡<br>100.00  | 00005<br>(临)临时菜<br>0.00    | 00990<br>西洋菜<br>8.00                 | a9 套<br>(临)测<br>试临时套餐<br>8.00 |
|                |             |                | 清空 保存        | 00998<br>干炒牛河<br>8.00                  | 00009<br>湿炒牛河<br>9.00  | 00010<br>火锅河粉<br>10.00     | 00011 <mark>多</mark><br>公仔面<br>16.00 | 00012<br>天地一号<br>45.00        |
|                |             |                |              | 00013<br>王老吉<br>48.00                  | 00014<br>劲酒<br>35.00   | 00015<br>江小白青春小酒<br>38.00  | 00016<br>老青岛<br>35.00                | 00017<br>朝日超爽黑生啤<br>18.00     |
|                |             |                |              | 00018<br>朝日超爽生啤<br>15.00               | 00019<br>朝日生啤<br>38.00 | 00020<br>可乐<br>38.00       | 30040<br>吊龙<br>39.00                 | 30041<br>自助料碗<br>6.00         |
|                |             |                |              | 30042<br>匙仁<br>42.00                   | 30043<br>土豆<br>8.00    | 30044<br>金针菇<br>12.00      | 30046<br>阿姑山泉锅底<br>28.00             | 00021<br>牛肉汤河粉<br>18.00       |
| 总计             |             | 1.00           |              |                                        |                        |                            |                                      |                               |
| 上一页<br>联合订前台管理 | 案約(正式版)     | 下一页<br>版本号:8.1 |              | 上一页下                                   | 一页                     | 当前操作员: 00001               | 刷新 打印                                | 日 返回<br>2020-08-12 11:06:36   |

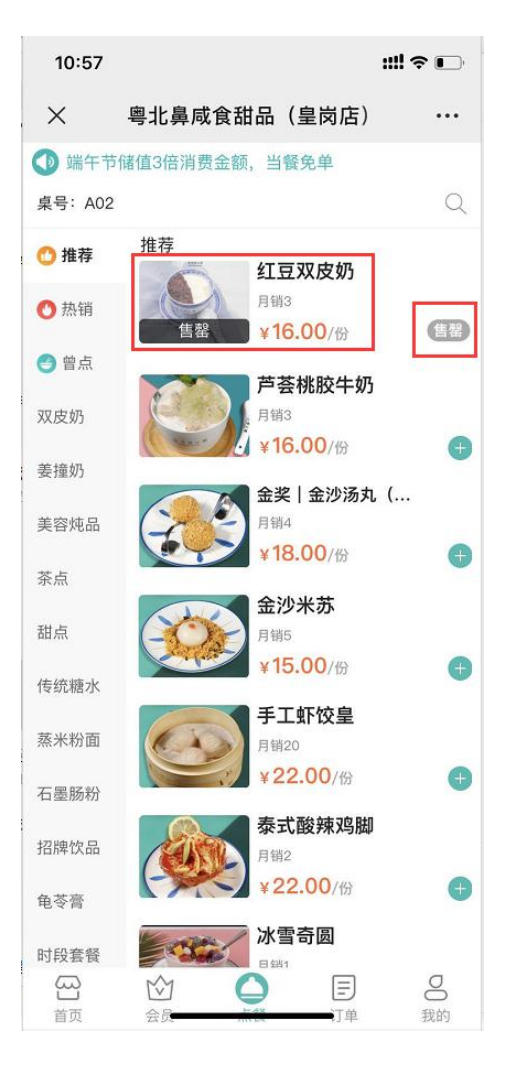

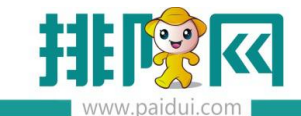

## 九、预点菜

## 应用场景:

1.适用于酒楼模式下,客人还未到店,想先点好菜,到店就坐后直接扫餐台码或告知收银员

导入已点好的菜品订单。节省客人的点餐时间。

2.适用于酒楼模式下,客人在店门口排号,先点好菜,等到叫号后,到店就坐直接扫餐台码 或告知收银员导入已点好的菜品订单。节省客人的点餐时间。

## 1.启用预点菜

微餐厅--自定义菜单中添加预点菜的响应动作

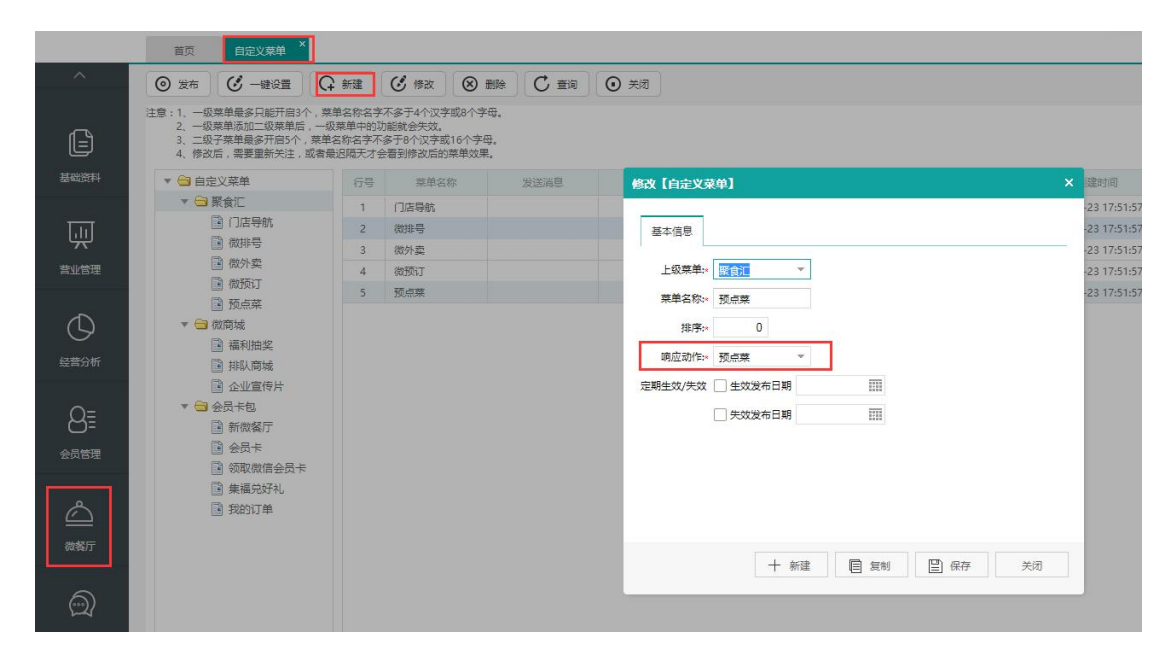

打开微信公众号预点菜菜单进行预点菜操作。

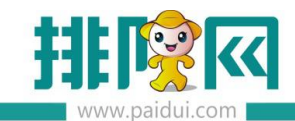

| 11:37 🕇      |                           | ::!! 🗢 🕞 | 11:36                                    |             | ::!! † 🕞   |
|--------------|---------------------------|----------|------------------------------------------|-------------|------------|
| <            | 转角以后                      | L        | ×                                        | 订单确认        |            |
|              | 上午10:38                   |          | 外带菜品选择                                   |             | 0份 >       |
| 转角以          | 后要使用你的地理位置允许              | F使用      | 已点菜列表                                    |             |            |
| 緊急に 欢迎<br>盟尼 | 型光临索菲克牛排(IT加<br>5)        | 0        | 行 右姑凉                                    |             | 2份         |
| 点<br>管<br>密码 | 文付请点我!wifi<br>:paidui8888 |          | 猪猪女孩                                     | 2份          |            |
|              | - 104.0                   |          | 麻辣猪蹄子 ҂<br>份<br>¥40.00 ¥96.00            |             | <u> </u>   |
|              |                           |          | 订单备注                                     |             |            |
| 门店           | 导航                        |          | 点击菜                                      | 品名称可以进行单品备注 | Ē          |
| 微扫           | 枵                         |          |                                          |             |            |
| 微夕           | 卖                         |          |                                          |             |            |
| 微予           | <b>Л</b> ІЈ               |          | 继续加菜                                     | 保存预         | <b></b> 疯菜 |
| 预点           | ā                         |          | □ 100 100 100 100 100 100 100 100 100 10 | ▲ 目<br>式単   | 日我的        |
| - 聚1         | ≋ (2) = 微商城               | ■会员卡包    |                                          | < >         |            |

## 2.使用预点菜

预点菜订单保存成功后,扫餐台码可以将之前的预点菜信息导入进来直接下单。

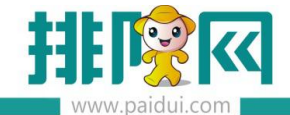

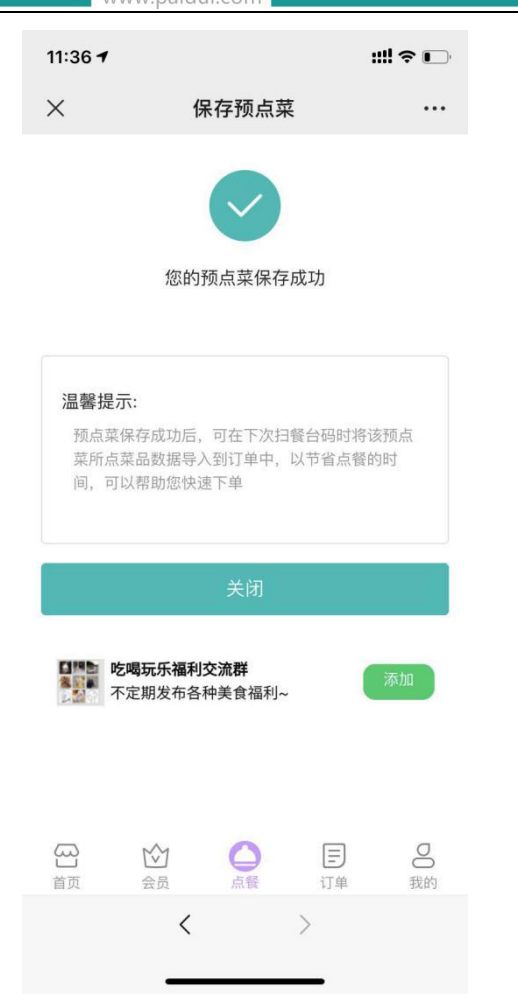

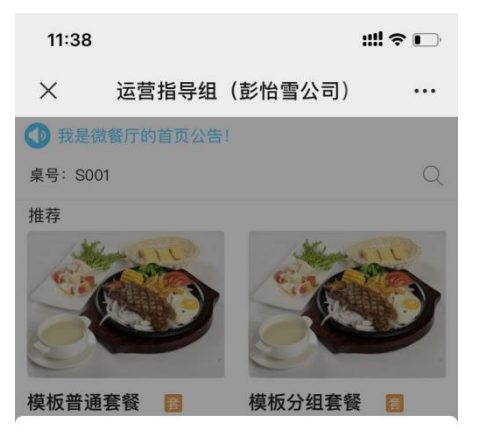

存在预点菜订单,是否导入?

提示: 导入预点菜,将之前预点的菜品导入到新订单 中;不导入则不使用预点的菜品。

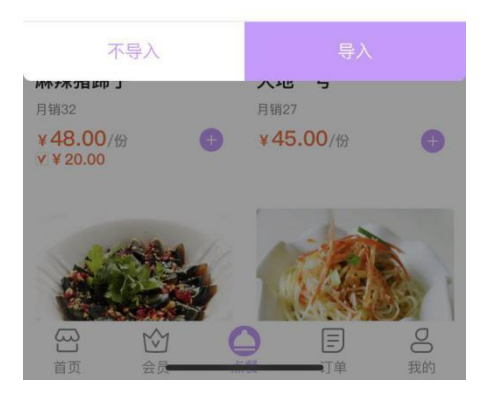

## 3.前台 POS 导入订单

若客人不使用扫码点餐下单,收银员也可以在前台右下角订单按钮进入,将预点菜订单导入

下单。

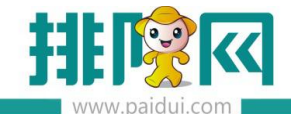

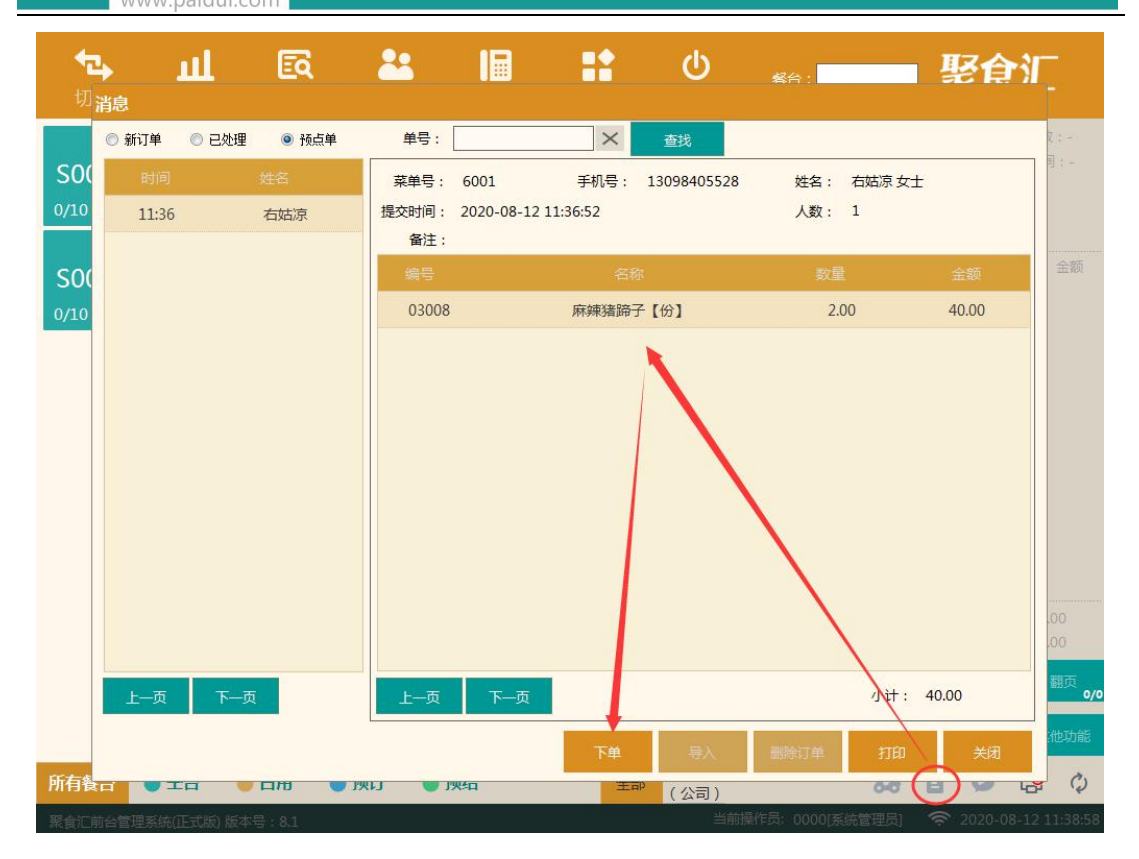

## 十、微预订

#### 应用场景:

适用酒楼模式下,客人还未到店,提前预订餐厅,约定好到店时间。

服务员需要和客人确认预订信息,安排预订餐台。

温馨提示:商家使用排队网/代理商公众号时,不支持微预订功能!

#### 1. 启用微预订

微餐厅--微餐厅设置--微预订设置里启用微预订

并设置好允许预订的时间段

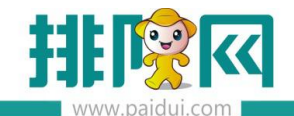

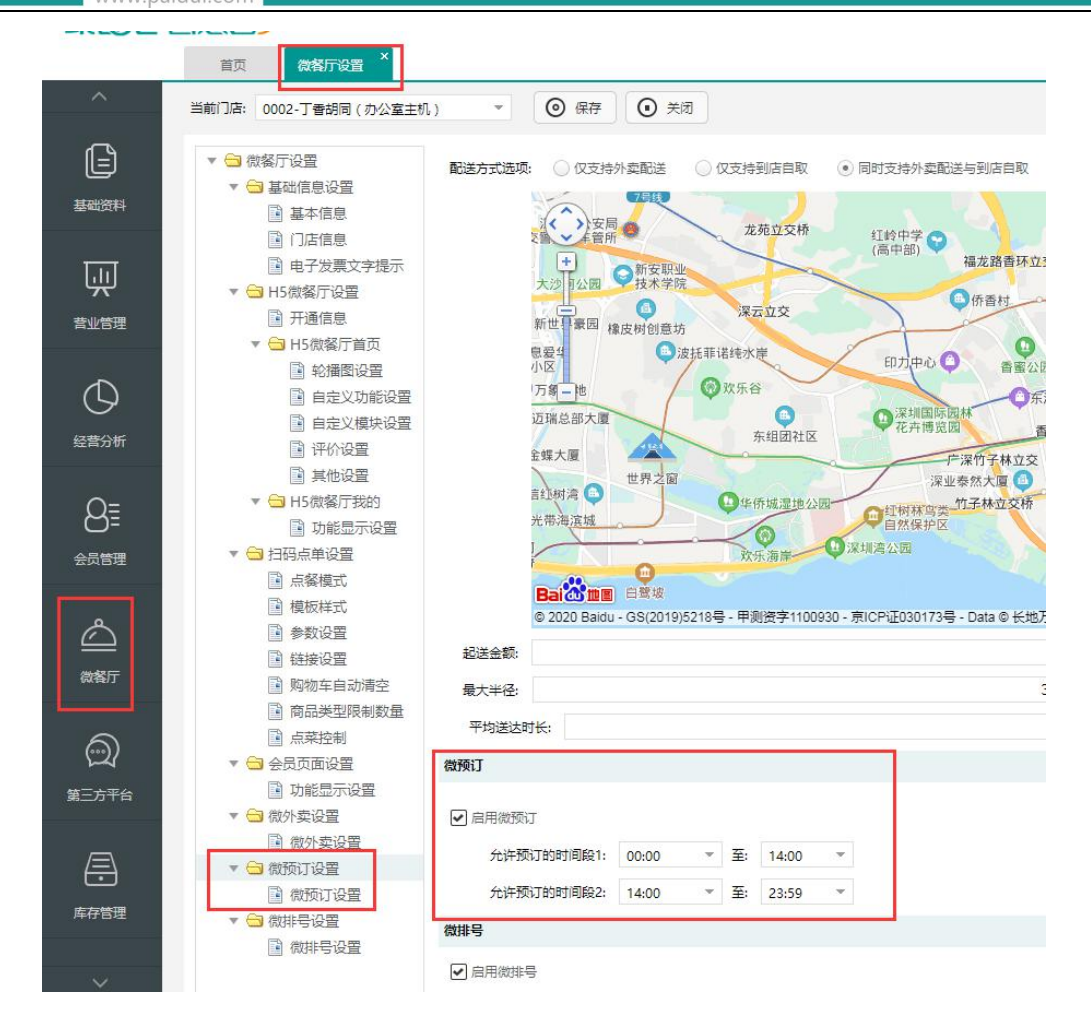

#### 微餐厅--自定义菜单中添加微预订的响应动作

|              | 首页 自定义菜单 ×                                                                   |                                               |                                                                     |        |                   |              |
|--------------|------------------------------------------------------------------------------|-----------------------------------------------|---------------------------------------------------------------------|--------|-------------------|--------------|
| ^            | ◎ 发布                                                                         | G 新建                                          | 後改     後改     創除                                                    | ○ 査询 ● | 关闭                |              |
| 臣            | 注意:1. 一级菜单最多只能开自3个<br>2. 一级菜单最多只能开自3个<br>3. 二级子菜单最多开启5个,3<br>4. 修改后,需要重新关注,或 | , 菜单名称名字<br>一级菜单中的<br>菜单名称名字7<br>清最迟隔天才<br>行号 | 字不多于4个汉字或8个字母。<br>功能就会失效。<br>下多于8个汉字或16个字母。<br>会看到修改后的禁单效果。<br>亲单名称 | 发送消息   | 修改【自定义菜单】 >       | 建时间          |
|              | ▼ 🗃 聚食汇                                                                      | 1                                             | 门店导航                                                                |        |                   | 23 17:51:57  |
| ात           | □ 门店导航                                                                       | 2                                             | 微排号                                                                 |        | 基本信息              | 23 17:51:57  |
| *            | 國際推动                                                                         | 3                                             | 微外卖                                                                 |        |                   | 23 17:51:57  |
| 营业管理         | 圖 微预订                                                                        | 4                                             | 微预订                                                                 |        |                   | -23 17:51:57 |
|              | □ 预点菜                                                                        | 5                                             | 预点菜                                                                 |        | 菜单名称:* 微预订        | -23 17:51:57 |
| $\bigcirc$   | ▼ 🗃 微簡城                                                                      |                                               |                                                                     |        | 排序:* 0            |              |
| 经费公析         | ■ 福利抽奖                                                                       |                                               |                                                                     |        | 响应动作» 微预订 🔻       |              |
| SEE S VI     | ■ 排队開城 □ 企业宣传日                                                               |                                               |                                                                     |        | 定期牛效/失效 牛效发布日期 前日 |              |
| 8≣           | <ul> <li>▼ </li> <li>● 会员卡包</li> <li>● 新微餐厅</li> </ul>                       |                                               |                                                                     |        |                   |              |
| 会员管理         | <ul><li>会员卡</li><li>领取微信会员卡</li></ul>                                        |                                               |                                                                     |        |                   |              |
|              | 集福兑好礼 我的订单                                                                   |                                               |                                                                     |        |                   |              |
| 微袖厅          |                                                                              |                                               |                                                                     |        | 十 新建 📋 复制 🔛 保存 关闭 |              |
| (元)<br>第三方平台 |                                                                              |                                               |                                                                     |        |                   |              |
|              |                                                                              |                                               |                                                                     |        |                   |              |

打开微信公众号微预订菜单进行微预订操作。

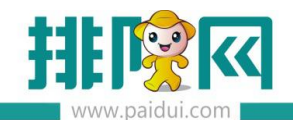

| 11:37 - | 1                               | ::!! 🗢 🕞 | 1:44  |                | ::!! 🗢 💽 |
|---------|---------------------------------|----------|-------|----------------|----------|
| <       | 转角以后                            | R        | ×     | 预订             |          |
|         | 上午10:38                         |          | 当前    | 餐厅:右姑娘火锅(皇岗店   |          |
| 1       | 转角以后要使用你的地理位置 允许                | 使用       | 今天    | 明天 后天          | [        |
| 緊急汇     | 欢迎光临索菲克牛排(IT加<br>盟店)            | 1        | 08-12 | 08-13 08-14    |          |
|         | 点餐支付请点我! wifi<br>密码: paidui8888 |          | 时间    | 选择预抵时间         | 预抵时间》    |
|         |                                 |          | 人数    | 预订的人数          | 4人 >     |
|         |                                 |          | 您贵姓 预 | (订人姓名) (ブノ) 女士 | ❷ 男士     |
|         |                                 |          | 手机号码  | 手机号码:方便服务员与预订  | 「人联系     |
|         |                                 |          | 验证码   | 金证码            | 获取验证码    |
|         |                                 |          |       |                |          |
|         | 门店导航                            |          | 说说你还有 | 百什么要求 其他要求备注   |          |
|         | 微排号                             |          |       | <b>多市</b> 之丁   |          |
|         | 微外卖                             |          |       | 1次13           |          |
|         | 微预订                             |          |       |                |          |
|         | 预点菜                             |          |       |                |          |
| Â       | -取会订 - 御奈田                      | - 会昌上句   |       | < >            |          |
|         | = 家良儿 = 做商城                     | = 云贝卞包   |       | <u> </u>       |          |
|         |                                 |          |       |                |          |

## 2.使用微预订

微预订下单成功后,手机公众号上会收到预订信息的通知。

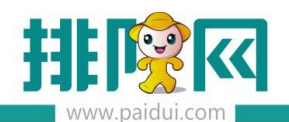

| 1:49 7                    |                 | ::!! <b>?</b> 🚱 | 1:49                           |                                                                                      |                                                                                           | ::!! ? 🖭                       |
|---------------------------|-----------------|-----------------|--------------------------------|--------------------------------------------------------------------------------------|-------------------------------------------------------------------------------------------|--------------------------------|
| ×                         | 订单详情            |                 | <                              | 转                                                                                    | 角以后                                                                                       | R                              |
| 2020-8-12 17:00           |                 | 预订成功            | 卡号: 19<br>感谢光临<br>本次消费<br>卡内余额 | 9950111<br>备客服中心连<br>责: 116.00,<br>须: 3334.78                                        | E锁 v8.1                                                                                   |                                |
| 彭小雪先生 13098<br>4人 彭怡雪(公司) | 405528<br>-S001 | 取消预订            | 本次积分<br>累计积分<br>支付明细           | 分: 0<br>分: 4588<br>田: 支付宝收                                                           | 7款支付:116.00                                                                               | 元                              |
|                           |                 |                 | 订单编号                           | 号: 用餐消                                                                               | 肖费                                                                                        |                                |
|                           |                 |                 | 时间:                            | 2020-                                                                                | -08-12 11:46:28                                                                           | 3                              |
|                           |                 |                 | 备注:                            | 感谢泡                                                                                  | 影的光临                                                                                      |                                |
|                           |                 |                 |                                | ٦                                                                                    | 下午1:49                                                                                    |                                |
|                           |                 |                 | ■ 約                            | 预订已受理<br>3月12日<br>多小雪功,得雪<br>影交冲,高力,得运<br>司)间: 202(<br>数型;若高<br>数型;若有家,<br>38399918; | 通知<br>, 您的预订记<br>家将为您留坐<br>时到喲;<br>指导组(彭怡<br>D-08-12 17:00<br>指导中心出差<br>间或者需要调<br>电话0755- | 录提<br>15分<br>雪公<br>-S001<br>整请 |
| <                         | >               |                 |                                | 聚食汇                                                                                  | ■微商城                                                                                      | ≡会员卡包                          |

## 3.前台 POS 导入订单

前台 POS 会收到一条预订订单信息。预订界面显示数字 1,默认分配了一个空台为蓝色预订 状态。

| _ <u></u>             | www.paidui.com | 4                     |                       |                | 排队                    | 网产品安                                     | 装配置文档               |
|-----------------------|----------------|-----------------------|-----------------------|----------------|-----------------------|------------------------------------------|---------------------|
| <b>℃</b><br>切换        | 山臣             | <b>3 28</b><br>单 团体开台 | · 预订                  | )<br>更多 注      | <b>し</b><br>E销        |                                          | 聚食汇                 |
| 预订<br>S001<br>4/10 ¥  | S002<br>0/10 ¥ | S003<br>0/10 ¥        | <b>S004</b><br>0/10 ¥ | S005<br>0/10 ¥ | <b>S006</b><br>0/10 ¥ | 餐台: S001<br>开台人:-<br>开台时长:-<br>台卡号<br>备注 | 人数:-<br>开台时间:-      |
| <b>S007</b><br>0/10 ¥ | S008<br>V10 ¥  | S009<br>0/10 ¥        | <b>S010</b><br>0/10 ¥ |                |                       | 名称                                       | 数量 金额               |
|                       |                |                       |                       |                |                       |                                          | 服务费:                |
|                       |                |                       |                       |                |                       | 折扣:-                                     | 息计: -               |
|                       |                |                       |                       |                |                       | 点单                                       | 预结 翻页 <b>0/</b>     |
|                       |                |                       |                       |                |                       | 换台                                       | 比例折扣 其他功能           |
| 所有餐台                  | ●空台 8 ● 占用     | ●预订 1                 | 预结                    | 全部 5/1         | 台雪<br>公司)             | 88 E                                     | 🖕 😂 🗘               |
|                       |                |                       |                       |                | 当前操作员: 00001          | 医结管理品) 🧐                                 | 2020-08-12 13:55-43 |

点击预订会看到一条预订信息,可以对订单进行标记、修改、取消等操作

| 预订查询          |                   |                  |       |        |     |      |            |              |        |
|---------------|-------------------|------------------|-------|--------|-----|------|------------|--------------|--------|
| 预抵时间: 2020-08 | 8-12 圓▼ 至 2020-08 | -12 圓▼ 状态: 全部    | β –   | 市别: 全部 | ß 🗸 | 关键字: | 「单号/电话/姓名/ | 蓋 查询         | ŦTED   |
| 订单号           | 姓名(联系电话)          | 预抵时间             | 人数/台数 | 督台类型   | 督台  | 名称   | 订金         | 业务员          | 状态     |
| M20200812001  | 彭小雪 先生<br>(: )    | 2020-08-12 17:00 | 4/-   |        |     | -    | -          | -            | 正常 🗸   |
|               |                   |                  |       |        |     |      |            | 沟通后          | ,这里会打钩 |
|               |                   |                  |       |        |     |      |            |              |        |
|               |                   |                  |       |        |     |      |            |              |        |
|               |                   |                  |       |        |     |      |            |              |        |
|               |                   |                  |       |        |     |      |            |              |        |
|               |                   |                  |       |        |     |      |            |              |        |
|               |                   |                  |       |        |     |      |            |              |        |
|               |                   |                  |       |        |     |      |            |              |        |
|               |                   |                  |       |        |     |      |            |              |        |
|               |                   |                  |       |        |     | 标记沟  | 涌          |              |        |
|               |                   |                  | J     | 以修改预订值 | 言息  | 代表服  | 务员已与预订人    | 、沟通确认过       | 预订信息   |
| 本页 下          | -页 1/1            | 新増               | 详情    | 修改     | 取消  | 预订入座 | 标记为未沟通     | 预订商品<br>汇总打印 | 返回     |
| 店铺编码:000061   |                   |                  |       |        |     |      |            |              |        |

点击餐台会提示存在预订记录,可直接开台/预订入座。

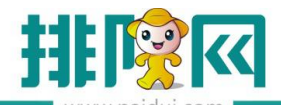

排队网产品安装配置文档

|                   | www.paidui.co           | om               |             |               |                |           |                             |         |                |
|-------------------|-------------------------|------------------|-------------|---------------|----------------|-----------|-----------------------------|---------|----------------|
| <b>个</b><br>切打    | ▶ <u>↓</u> ↓<br>换 报表    | <b>臣</b><br>查单 团 | <b>22</b>   | 1<br>■●<br>更多 | <b>じ</b><br>注销 | 餐台:       |                             | 聚色      | J.             |
| 预订<br>S00<br>4/10 | 1 \$002                 | S003             | S004        | S005          | SO             | D6        | 餐台: S001<br>开台人:-<br>开台时长:- |         | 人数:-<br>开台时间:- |
|                   | 操作确认                    |                  |             |               |                |           |                             |         |                |
| S00               |                         | "S001"           | 存在如下预订记录,   | 顶订入座请选择记      | 录,开台请点         | 话开台。      |                             |         | 金额             |
| 0/10              | 预订编码                    | 顾客姓名             | 联系电话        | ň             | 斑时间            |           | 取消时                         | 间       |                |
|                   | M20200812001            | 彭小雪              | 13098405528 | 2020-         | 08-12 17:00    |           | 2020-08-1                   | 2 17:15 |                |
|                   | 1-0<br>1-0              | 1/1              |             |               |                | 开台        | 预订入座                        | 关闭      |                |
| _                 |                         |                  |             |               |                |           | 点单                          | 预结      | 翻页 0/0         |
|                   |                         |                  |             |               |                |           | 换台                          | 比例折扣    | 其他功能           |
| 所有餐               | 台 ● 空台 <sup>9</sup> ● 1 | 占用 🕒 预订          | 「 🍐 预结      | 全部            | 彭怡雪<br>(公司)    |           | 88                          | 8 9     | <b>(</b> )     |
| 店铺编码              | : 00006153880008        |                  |             |               | 当前提            | 操作员: 0000 | 系统管理员]                      | 2020-0  | 08-12 13:57:05 |

# 预订入座后,餐台会变更为已开台的状态,可以进行正常的点餐下单操作。

| <b>~♪</b><br>切换           | 山 臣            | <b>る 28</b><br>単 団体开台 | <b>1</b><br>预订        | <b>王</b> 多            | <b>山</b><br>注销        | 督台: |                                      | 聚良              | jE                  |
|---------------------------|----------------|-----------------------|-----------------------|-----------------------|-----------------------|-----|--------------------------------------|-----------------|---------------------|
| <b>S001</b><br>4/10 ¥0.00 | S002<br>0/10 ¥ | <b>S003</b><br>0/10 ¥ | <b>S004</b><br>0/10 ¥ | <b>S005</b><br>0/10 ¥ | <b>S006</b><br>0/10 ¥ | 5   | 餐台:S001<br>开台人:系统<br>开台时长:0/<br>台卡号: | "管理员 开<br>小时0分钟 | 人数:4<br>F台时间:14:00  |
| S007<br>0/10 ¥            | S008<br>0/10 ¥ | S009<br>0/10 ¥        | <b>S010</b><br>0/10 ¥ |                       |                       |     | 名称                                   | 数量              | 金额                  |
|                           |                |                       |                       |                       |                       |     |                                      |                 |                     |
|                           |                |                       |                       |                       |                       |     |                                      |                 |                     |
|                           |                |                       |                       |                       |                       |     | 小计:0.00                              | 服务              | 费:0.00              |
|                           |                |                       |                       |                       |                       |     | 折扣 : 0.00<br>点单                      | 总<br>预结         | 计:0.00<br>翻页<br>0/0 |
|                           |                |                       |                       |                       |                       |     | 换台                                   | 比例折扣            | 其他功能                |
| 所有餐台                      | 空台 🎖 🕚 占用      | 1 ●预订 ●               | 预结                    | 全部                    | 彭怡雪<br>(公司)           |     | 88                                   | 9 9             | 😵 🗘                 |

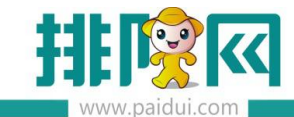

#### 客人手机上通过公众号可以收到预订入座的消息通知

| REC | 预订已受理通知             |
|-----|---------------------|
|     | 8月12日               |
|     | 彭小雪男士,您的预订已完成入座,祝您  |
|     | 用餐愉快;               |
|     | 商户:运营指导组(彭怡雪公司)     |
|     | 时间:2020-08-12 17:00 |
|     | 人数:4人               |
|     | 类型:运营指导中心出差-S001    |
|     | 后续若有疑问或者需要调整请致电商家,  |
|     | 电话0755-88399918;    |

# 商家查看预订订单状态为已完成,无法再修改订单信息。

| 预订查询                                                                       |            |        |                |        |        |    |           |            |              |                |
|----------------------------------------------------------------------------|------------|--------|----------------|--------|--------|----|-----------|------------|--------------|----------------|
| 预抵时间: 2020-08-12 □▼ 至 2020-08-12 □▼ 株态: 全部 ▼ 市別: 全部 ▼ 关键字: □ 单号/电话/姓名/纲 查询 |            |        |                |        |        |    |           |            | 打印           |                |
| 订单号                                                                        | 姓名         | (联系电话) | 预抵时间           | 人数/台数  | 督台类型   | 稽台 | 名称        | 订金         | 业务员          | 状态             |
| M20200812                                                                  | 2001 (     | /小雪 先生 | 2020-08-12 17: | 00 4/1 | 运营指导中. | SO | 01        | -          | -            | 已完成 √          |
|                                                                            |            |        |                |        |        |    |           |            |              |                |
|                                                                            |            |        |                |        |        |    |           |            | /            |                |
|                                                                            |            |        |                |        |        |    | 预订入座周     | 后,订单状态变    | 更为【已完        | 成]             |
|                                                                            |            |        |                |        |        |    | 此时无法(     | 修改订单。      |              |                |
|                                                                            |            |        |                |        |        |    |           |            |              |                |
|                                                                            |            |        |                |        |        |    |           |            |              |                |
|                                                                            |            |        |                |        |        |    |           |            |              |                |
|                                                                            |            |        |                |        |        |    |           |            |              |                |
|                                                                            |            |        |                |        |        |    |           |            |              |                |
|                                                                            |            |        |                |        |        |    |           |            |              |                |
| ±¤                                                                         | 下—页        | 1/1    | 新増             | 详情     | 修改     | 取消 | 预订入座      | 标记为已沟通     | 预订商品<br>汇总打印 | 返回             |
| 店铺编码·00                                                                    | 0006153880 | 008    |                |        | n      | 1  | 6前操作员: 00 | 000[系统管理员] |              | 08-12 14:01:22 |